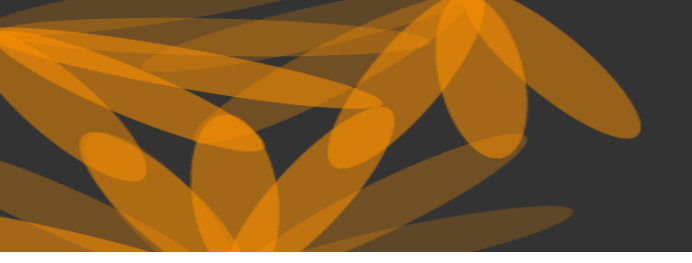

THE WORLD'S MOST TRUSTED CITATION INDEX

WEB OF SCIENCE

# ФУНКЦИОНАЛЬНЫЕ ВОЗМОЖНОСТИ WEB OF SCIENCE

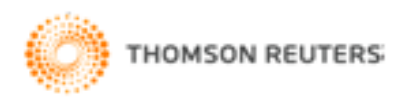

THE WORLD'S MOST TRUSTED CITATION INDEX

# WEB OF SCIENCE<sup>SM</sup>

Публикации за рубежом – это важный этап профессиональной жизни любого научного работника. Публикуя свою научную статью в престижном журнале, входящем в международные базы цитирования, ученый повышает свой качественный уровень и включается в международное научное сообщество. Публикации за рубежом позволяют российским авторам расширить свое присутствие в данных базах, что, безусловно, способствует не только росту числа публикаций страны по данным этих систем, но их цитируемости.

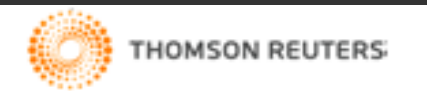

http://webofknowledge.com

THE WORLD'S MOST TRUSTED CITATION INDEX

# WEB OF SCIENCE<sup>M</sup>

База данных Web of Science (WOS) является самой обширной универсальной реферативной базой данных.
В ней индексируются около 12 500 журналов, из которых около 160 — российских.
Поиск осуществляется в области естественных, общественных, гуманитарных наук и искусства.
Ресурсы WOS и Scopus не содержат полных текстов статей, однако включают в себя ссылки на полные тексты в первоисточниках и списки всех библиографических ссылок, встречающихся в каждой публикации.
Глубина архива в WOS - с 1980года, в SCOPUS - с 1960 года.

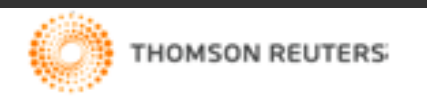

THE WORLD'S MOST TRUSTED CITATION INDEX

#### WEB OF SCIENCE\*

### База данных Web of Science :

 дает возможность находить информацию по интересующей Вас предметной области и позволяет анализировать результаты поиска;

 предоставляет получать найденные записи с полным библиографическим описанием, предоставляет ссылки на сайты издательств и полные тексты статей, если к ним есть доступ;
 позволяет отслеживать цитаты и просматривать обзоры по цитируемости статей;

 можно найти, кто цитировал конкретного автора, книгу, статью или патент; узнать индекс а цитируемости организации и индекс Хирша автора - определять по наиболее цитируемым статьям и авторам, что составляет наибольший интерес в отдельных сферах исследований;

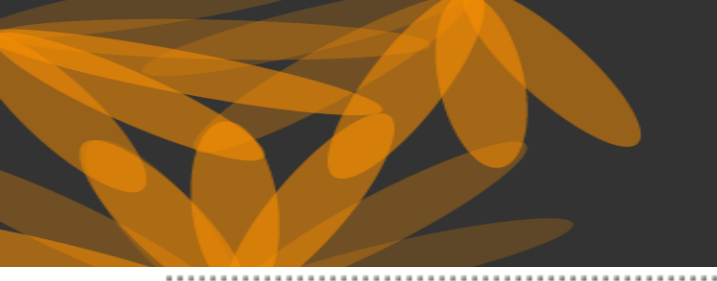

THE WORLD'S MOST TRUSTED CITATION INDEX

WEB OF SCIENCE

База данных Web of Science:

 позволяет идентифицировать авторов и находить информацию о них; дает возможность проанализировать их научную деятельность;
 позволяет найти публикации организации и проанализировать результаты поиска;

- позволяет проводить сравнение журналов по различным библиометрическим показателям (SNIP и SJR), подбирать наиболее подходящие для ваших публикаций.

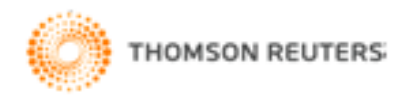

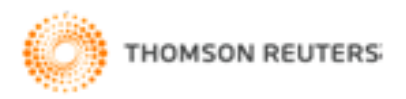

# Доступ к ресурсам осуществляется с компьютеров университета по IP-адресам

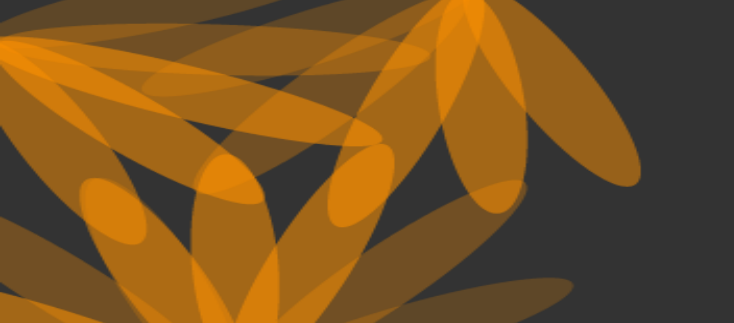

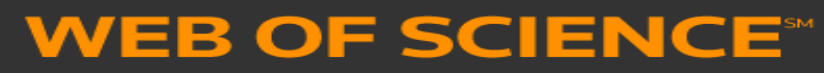

THE WORLD'S MOST TRUSTED CITATION INDEX

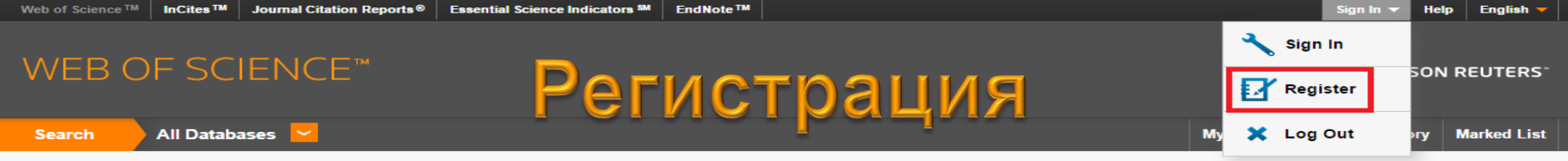

Welcome to the new Web of Science! View a brief tutorial.

#### Basic Search 🔽

Для сохранения вариантов поиска, создания оповещений Search Alerts, создания Citation Alerts, организации библиотеки Endnote для сохранения библиографических записей (можно сохранить до 10 000 записей), создания профиля автора ResearcherID, направления запросов на корректировку данных *необходимо зарегистрироваться*.

|        | Registration                                 | 8                                                                                                    |  |
|--------|----------------------------------------------|----------------------------------------------------------------------------------------------------|--|
| editer | E-mail Address:<br>Retype E-mail<br>Address: | Note: If you are already registered for a Thomson Reuters <mark>product or service,</mark><br>please <b>sign in</b> .<br>Why register with the <i>Web of Science</i> ?                                                                                                   |  |
|        | Continue Cancel                              | <ul> <li>Automatic sign in</li> <li>Access saved searches and search history</li> <li>Create alerts</li> <li>Add references to your <i>EndNote</i> Library</li> <li>Select a preferred starting database or product</li> <li>Undate your personal information</li> </ul> |  |

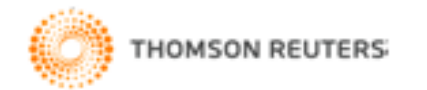

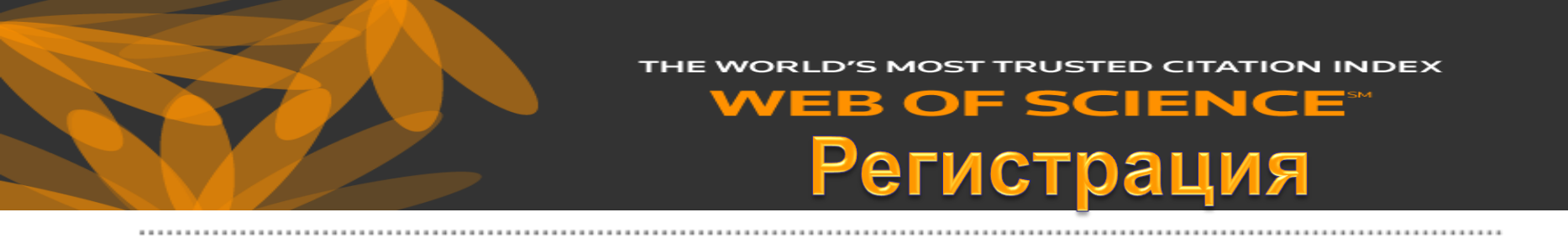

Если Вы согласны с условиями пользовательского соглашения, то поставьте галочку в окне напротив фразы «I have read and agree to these terms andconditions» и, для завершения регистрации нажмите «Submit changes». После этого на Вашем экране появится сообщение об успешной регистрации в системе Web of Science. Для продолжения работы в системе нажмите «Continue».

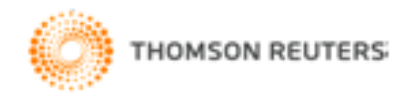

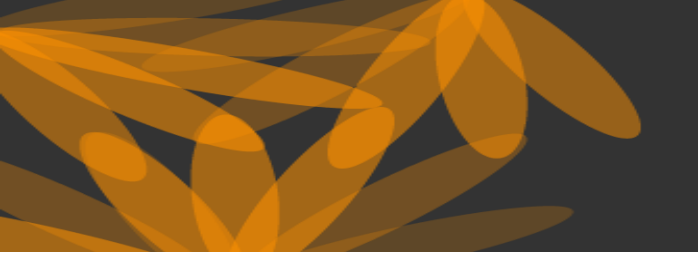

THE WORLD'S MOST TRUSTED CITATION INDEX

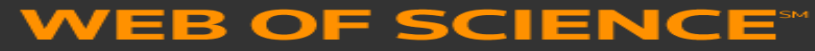

# ПРОСТОЙ ПОИСК (BASIC SEARCH)

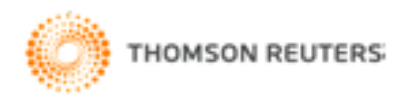

| Web of Science III Incites III Journ | al Citation Reports Essential Science Indicators * |              |          | Sign in 🗸 Heip English 🗸                                  |
|--------------------------------------|----------------------------------------------------|--------------|----------|-----------------------------------------------------------|
| WEB OF SCIEN                         | lce <sup>™</sup> Ha                                | чало         | работь   | THOMSON REUTERS                                           |
| Search All Databases                 | <u>~</u>                                           |              |          | My Tools 👻 Search History Marked List                     |
|                                      | All Databases                                      |              |          | Welcome to the new Web of Science! View a brief tutorial. |
|                                      | Web of Science <sup>™</sup> Core Collection        |              |          |                                                           |
| Basic Search 🗸                       | KCI-Korean Journal Database                        |              |          |                                                           |
|                                      | MEDLINE®                                           |              |          | Click here for tips to                                    |
| Example: oil spill* mediterro        | SciELO Citation Index                              | Торіс        | ✓ Search | improve your search.                                      |
|                                      | Zoological Record®                                 | I Reset Form |          |                                                           |
|                                      | Learn More                                         |              |          |                                                           |
|                                      |                                                    |              |          |                                                           |

#### TIMESPAN

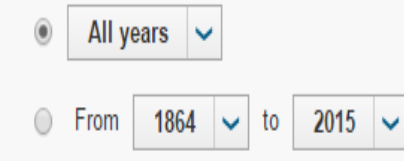

#### MORE SETTINGS

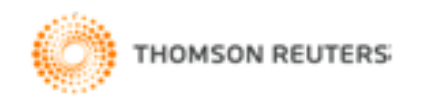

В начале работы из общего выпадающего меню со списком доступных баз данных нужно выбрать Web of Science <u>Core Collection.</u>

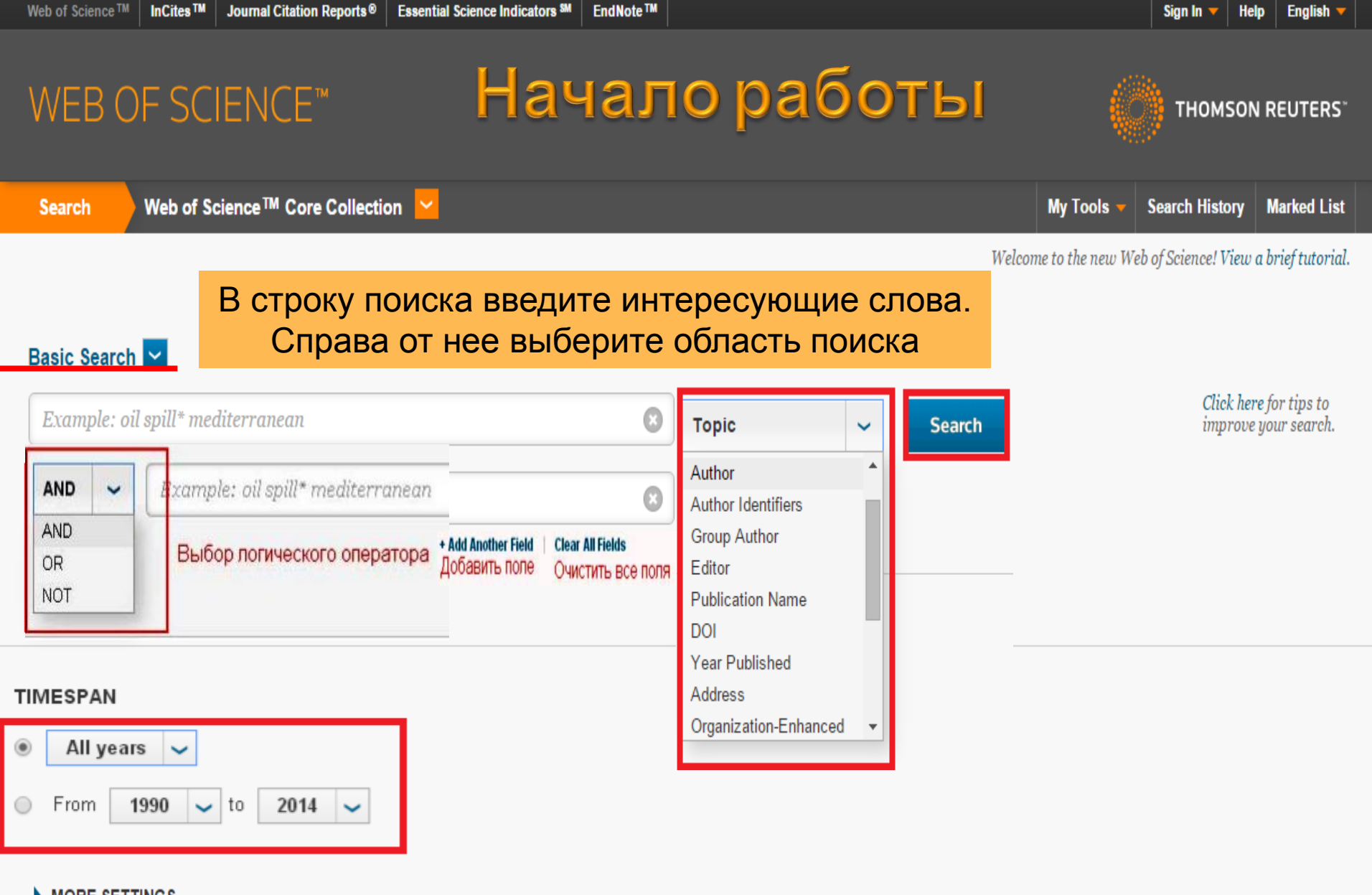

#### MORE SETTINGS

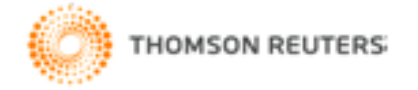

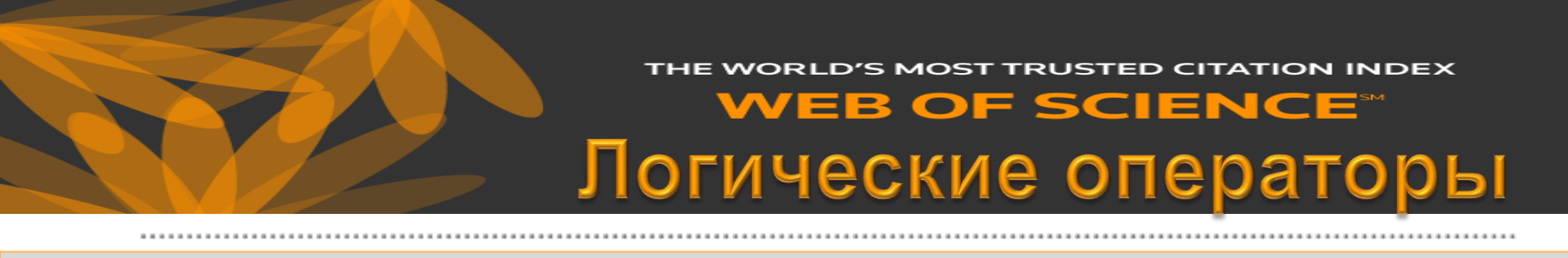

Для улучшения качества поиска в строке поискового запроса или находящихся между строками поиска операторами можно использовать логические операторы поиска: AND (и), OR (или), NOT (нет).

### ЛОГИЧЕСКИЕ ОПЕРАТОРЫ

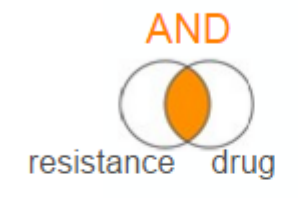

Все указанные слова должны присутствовать

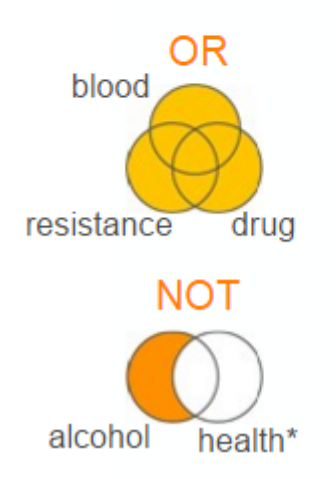

Любое из слов должно присутствовать (поиск синонимов и разных вариантов одного или схожих терминов)

Исключить из результатов поиска указанный термин или фразу

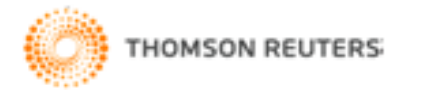

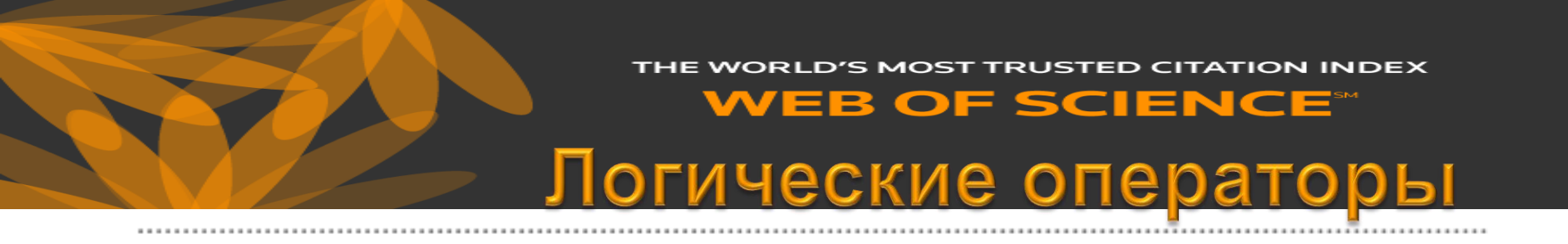

### Используйте логические операторы поиска

**AND** - для поиска записей, содержащих все условия поиска. В случае, если Вы вводите в строку запроса несколько слов подряд, то система автоматически считает подобный запрос с логическим оператором AND. В результатах поиска будут встречаться все слова поискового запроса, но логически они могут быть не связаны.

Пример запроса: rent based economy Rent AND based AND economy.

**OR** - для поиска записей, содержащих какое-либо из введенных в поисковую строку слов.

Пример запроса: rent OR transition economy.

**NOT** - для исключения из поиска записей, содержащих определенные слова. *Пример запро*са: «Authoritarian regime» NOT Russia.

Результаты поиска будут включать статьи об авторитарных режимах в любых странах, кроме России.

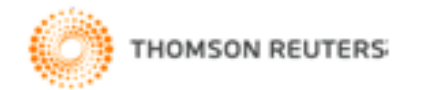

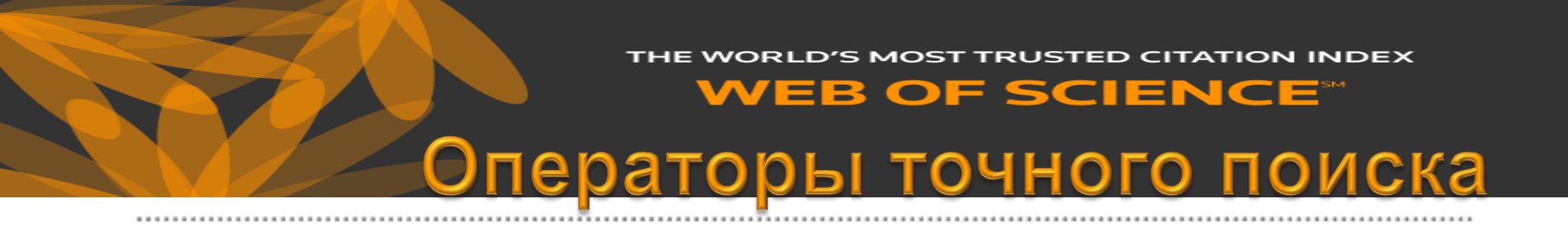

В своих поисковых запросах используйте операторы точного поиска.

### ОПЕРАТОРЫ ТОЧНОГО ПОИСКА

| ""<br>(кавычки) | Для поиска конкретных фраз и<br>выражений поместите поисковый<br>запрос в кавычки                 |
|-----------------|---------------------------------------------------------------------------------------------------|
| NEAR/x          | Поиск в пределах указанного<br>количества слов (X) в одном поле<br>(по умолчанию 15 слов)         |
| SAME            | Используется исключительно в поле<br>адреса. Слова должны содержаться<br>в пределах одного адреса |

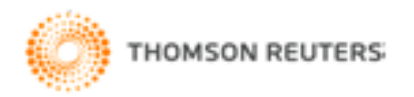

#### THE WORLD'S MOST TRUSTED CITATION INDEX

#### WEB OF SCIENCE

# Операторы точного поиска

Формулируя поисковый запрос с использованием словосочетаний, помните, что система автоматически считает их соединенным логическим оператором AND.

То есть, в тексте найденного результата поиска будут содержаться все введенные слова, но они могут быть не связаны логически.

### Для поиска устойчивых словосочетаний

(установления логической связи) в поиске Торіс или Title возьмите словосочетание в кавычки.

*Например*, результаты поиска по запросу "energy conservation", "graphite nanofiber\*", будут содержать устойчивое словосочетание energy conservation, graphite nanofiber.

Используйте оператор точного поиска **SAME** - для адресного поиска (в строке Address), чтобы найти условия (заданные слова) в одном абзаце. *Пример запроса*: polit\* SAME institut\* SAME USA.

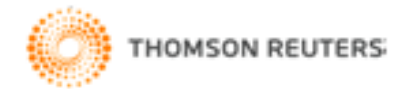

# тне world's most trusted citation index WEB OF SCIENCE ОПЕраторы Точного поиска

Используйте оператор точного поиска **NEAR**/n - для поиска записей, в которых искомые слова находятся в тексте на расстоянии не больше n ^ов друг от друга.

Если Вы не указываете через знак / цифру, обозначающую количество слов между искомыми словами, то система автоматически ставит максимальный интервал в 15 слов.

Пример запроса: nation\*NEAR/3 state.

Результаты поиска будут включать в себя тексты, в которых на расстоянии не более 3 слов друг от друга находятся слова, производные от нация (nation\*), и слово государство (state).

Если поисковый запрос содержит несколько словосочетаний и логических операторов, то удобно группировать его с помощью **круглых скобок ().** *Пример запроса*:(«weapons of mass destruction» OR WMD) (terror\* OR agent).

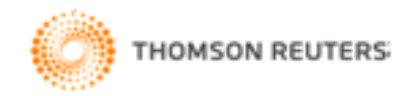

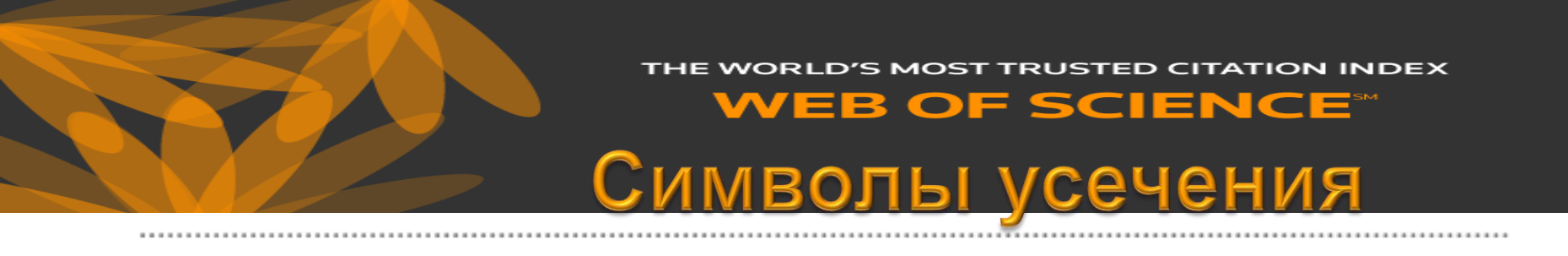

В своих поисковых запросах используйте символы усечения.

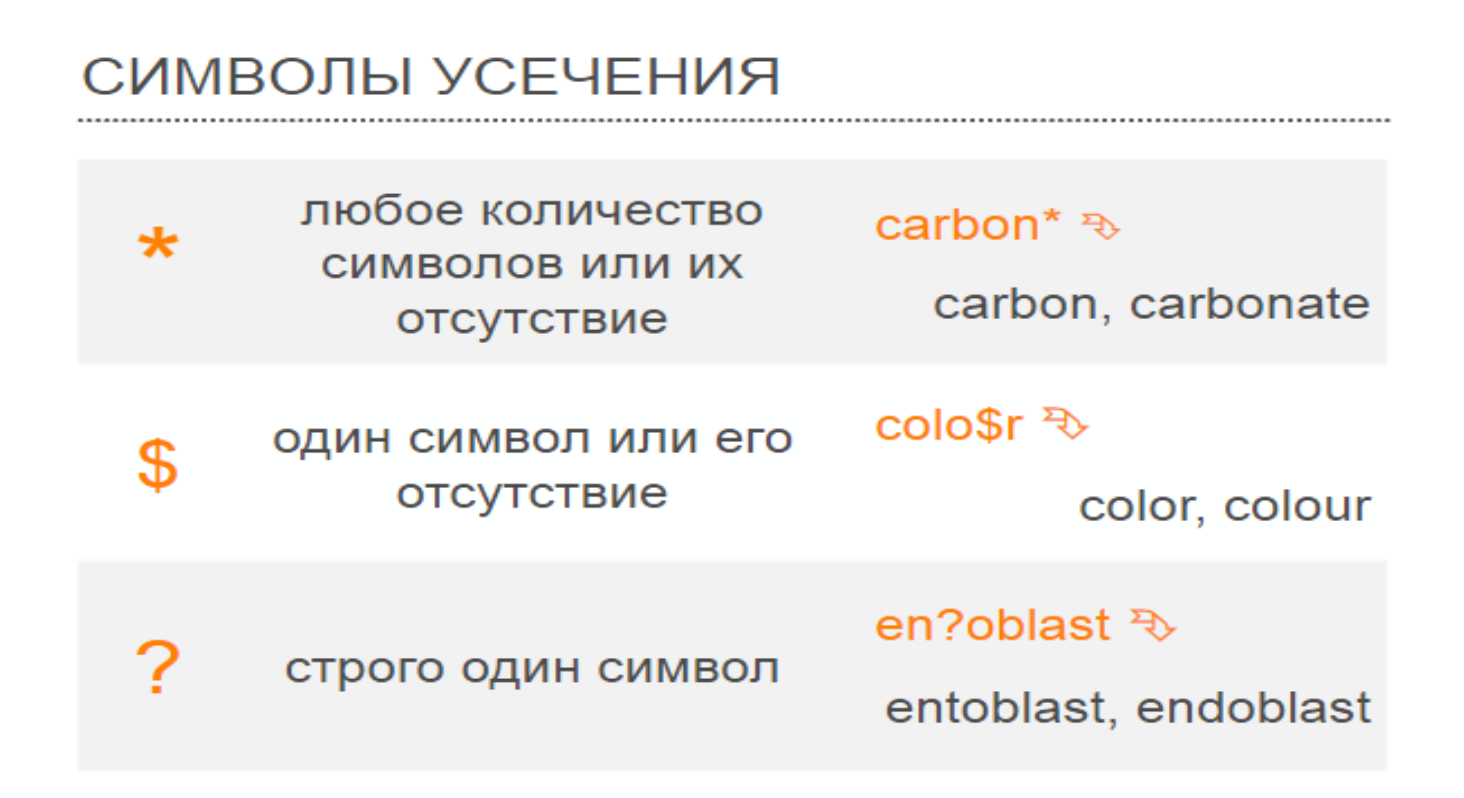

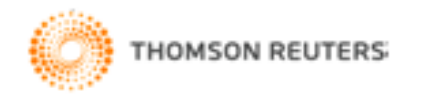

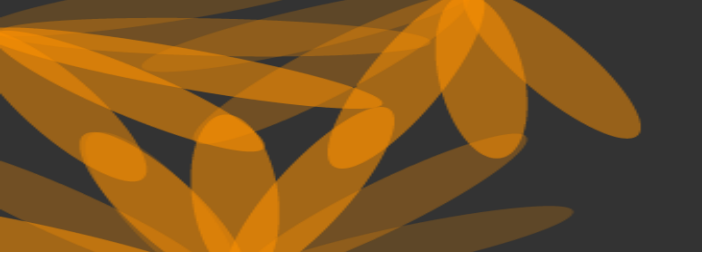

THE WORLD'S MOST TRUSTED CITATION INDEX

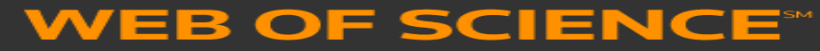

# поиск по организации

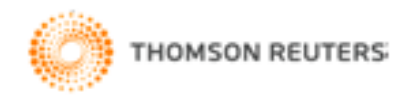

# тне world's most trusted citation index **WEB OF SCIENCE**<sup>™</sup> Поиск публикаций организации

Результат поиска публикаций организации зависит от того, насколько полно запрос охватывает все возможные способы написания организации.

Так же на результат поиска влияет, по какому полю ведется поиск.

В Web of Science имеется три тега, с помощью которых можно построить запрос по организации. Это теги:

•ADDRESS (в простом поиске) или AD (в расширенном поиске) – поиск по полю «адрес».

### •ORGANIZATION-ENHANCED (в простом поиске) или

**ОБ (в расширенном поиске)** – поиск по полю «уточненная организация» или «организация - улучшенный».

•ОО (в расширенном поиске) – поиск по полю «организация».

Поиск по этим полям может давать разные результаты, даже если используется одинаковое название организации.

Наиболее полную картину можно получить, пользуясь тегом адреса (ADDRESS или AD ).

| Web of Science TM InCites TM Journal Citation Reports ® Essential Science Indicators SM EndNote TM                                                                                                    | Войти 🔻 Справка Русский 🔻                                                                                                    |
|----------------------------------------------------------------------------------------------------|----------------------------------------------------------------------------------------------------|
| WEB OF SCIENCE <sup>™</sup> Поиск г<br>орга                                                                                                    | тубликаций 🛞 тномзон Reuters <sup>.</sup><br>НИЗАЦИИ                                                                           |
| Поиск Web of Science <sup>TM</sup> Core Collection                                                                                                    | Мои инструменты 🔻 История поиска Список отмеченных публикаций                                                                  |
|                                                                                                    | Добро пожаловать на новый сайт Web of Science! Просмотрите краткое руководство.                                                |
| Основной поиск         Image: Constant Constant Con | Организация-ул  Поиск<br>Поиск<br>Автор<br>Идентификаторы авторов<br>Групповой автор<br>Редактор<br>Название публикации<br>DOI |
| ПЕРИОД<br>Все годы  С 1980  по 2016                                                                                                    | БОГ<br>Год публикации<br>Адрес<br>Организация-улучшенный ▼                                                                     |

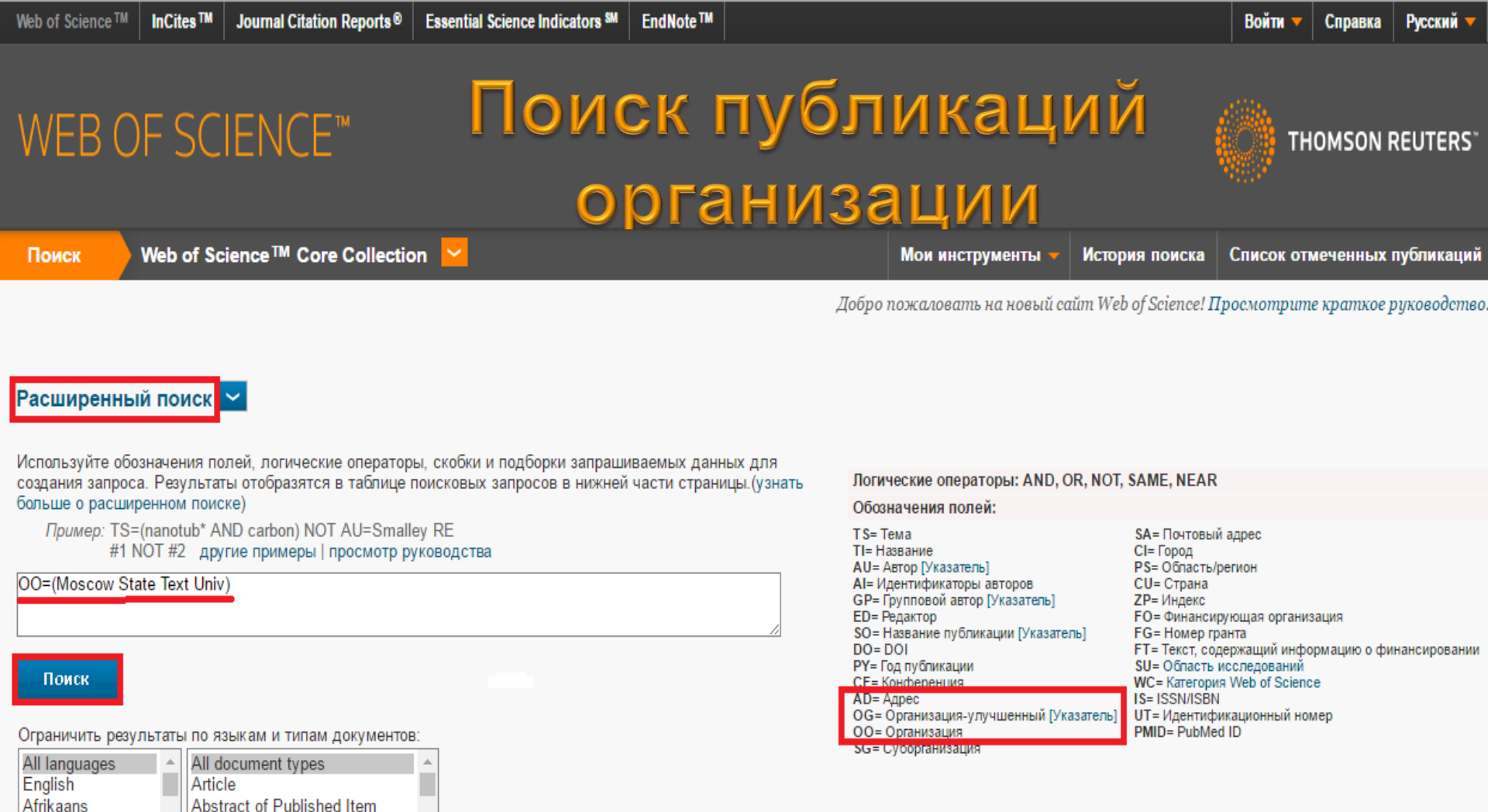

#### ПЕРИОД

Arabic

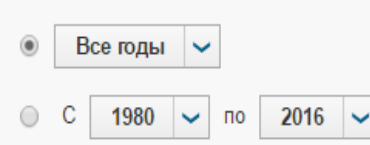

Art Exhibit Review

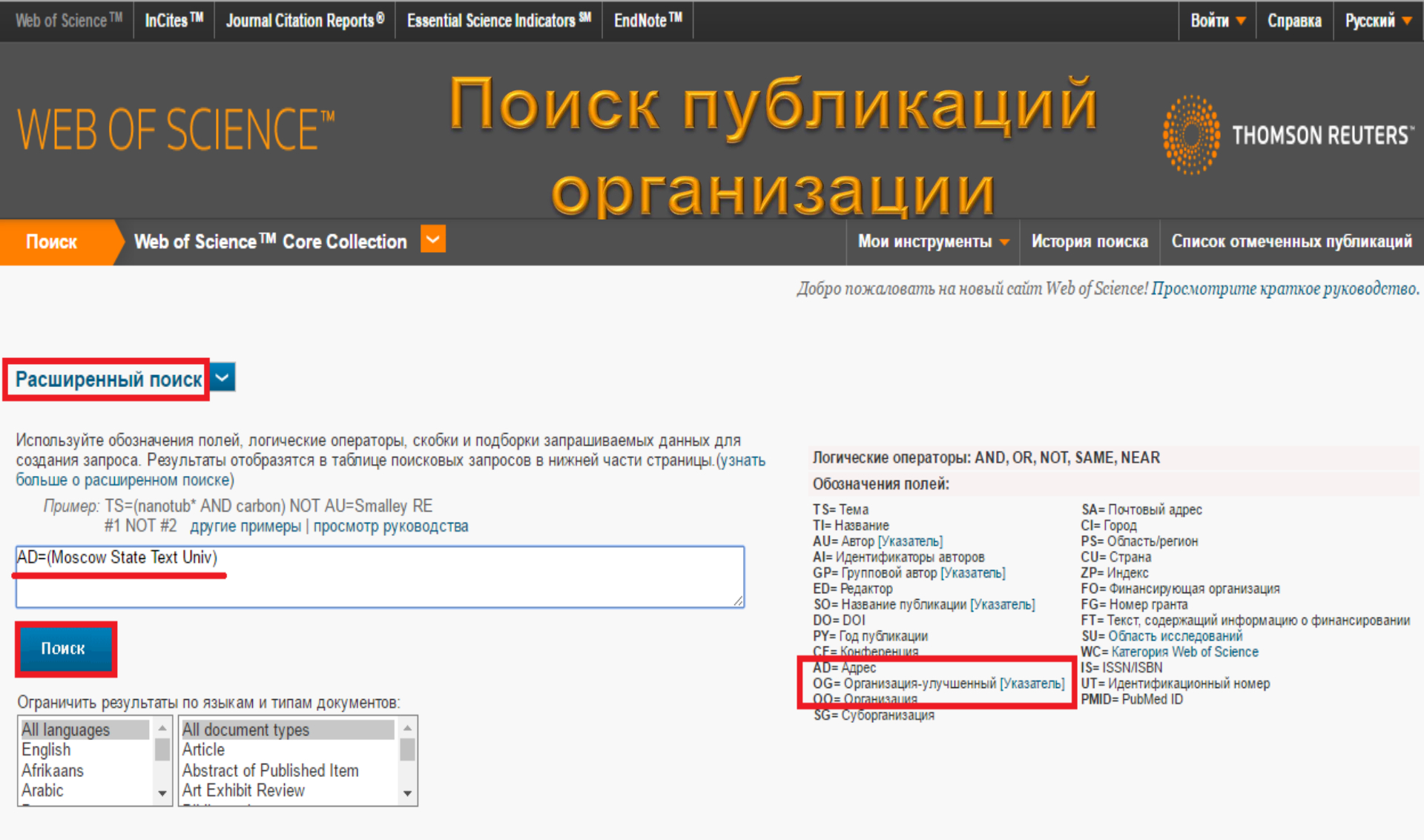

#### ПЕРИОД

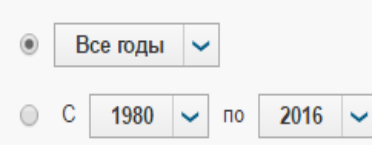

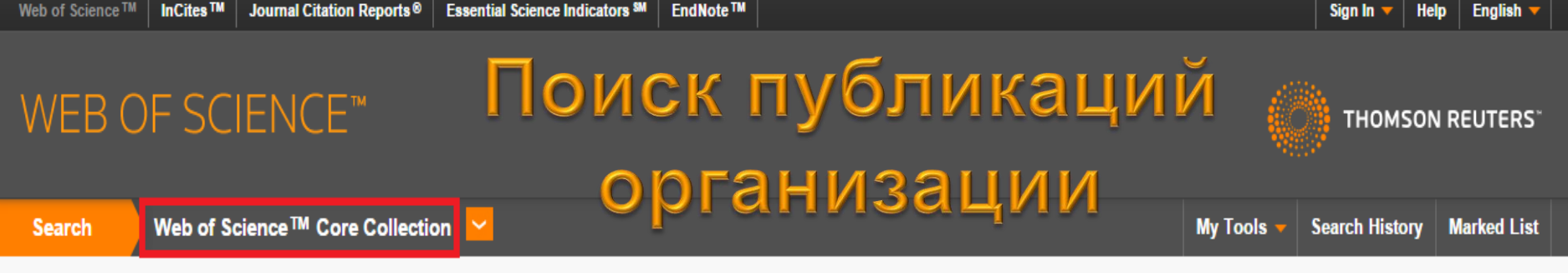

Welcome to the new Web of Science! View a brief tutorial.

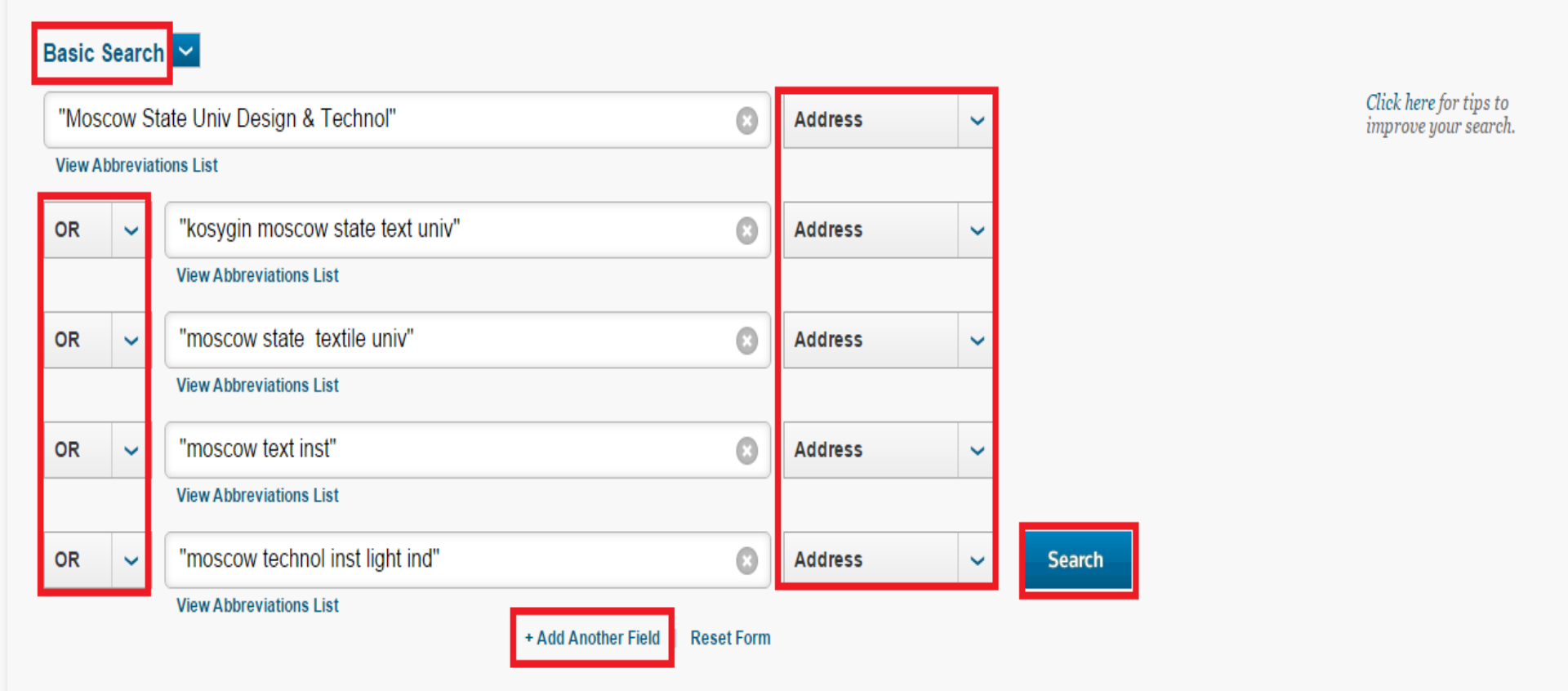

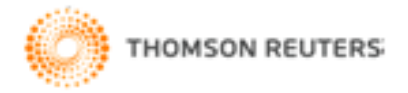

# WEBOFSCIENCE<sup>™</sup> Pays Pesystem Contraction Contraction

You searched for: ADDRESS: (Moscow State Univ Design & Technol) OR ADDRESS: (moscow state text univ) OR ADDRESS: (moscow text inst) OR ADDRESS: (moscow technol inst light ind) OR ADDRESS: (moscow state acad light ind) OR ADDRESS: (moscow state text inst) OR ADDRESS: (moscow state light ind acad) OR ADDRESS: (moscow light ind state acad) OR ADDRESS: (moscow design technol state univ) OR ADDRESS: (moscow ligh ind state acad) OR ADDRESS: (moscow light ind technol inst) OR ADDRESS: (moscow technol light ind inst) OR ADDRESS: (an kosygin state text acad) OR ADDRESS: (an kosygin textile inst) OR ADDRESS: (an kosygin moscow state text acad) OR ADDRESS: (an kosygin text inst) OR ADDRESS: (an kosygin moscow state text univ) OR ADDRESS: (kosygin moscow state text univ) OR ORGANIZATION-ENHANCED: (moscow state textile univ) OR ADDRESS: (moscow state textile acad) OR ADDRESS: (moscow text acad) OR ADDRESS: (im kosygina moscow state text acad) OR ADDRESS: (kosygin state text acad) Timespan: All years, Indexes: SCI-EXPANDED, SSCI, A&HCI, CPCI-S, CPCI-SSH. ...Less

(from Web of Science Core Collection)

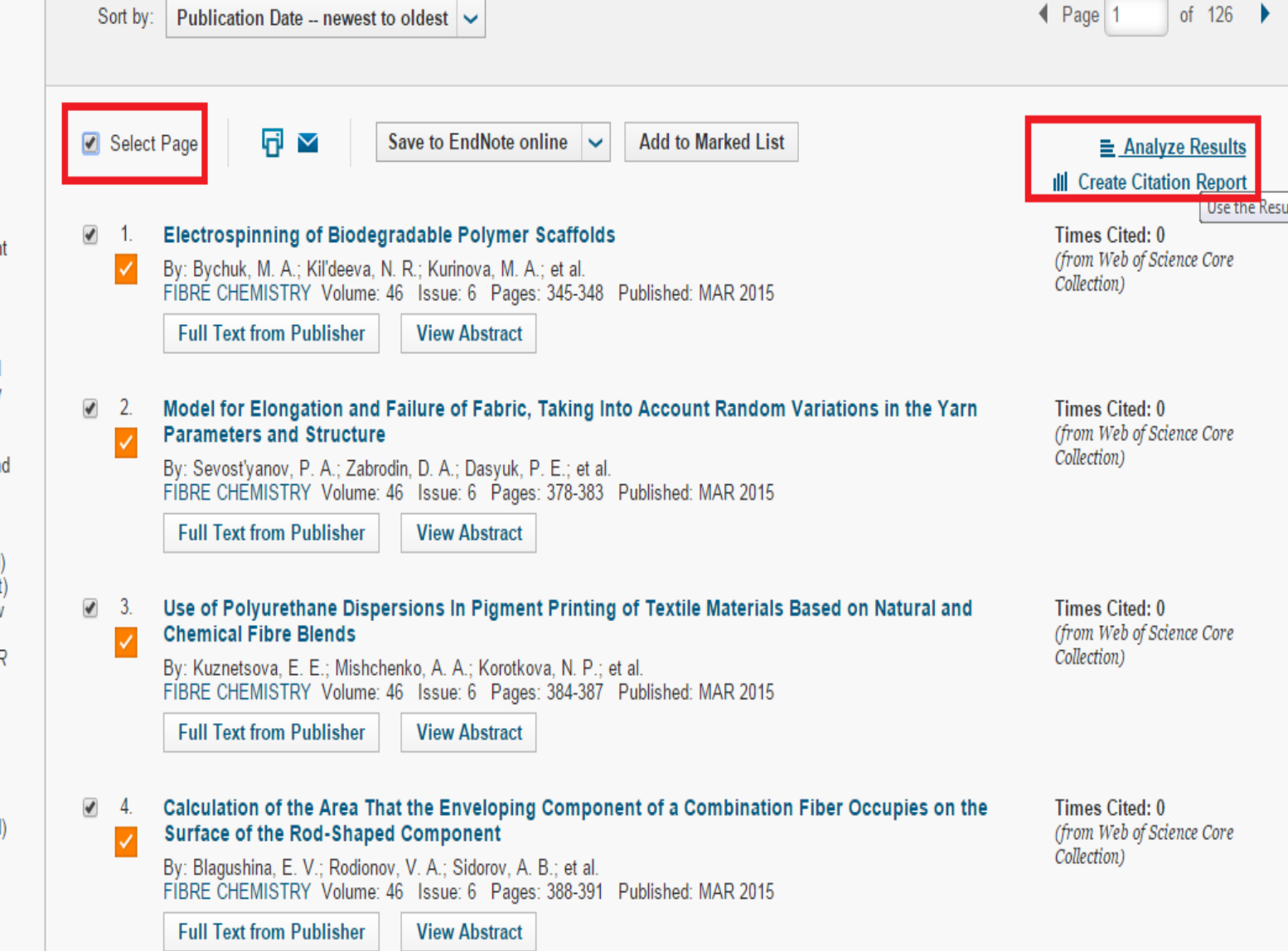

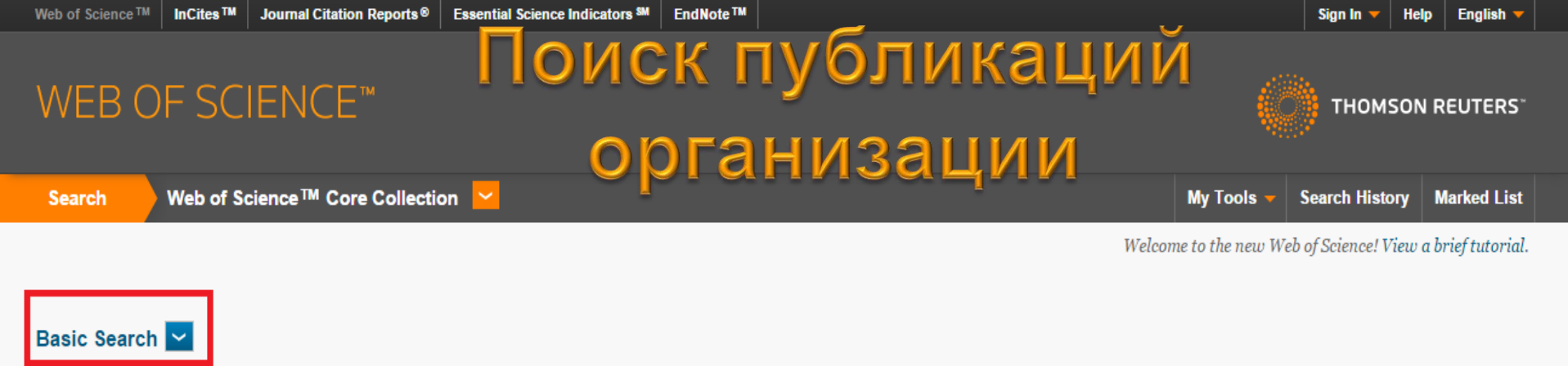

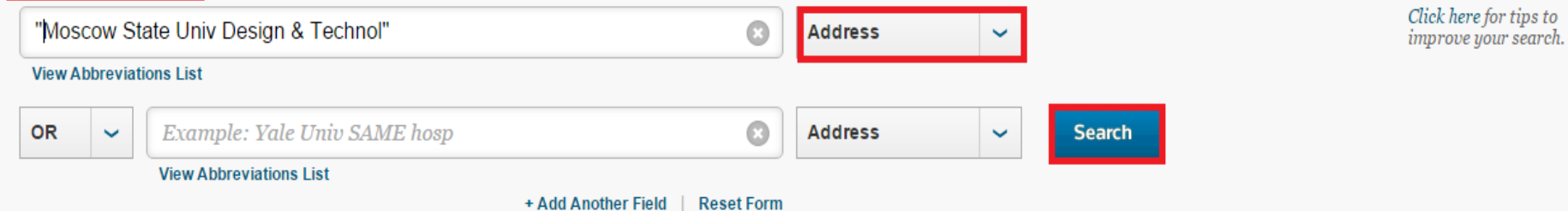

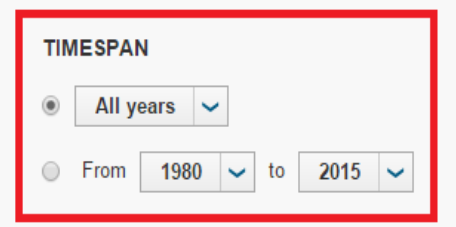

MORE SETTINGS

Web of Science Core Collection: Citation Indexes

Science Citation Index Expanded (SCI-EXPANDED) -- 1980-present

- Social Sciences Citation Index (SSCI) --1980-present
- Arts & Humanities Citation Index (A&HCI) --2009-present

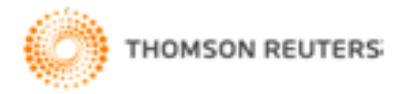

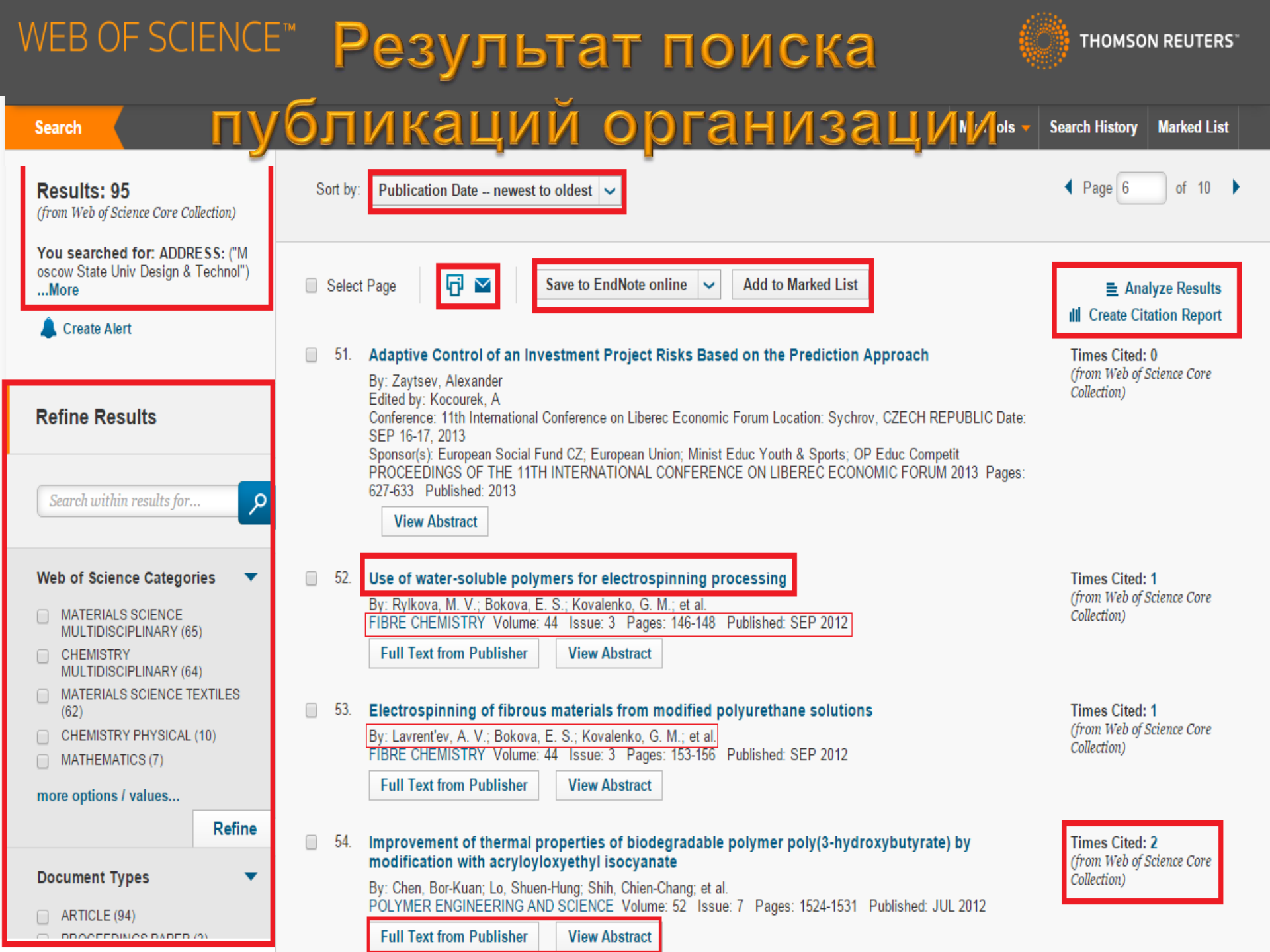

# WEB OF SCIENCE<sup>™</sup> УТОЧНЕНИЕ РЕЗУЛЬТАТОВ ПОИСКА

Можно использовать многофункциональную панель уточнения результатов – Refine Results. При отсутствии изменений настроек представления результатов поиска на первом этапе поиска панель появляется слева от списка

#### результатов поискового запроса.

| Refine Results                   | □ Select Page Save to EndNote online ✓ Add to Marked List                                                                                                    | III Create Citation Report                                 |
|----------------------------------|----------------------------------------------------------------------------------------------------|------------------------------------------------------------|
| Authors                          | 56. Mechanical characterisics of needle-punched materials treated with heated air<br>By: Bokova, E. S.; Dedov, A. V.                                                                                 | Times Cited: 0<br>(from Web of Science Core                |
| Group Authors                    | FIBRE CHEMISTRY Volume: 44 Issue: 1 Pages: 32-34 Published: MAY 2012         Full Text from Publisher       View Abstract                                                                            | Conection)                                                 |
| Editors                          | 57. Examination of the disinfecting properties of calcium peroxide and its suitability for improving hydrodynamic characteristics of surface water bodies                                            | Times Cited: 1<br>(from Web of Science Core                |
| Source Titles                    | By: Novotortsev, V. M.; Meľnikov, I. O.; Tripoľskaya, T. A.; et al.<br>RUSSIAN JOURNAL OF APPLIED CHEMISTRY Volume: 85 Issue: 5 Pages: 726-730 Published: MAY 2012                                   | Collection)                                                |
| Book Series Titles               | Full Text from Publisher         View Abstract                                                                                                    |                                                            |
| Conference Titles                | <ul> <li>58. Predicting the strength of needle-punched materials</li> <li>By: Bokova, E. S.; Dedov, A. V.</li> <li>FIBRE CHEMISTRY Volume: 43 Issue: 6 Pages: 436-437 Published: MAR 2012</li> </ul> | Times Cited: 0<br>(from Web of Science Core<br>Collection) |
| Publication Years                | Full Text from Publisher View Abstract                                                                                                    |                                                            |
| Organizations-Enhanced           | 59. Mechanical and structural characteristics of needle-punched materials with the use of different needles                                                                                          | Times Cited: 0<br>(from Web of Science Core                |
| Funding Agencies                 | By: Bokova, E. S.; Dedov, A. V.<br>FIBRE CHEMISTRY Volume: 43 Issue: 6 Pages: 438-440 Published: MAR 2012                                                                                            | concertory                                                 |
| Languages                        | ■ 60. Use of Glyoxal in Production of a Composite Chromium Tanning Agent                                                                                                    | Times Cited: 0                                             |
| Countries/Territories            | By: Chursin, V. I.; Obolenskaya, K. V.<br>RUSSIAN JOURNAL OF APPLIED CHEMISTRY Volume: 84 Issue: 12 Pages: 2083-2087 Published: DEC 24                                                               | (from Web of Science Core<br>Collection)                   |
| ESI Top Papers                   | Full Text from Publisher     View Abstract                                                                                                    |                                                            |
| Open Access                      | Select Page Line Save to Endivote online C Add to Marked List                                                                                                    |                                                            |
| For advanced refine options, use | Sort by: Publication Date newest to oldest 🗸 Show: 10 per page 🗸                                                                                                    | Page 6 of 10                                               |
| Analyze Results                  | 92 records matched your query of the 45,626,981 in the data limits you selected.                                                                                                    |                                                            |

### WEB OF SCIENCE<sup>™</sup> Просмотр полной записи статый

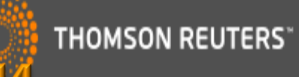

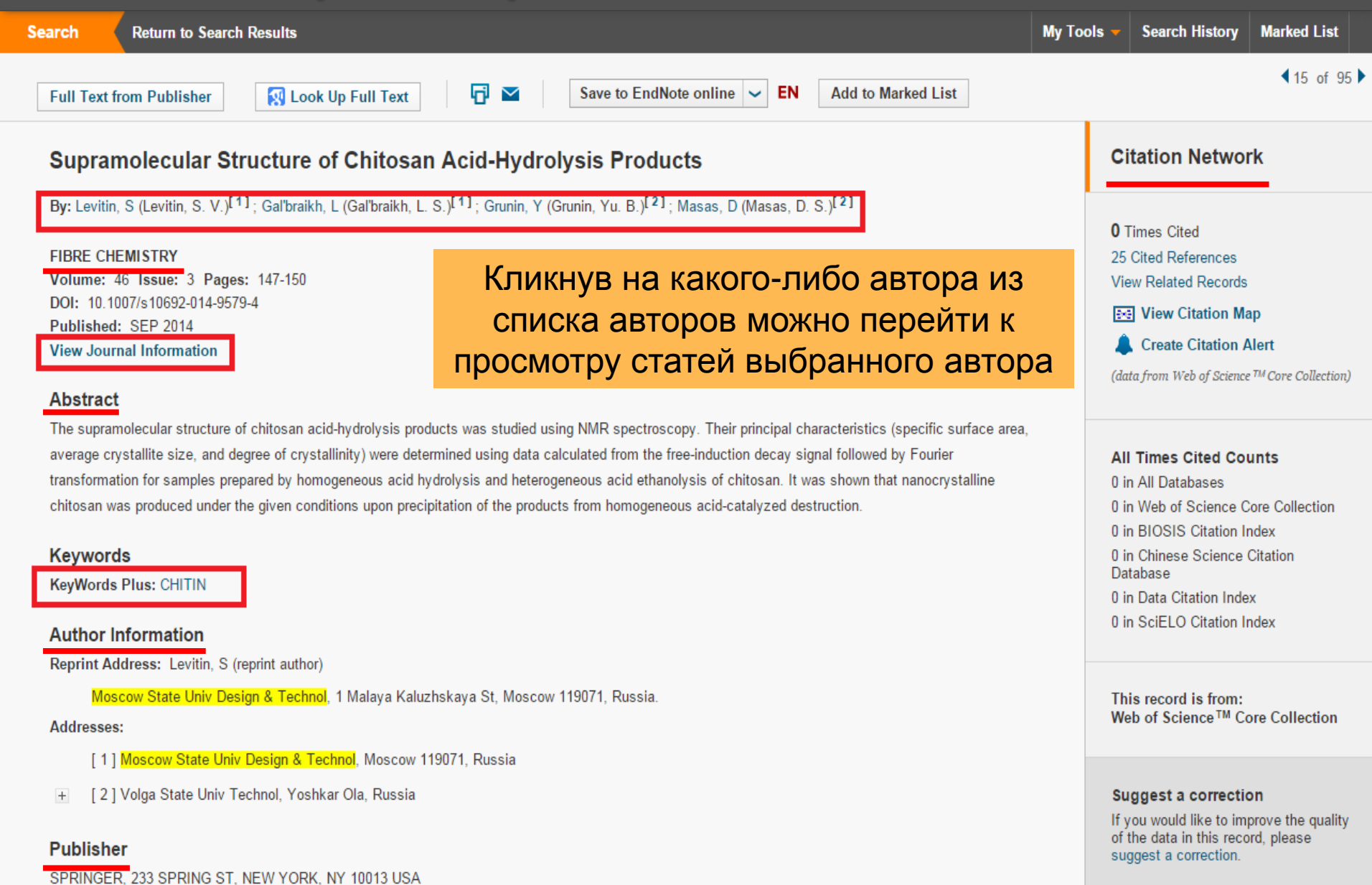

WEB OF SCIENCE<sup>™</sup> Страница просмотра статей автора

THOMSON REUTERS

of 9 Page 1 Publication Date -- newest to oldest Results: 89 Sort by: (from Web of Science Core Collection) You searched for: AUTHOR: (Gal'b raikh, L) ....More ភ  $\sim$ Save to EndNote online Add to Marked List Select Page Analyze Results Create Alert III Create Citation Report Supramolecular Structure of Chitosan Acid-Hydrolysis Products Times Cited: 0 (from Web of Science Core By: Levitin, S. V.; Gal'braikh, L. S.; Grunin, Yu. B.; et al. EN Collection) FIBRE CHEMISTRY Volume: 46 Issue: 3 Pages: 147-150 Published: SEP 2014 Refine Results Full Text from Publisher View Abstract Search within results for... م 2. PRODUCTION OF HIGHLY HYDROPHOBIC NANOFIBER MATERIALS BY NON-CAPILLARY Times Cited: 0 (from Web of Science Core ELECTROSPINNING OF SOLUTIONS OF HYDROPHOBIC POLYMERS AND THEIR MIXTURES EN Collection) By: Matyushin, A. N.; Gal'braikh, L. S.; Ruleva, A. V. FIBRE CHEMISTRY Volume: 46 Issue: 2 Pages: 118-121 Published: JUL 2014 Web of Science Categories Full Text from Publisher View Abstract MATERIALS SCIENCE TEXTILES (75)Composites Based on Polyfluoroalkylacrylate Nanodispersions for Chemical Fiber Surface Times Cited: 0 3 MATERIALS SCIENCE (from Web of Science Core Modification MULTIDISCIPLINARY (75) EN Collection) By: Gorin, M. S.; Redina, L. V.; Gal'braikh, L. S.; et al. CHEMISTRY MULTIDISCIPLINARY (75) FIBRE CHEMISTRY Volume: 46 Issue: 1 Pages: 33-38 Published: MAY 2014 POLYMER SCIENCE (8) Full Text from Publisher View Abstract MICROBIOLOGY (3) more options / values ... 4 Acid-Catalyzed Destruction of Chitosan in H2SO4 Solutions Times Cited: 0 (from Web of Science Core By: Levitin, S. V.: Gal'braikh, L. S.: Istomin, A. V.: et al. Refine Collection) FIBRE CHEMISTRY Volume: 45 Issue: 6 Pages: 350-355 Published: MAR 2014 Full Text from Publisher View Abstract **Document Types** 

WEB OF SCIENCE<sup>™</sup> Просмотр полной записи статый

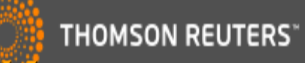

| Search                                                                                                    |          |                                                                                                    |                                                                      | My Tools 🔻                                                 | Search History Marked List 3                                       |
|----------------------------------------------------------------------------------------------------|----------|----------------------------------------------------------------------------------------------------|----------------------------------------------------------------------|------------------------------------------------------------|--------------------------------------------------------------------|
| <ul> <li>PROCEEDINGS PAPER (9)</li> <li>REVIEW (8)</li> <li>EDITORIAL MATERIAL (3)</li> <li>NOTE (1)</li> <li>more options / values</li> <li>Refine</li> </ul> | <u> </u> | Comparison of reactivities of 1-and 4-oxotetra<br>electrophilic reagents<br>By: Kukushkin, SY; Ivanov, PY; Alekseeva, LM; et al<br>RUSSIAN CHEMICAL BULLETIN Volume: 54 Issue<br>Full Text from Publisher View Abstract<br>Dynamic behavior of disperse systems | ahydrocarbazoles in reactions v<br>: 8 Pages: 1887-1891 Published: A | <b>vith nucleophil</b><br>UG 2005                          | IIC and Limes Cited: 3<br>(from Web of Science Core<br>Collection) |
| Research Areas                                                                                                    |          | By: Ganiev, RF; Fomin, VN; Malyukova, EB; et al.<br>DOKLADY CHEMISTRY Volume: 399 Pages: 232-2<br>Full Text from Publisher                                                                                                    | 36 Part: 1 Published: NOV 2004                                       |                                                            | (from Web of Science Core<br>Collection)                           |
| Authors                                                                                                    | 7.       | Preparation and characterization of coal-chite                                                                                                    | Кликнув на                                                           | назван                                                     | ие журнала,                                                        |
| Group Authors                                                                                                    |          | FIBRE CHEMISTRY                                                                                                    | можно пер                                                            | ейти к                                                     | просмотру                                                          |
| Editors                                                                                                    | 8.       | Impact Factor<br>0.224 0.208                                                                                                    | показателе                                                           | и данно                                                    | JIO Журнала<br>Times Cited: 2<br>(from Web of Science Core         |
| Book Series Titles                                                                                                    |          | JCR® Category Ran                                                                                                    | k in Category Quartile in Category                                   | )3                                                         | Collection)                                                        |
| Conference Titles                                                                                                    | 9.       | CHEMISTRY, MULTIDISCIPLINARY 14<br>MATERIALS SCIENCE,<br>MULTIDISCIPLINARY 25                                                                                                    | 9 of 157 Q4<br>50 of 259 Q4                                          |                                                            | Times Cited: 0<br>(from Web of Science Core                        |
| Publication Years                                                                                                    |          | MATERIALS SCIENCE, TEXTILES 2                                                                                                    | 21 of 22 Q4                                                          |                                                            | Conection                                                          |
| Organizations-Enhanced                                                                                                    | . 10.    | Data from the 2014 edition of Journal Citation Repo                                                                                                    | jasites                                                              | Times Cited: 0<br>(from Web of Science Core<br>Collection) |                                                                    |
| Funding Agencies                                                                                                    |          | CONSULTANTS BUREAU, 233 SPRING ST, NEW<br>ISSN: 0015-0541                                                                                                    |                                                                      |                                                            |                                                                    |
| Languages                                                                                                    | Select   | Research Domain<br>Chemistry<br>Materials Science                                                                                                    |                                                                      |                                                            |                                                                    |
| ESI Top Papers                                                                                                    | Sort by: |                                                                                                    | Close Window                                                         |                                                            | ◀ Page 1 of 17                                                     |

#### WEB OF SCIENCE<sup>™</sup> Просмотр публикации автора в журнале у издателя THOMSON REUTERS Home · Contact Us a reference work $(\mathbf{I})$ » Download PDF (249 KB) $(\mathbf{O})$ » View Article Article Fibre Chemistry September 2014, Volume 46, Issue 3, pp 147-150 Edited by: Supramolecular Structure of Chitosan S. Kobayashi, **Fibre Chemistry** Acid-Hydrolysis Products K. Müllen Look Inside S. V. Levitin, L. S. Gal'braikh, Yu. B. Grunin, D. S. Masas Download PDF (249 KB) Other actions $\odot$ View Article » Export citation » Register for Journal Updates ☑ » About This Journal ☑ The supramolecular structure of chitosan acid-hydrolysis products was studied using NMR Encyclopedia of Polymeric spectroscopy. Their principal characteristics (specific surface area, average crystallite size, and » Reprints and Permissions ☑ Nanomaterials degree of crystallinity) were determined using data calculated from the free-induction decay signal » Add to Papers ☑ followed by Fourier transformation for samples prepared by homogeneous acid hydrolysis and heterogeneous acid ethanolysis of chitosan. It was shown that nanocrystalline chitosan was 1 April April Sharo Нажав на кнопу "Full Text from Publisher", можно просмотреть D Springer Reference статью в журнале у издателя и загрузить ее к себе, если есть

доступ.

# WEB OF SCIENCE<sup>™</sup> Анализ результатов поиска

Чтобы проанализировать результаты, нажмите кнопку "Analyze results". Чтобы посмотреть цитируемость, нажмите кнопку « Create Citation Report»

THOMSON REUTERS<sup>®</sup>

| Refine Results                                                                                                    | Sort by: Publication Date newest to oldest                                                                                                    | ✓ Page 1 of 6                                              |  |
|----------------------------------------------------------------------------------------------------|----------------------------------------------------------------------------------------------------|------------------------------------------------------------|--|
| Search within results for                                                                                                    | Select Page  ☐ ≤ Save to EndNote online  ✓ Add to Marked List                                                                                                    |                                                            |  |
| Web of Science Categories                                                                                                    | 1. Supramolecular Structure of Chitosan Acid-Hydrolysis Products                                                                                                    | Times Cited: 0                                             |  |
| <ul> <li>POLYMER SCIENCE (31)</li> <li>CHEMISTRY<br/>MULTIDISCIPLINARY (22)</li> <li>MATERIALS SCIENCE TEXTILES<br/>(17)</li> </ul> | By: Levitin, S. V.; Gal'braikh, L. S.; Grunin, Yu. B.; et al.<br>FIBRE CHEMISTRY Volume: 46 Issue: 3 Pages: 147-150 Published: SEP 2014<br>Full Text from Publisher View Abstract                                                                                                    | (from Web of Science Core<br>Collection)                   |  |
| MATERIALS SCIENCE<br>MULTIDISCIPLINARY (17)<br>CHEMISTRY APPLIED (5)                                                                | 2. PRODUCTION OF HIGHLY HYDROPHOBIC NANOFIBER MATERIALS BY NON-CAPILLARY<br>ELECTROSPINNING OF SOLUTIONS OF HYDROPHOBIC POLYMERS AND THEIR MIXTURES<br>By: Matyushin, A. N.; Gal'braikh, L. S.; Ruleva, A. V.<br>EIRDE CHEMISTON, Volume: 46, Jacune 20, Dagage 118, 121, Dublighed: JUL 2014. | Times Cited: 0<br>(from Web of Science Core<br>Collection) |  |
| more options / values                                                                                                    | FIDRE CHEMISTRY Volume: 40 Issue: 2 Pages: 110-121 Published: JUL 2014                                                                                                    |                                                            |  |
| Refine                                                                                                    |                                                                                                    |                                                            |  |
| Document Types 🔹                                                                                                    | 3. Composites Based on Polyfluoroalkylacrylate Nanodispersions for Chemical Fiber Surface<br>Modification                                                                                                    | Times Cited: 0<br>(from Web of Science Core                |  |
|                                                                                                    |                                                                                                    |                                                            |  |

# Анализ результатов

### ПОИСКА ПО АВТОРУ Му Тооls

THOMSON REUTERS<sup>®</sup>

Marked List 10

Search History

#### Search

#### Results Analysis

#### <<Back to previous page

WEB OF SCIENCE<sup>™</sup>

1,259 records. ADDRESS: (Moscow State Univ Design & Technol) OR ADDRESS: (moscow state text univ) OR ADDRESS: (moscow text inst) OR ADDRESS: (moscow technol inst light ind) OR ADDRESS: (moscow text inst) OR ADDRESS: (moscow state text inst) OR ADDRESS: (moscow state text inst) OR ADDRESS: (moscow state acad) OR ADDRESS: (moscow design technol state univ) OR ADDRESS: (moscow light ind state acad) OR ADDRESS: (moscow light ind state acad) OR ADDRESS: (moscow light ind technol inst) OR ADDRESS: (moscow technol light ind) OR ADDRESS: (moscow design technol state univ) OR ADDRESS: (moscow light ind technol inst) OR ADDRESS: (moscow technol light ind inst) OR ADDRESS: (an kosygin state text acad) OR ADDRESS: (an kosygin textile inst) OR ADDRESS: (an kosygin moscow state text acad) OR ADDRESS: (an kosygin moscow state text acad) OR ADDRESS: (an kosygin moscow state text univ) OR ADDRESS: (an kosygin moscow state text univ) OR ADDRESS: (an kosygin moscow state text univ) OR ADDRESS: (an kosygin moscow state text acad) OR ADDRESS: (an kosygin moscow state text univ) OR ADDRESS: (an kosygin moscow state text univ) OR ADDRESS: (an kosygin moscow state text univ) OR ADDRESS: (kosygin moscow state text acad) OR ADDRESS: (moscow state text acad) OR ADDRESS: (an kosygin moscow state text acad) OR ADDRESS: (kosygin moscow state text acad) OR ADDRESS: (kosygin moscow state text acad) OR ADDRESS: (kosygin moscow state text acad) OR ADDRESS: (kosygin moscow state text acad) OR ADDRESS: (kosygin moscow state text acad) OR ADDRESS: (kosygin moscow state text acad) OR ADDRESS: (kosygin moscow state text acad) OR ADDRESS: (kosygin moscow state text acad) OR ADDRESS: (kosygin moscow state text acad) OR ADDRESS: (kosygin state text acad) OR ADDRESS: (kosygin moscow state text acad) OR ADDRESS: (kosygin state text acad) OR ADDRESS: (kosygin state text acad) OR ADDRESS: (kosygin state text acad) OR ADDRESS: (kosygin state text acad) OR ADDRESS: (kosygin state text acad) OR ADDRESS: (kosygin state text acad) OR ADDRESS: (kosygin state tex

| Rank the records by this field:                                            | Set display options:                | Sort by:        |                              |
|----------------------------------------------------------------------------|-------------------------------------|-----------------|------------------------------|
| Authors Authors Book Series Titles Conference Titles Countries/Territories | Show the top 10 ▼ Results.          | ●Record count   | После выбора нужных          |
|                                                                            | Minimum record count (threshold): 2 | ○Selected field | параметров нажмите "Analyze" |

Analyze

# Чтобы просмотреть публикации с нужными параметрами, поставьте галочку около параметров и нажмите View records.

| Use | the | che | eck | box   | es |
|-----|-----|-----|-----|-------|----|
| ~~~ |     | ~   |     | 0.011 | ~  |

| View Records      |                 |              |           |                                          | Save Analysis Data to File                                                              |
|-------------------|-----------------|--------------|-----------|------------------------------------------|-----------------------------------------------------------------------------------------|
| × Exclude Records | Field: Authors  | Record Count | % of 1259 | Bar Chart                                | <ul> <li>Data rows displayed in table</li> <li>All data rows (up to 200,000)</li> </ul> |
|                   | GAL'BRAIKH LS   | 83           | 6.593 %   |                                          |                                                                                         |
|                   | VIKHOREVA GA    | 79           | 6.275 %   | 1 C C                                    |                                                                                         |
|                   | DRUZHININA TV   | 71           | 5.639 %   | 1.1                                      |                                                                                         |
|                   | KOBRAKOV KI     | 60           | 4.766 %   | 1.1.1.1.1.1.1.1.1.1.1.1.1.1.1.1.1.1.1.1. |                                                                                         |
|                   | ZELENEV YV      | 55           | 4.369 %   | 1.00                                     |                                                                                         |
|                   | GALBRAIKH LS    | 51           | 4.051 %   | 1.1.1.1.1.1.1.1.1.1.1.1.1.1.1.1.1.1.1.1. |                                                                                         |
|                   | VIRNIK AD       | 41           | 3.257 %   | 1.00                                     |                                                                                         |
|                   | SHABLYGIN MV    | 40           | 3.177 %   | 1.00                                     |                                                                                         |
|                   | KIL'DEEVA NR    | 32           | 2.542 %   | 1                                        |                                                                                         |
|                   | RODIONOV VA     | 31           | 2.462 %   | 1                                        |                                                                                         |
|                   | ANDRIANOVA GP   | 30           | 2.383 %   | 1                                        |                                                                                         |
|                   | YUDANOVA TN     | 30           | 2.383 %   | 1                                        |                                                                                         |
|                   | SKOKOVA IF      | 29           | 2.303 %   | 1                                        |                                                                                         |
|                   | PAVLOV NN       | 24           | 1.906 %   | 1                                        |                                                                                         |
|                   | SHVEKHGEIMER GA | 23           | 1.827 %   | 1                                        |                                                                                         |
|                   | GABRIELYAN GA   | 21           | 1.668 %   | 1                                        |                                                                                         |

# Анализ результатов

### поиска по годам

THOMSON REUTERS

Marked List

10

Search History

My Tools

#### **Results Analysis**

Search

#### <<Back to previous page

WEB OF SCIENCE<sup>™</sup>

1,259 records. ADDRESS: (Moscow State Univ Design & Technol) OR ADDRESS: (moscow state text univ) OR ADDRESS: (moscow text inst) OR ADDRESS: (moscow technol inst light ind) OR ADDRESS: (moscow text inst) OR ADDRESS: (moscow state text inst) OR ADDRESS: (moscow state text inst) OR ADDRESS: (moscow state text inst) OR ADDRESS: (moscow state text inst) OR ADDRESS: (moscow design technol state univ) OR ADDRESS: (moscow light ind state acad) OR ADDRESS: (moscow design technol state univ) OR ADDRESS: (moscow light ind state acad) OR ADDRESS: (moscow design technol state univ) OR ADDRESS: (moscow light ind state acad) OR ADDRESS: (moscow light ind technol inst) OR ADDRESS: (moscow technol light ind inst) OR ADDRESS: (an kosygin state text acad) OR ADDRESS: (an kosygin moscow state text acad) OR ADDRESS: (an kosygin moscow state text acad) OR ADDRESS: (an kosygin moscow state text acad) OR ADDRESS: (an kosygin moscow state text acad) OR ADDRESS: (an kosygin moscow state text univ) OR ADDRESS: (an kosygin moscow state text acad) OR ADDRESS: (an kosygin moscow state text univ) OR ADDRESS: (moscow state text inst) OR ADDRESS: (an kosygin moscow state text univ) OR ADDRESS: (kosygin moscow state text acad) OR ADDRESS: (moscow state text acad) OR ADDRESS: (moscow state text acad) OR ADDRESS: (moscow state text acad) OR ADDRESS: (kosygin moscow state text acad) OR ADDRESS: (kosygin moscow state text acad) OR ADDRESS: (kosygin state text acad) OR ADDRESS: (kosygin st

| Rank the records by this field:                                           | Set display options:                                              | Sort by:                                                 |                                                     |
|---------------------------------------------------------------------------|-------------------------------------------------------------------|----------------------------------------------------------|-----------------------------------------------------|
| Languages<br>Organizations<br>Organizations-Enhanced<br>Publication Years | Show the top 10 ▼ Results.<br>Minimum record count (threshold): 2 | <ul> <li>Record count</li> <li>Selected field</li> </ul> | После выбора нужных<br>параметров нажмите "Analyze" |

Analyze

Чтобы просмотреть публикации с нужными параметрами, поставьте галочку около параметров и нажмите «View records».

Use the checkboxes below to view the records. You can choose to view those selected records, or you can exclude them (and view the others).

| View Records     Exclude Records |  |                          |              |           |           | Save Analysis Data to File                                                              |  |
|----------------------------------|--|--------------------------|--------------|-----------|-----------|-----------------------------------------------------------------------------------------|--|
|                                  |  | Field: Publication Years | Record Count | % of 1259 | Bar Chart | <ul> <li>Data rows displayed in table</li> <li>All data rows (up to 200,000)</li> </ul> |  |
|                                  |  | 1999                     | 64           | 5.083 %   | 1.1       |                                                                                         |  |
|                                  |  | 2012                     | 57           | 4.527 %   | 1.1       |                                                                                         |  |
|                                  |  | 2001                     | 54           | 4.289 %   | 1.1       |                                                                                         |  |
|                                  |  | 2007                     | 54           | 4.289 %   | 1.1       |                                                                                         |  |
|                                  |  | 2005                     | 48           | 3.813 %   | 1.1       |                                                                                         |  |
|                                  |  | 1984                     | 45           | 3.574 %   | 1.1       |                                                                                         |  |
|                                  |  | 2013                     | 44           | 3.495 %   | 1.1       |                                                                                         |  |
|                                  |  | 1998                     | 42           | 3.336 %   | 1.1       |                                                                                         |  |
|                                  |  | 2006                     | 42           | 3.336 %   | 1.1       |                                                                                         |  |
|                                  |  | 1997                     | 39           | 3.098 %   | 1.1       |                                                                                         |  |
|                                  |  | 2003                     | 39           | 3.098 %   | 1.1       |                                                                                         |  |
|                                  |  | 4000                     | 27           | 2 020 0/  |           |                                                                                         |  |

# WEB OF SCIENCE<sup>™</sup> Анализ результатов () тномзон reuters<sup>™</sup>

### ПОИСКА ПО ЖУРНАЛАМ My Tools - Search History

Marked List 10

#### **Results Analysis**

Search

#### <<Back to previous page

1,259 records. ADDRESS: (Moscow State Univ Design & Technol) OR ADDRESS: (moscow state text univ) OR ADDRESS: (moscow text inst) OR ADDRESS: (moscow technol inst light ind) OR ADDRESS: (moscow state text inst) OR ADDRESS: (moscow state text inst) OR ADDRESS: (moscow state text inst) OR ADDRESS: (moscow state text inst) OR ADDRESS: (moscow design technol state univ) OR ADDRESS: (moscow light ind state acad) OR ADDRESS: (moscow design technol state univ) OR ADDRESS: (moscow light ind state acad) OR ADDRESS: (moscow design technol state univ) OR ADDRESS: (moscow light ind state acad) OR ADDRESS: (moscow design technol state univ) OR ADDRESS: (moscow technol light ind) OR ADDRESS: (an kosygin state text acad) OR ADDRESS: (an kosygin textile inst) OR ADDRESS: (an kosygin moscow state text acad) OR ADDRESS: (an kosygin moscow state text acad) OR ADDRESS: (an kosygin moscow state text univ) OR ADDRESS: (an kosygin moscow state text univ) OR ADDRESS: (an kosygin moscow state text univ) OR ADDRESS: (an kosygin moscow state text acad) OR ADDRESS: (moscow state text acad) OR ADDRESS: (an kosygin moscow state text acad) OR ADDRESS: (an kosygin moscow state text acad) OR ADDRESS: (an kosygin moscow state text acad) OR ADDRESS: (an kosygin moscow state text acad) OR ADDRESS: (an kosygin moscow state text acad) OR ADDRESS: (moscow state text acad) OR ADDRESS: (moscow state text acad) OR ADDRESS: (moscow state text acad) OR ADDRESS: (moscow state text acad) OR ADDRESS: (moscow state text acad) OR ADDRESS: (moscow state text acad) OR ADDRESS: (im kosygina moscow state text acad) OR ADDRESS: (kosygin state text acad) OR ADDRESS: (kosygin state text acad) OR ADDRESS: (kosygin state text acad) OR ADDRESS: (kosygin state text acad) OR ADDRESS: (kosygin state text acad) OR ADDRESS: (kosygin state text acad) OR ADDRESS: (kosygin state text acad) OR ADDRESS: (kosygin state text acad) OR ADDRESS: (kosygin state text acad) OR ADDRESS: (kosygin state text acad) OR ADDRESS: (kosygin state text acad) OR ADDRESS: (kosygin state text acad) O

| Rank the records by this field:                                                | Set display options:                                              | Sort by:                         |                                                     |
|--------------------------------------------------------------------------------|-------------------------------------------------------------------|----------------------------------|-----------------------------------------------------|
| Organizations-Enhanced<br>Publication Years<br>Research Areas<br>Source Titles | Show the top 10 ▼ Results.<br>Minimum record count (threshold): 2 | ●Record count<br>○Selected field | После выбора нужных параметров<br>нажмите "Analyze" |
| Analyze                                                                        |                                                                   | _                                |                                                     |

# Чтобы просмотреть публикации с нужными параметрами, поставьте галочку около параметров и нажмите «View records».

Use the checkboxes below to view the records. You can choose to view those selected records, or you can exclude them (and view the others).

| → View Records                                |                                                                             |              |           |           | Save Analysis Data to File                                                          |
|-----------------------------------------------|-----------------------------------------------------------------------------|--------------|-----------|-----------|-------------------------------------------------------------------------------------|
| Field: Source Titles     Field: Source Titles |                                                                             | Record Count | % of 1259 | Bar Chart | <ul> <li>Data rows displayed in tab</li> <li>All data rows (up to 200,00</li> </ul> |
|                                               | FIBRE CHEMISTRY                                                             | 540          | 42.891 %  |           |                                                                                     |
|                                               | VYSOKOMOLEKULYARNYE SOEDINENIYA SERIYA A                                    | 81           | 6.434 %   |           |                                                                                     |
|                                               | IZVESTIYA VYSSHIKH UCHEBNYKH ZAVEDENII KHIMIYA I KHIMICHESKAYA TEKHNOLOGIYA | 73           | 5.798 %   | 1.1       |                                                                                     |
|                                               | VYSOKOMOLEKULYARNYE SOEDINENIYA SERIYA B                                    | 50           | 3.971 %   | 1.00      |                                                                                     |
|                                               | KHIMIYA GETEROTSIKLICHESKIKH SOEDINENII                                     | 30           | 2.383 %   | 1         |                                                                                     |
|                                               | COLLOID JOURNAL OF THE USSR                                                 | 19           | 1.509 %   | 1         |                                                                                     |
|                                               | DOKLADY AKADEMII NAUK SSSR                                                  | 19           | 1.509 %   | 1         |                                                                                     |
|                                               | JOURNAL OF APPLIED CHEMISTRY OF THE USSR                                    | 19           | 1.509 %   | 1         |                                                                                     |
|                                               | VYSOKOMOLEKULYARNYE SOEDINENIYA SERIYA A SERIYA B                           | 19           | 1.509 %   | 1         |                                                                                     |
|                                               | RUSSIAN JOURNAL OF APPLIED CHEMISTRY                                        | 17           | 1 350 %   | 1         |                                                                                     |

#### 

#### **Results Analysis**

#### <<Back to previous page

1,259 records. ADDRESS: (Moscow State Univ Design & Technol) OR ADDRESS: (moscow state text univ) OR ADDRESS: (moscow text inst) OR ADDRESS: (moscow technol inst light ind) OR ADDRESS: (moscow state acad light ind) OR ADDRESS: (moscow state text inst) OR ADDRESS: (moscow state acad) OR ADDRESS: (moscow design technol state univ) OR ADDRESS: (moscow light ind state acad) OR ADDRESS: (moscow design technol state univ) OR ADDRESS: (moscow light ind state acad) OR ADDRESS: (moscow light ind technol inst) OR ADDRESS: (moscow technol light ind) OR ADDRESS: (moscow design technol state univ) OR ADDRESS: (moscow light ind technol inst) OR ADDRESS: (moscow technol light ind inst) OR ADDRESS: (an kosygin state text acad) OR ADDRESS: (an kosygin textile inst) OR ADDRESS: (an kosygin moscow state text acad) OR ADDRESS: (an kosygin moscow state text acad) OR ADDRESS: (an kosygin moscow state text univ) OR ADDRESS: (an kosygin moscow state text univ) OR ADDRESS: (an kosygin moscow state text univ) OR ADDRESS: (an kosygin moscow state text univ) OR ADDRESS: (an kosygin moscow state text univ) OR ADDRESS: (moscow text acad) OR ADDRESS: (moscow state text acad) OR ADDRESS: (kosygin moscow state text acad) OR ADDRESS: (moscow state text acad) OR ADDRESS: (kosygin moscow state text acad) OR ADDRESS: (kosygin moscow state text acad) OR ADDRESS: (kosygin moscow state text acad) OR ADDRESS: (kosygin moscow state text acad) OR ADDRESS: (kosygin state text acad) OR ADDRESS: (kosygin amoscow state text acad) OR ADDRESS: (kosygin amoscow state text acad) OR ADDRESS: (kosygin state text acad) OR ADDRESS: (kosygin amoscow state text acad) OR ADDRESS: (kosygin amoscow state text acad) OR ADDRESS: (kosygin state text acad) OR ADDRESS: (kosygin state text acad) OR ADDRESS: (kosygin amoscow state text acad) OR ADDRESS: (kosygin state text acad) OR ADDRESS: (kosygin amoscow state text acad) OR ADDRESS: (kosygin amoscow state text acad) OR ADDRESS: (kosygin state text acad) OR ADDRESS: (kosygin state text acad) OR ADDRESS: (kosygin state text a

| Rank the records by this field:                                                | Set display options:                                              | Sort by:                         |                                                  |
|--------------------------------------------------------------------------------|-------------------------------------------------------------------|----------------------------------|--------------------------------------------------|
| Organizations<br>Organizations-Enhanced<br>Publication Years<br>Research Areas | Show the top 10 • Results.<br>Minimum record count (threshold): 2 | ●Record count<br>○Selected field | После выбора нужных параметров нажмите "Analyze" |

Analyze

# Чтобы просмотреть публикации с нужными параметрами, поставьте галочку около параметров и нажмите «View records».

Use the checkboxes below to view the records. You can choose to view those selected records, or you can exclude them (and view the others).

| → View Records    |                                    |              |           | Bar Chart | Save Analysis Data to File                                                              |
|-------------------|------------------------------------|--------------|-----------|-----------|-----------------------------------------------------------------------------------------|
| × Exclude Records | Field: Research Areas              | Record Count | % of 1259 |           | <ul> <li>Data rows displayed in table</li> <li>All data rows (up to 200,000)</li> </ul> |
|                   | CHEMISTRY                          | 847          | 67.276 %  |           |                                                                                         |
|                   | MATERIALS SCIENCE                  | 578          | 45.909 %  |           |                                                                                         |
|                   | POLYMER SCIENCE                    | 198          | 15.727 %  |           |                                                                                         |
|                   | PHYSICS                            | 52           | 4.130 %   | 1.00      |                                                                                         |
|                   | MATHEMATICS                        | 33           | 2.621 %   | 1         |                                                                                         |
|                   | ENGINEERING                        | 28           | 2.224 %   | 1         |                                                                                         |
|                   | SCIENCE TECHNOLOGY OTHER TOPICS    | 26           | 2.065 %   | 1         |                                                                                         |
|                   | BIOTECHNOLOGY APPLIED MICROBIOLOGY | 14           | 1.112 %   | 1         |                                                                                         |
|                   | INSTRUMENTS INSTRUMENTATION        | 13           | 1.033 %   | 1         |                                                                                         |
|                   | MICROBIOLOGY                       | 12           | 0.953 %   | 1         |                                                                                         |
|                   | BIOCHEMISTRY MOLECULAR BIOLOGY     | 9            | 0.715 %   | 1         |                                                                                         |
|                   | MECHANICS                          | 7            | 0.556 %   | 1         |                                                                                         |
### WEB OF SCIENCE<sup>™</sup> Анализ результатов поиска по организации

#### THOMSON REUTERS

ble 00)

My Tools V Search History Marked List 10

Search

#### **Results Analysis**

#### <<Back to previous page

1,259 records. ADDRESS: (Moscow State Univ Design & Technol) OR ADDRESS: (moscow state text univ) OR ADDRESS: (moscow text inst) OR ADDRESS: (moscow technol inst light ind) OR ADDRESS: (moscow technol inst light ind) OR ADDRESS: (moscow state text inst) OR ADDRESS: (moscow state text inst) OR ADDRESS: (moscow state text inst) OR ADDRESS: (moscow state text ind) OR ADDRESS: (moscow state text ind) OR ADDRESS: (moscow state text ind) OR ADDRESS: (moscow state text ind) OR ADDRESS: (moscow state text ind) OR ADDRESS: (moscow state text ind) OR ADDRESS: (moscow state text ind) OR ADDRESS: (moscow state text ind) OR ADDRESS: (moscow state text acad) OR ADDRESS: (moscow state text acad) OR ADDRESS: (moscow state text acad) OR ADDRESS: (an kosygin text ind) OR ADDRESS: (an kosygin moscow state text acad) OR ADDRESS: (an kosygin moscow state text acad) OR ADDRESS: (an kosygin moscow state text acad) OR ADDRESS: (an kosygin moscow state text univ) OR ADDRESS: (an kosygin moscow state text acad) OR ADDRESS: (an kosygin moscow state text univ) OR ADDRESS: (an kosygin moscow state text acad) OR ADDRESS: (an kosygin moscow state text univ) OR ADDRESS: (moscow state text univ) OR ADDRESS: (an kosygin moscow state text acad) OR ADDRESS: (moscow state text acad) OR ADDRESS: (moscow state text acad) OR

| Rank the records by this field:                              | Set display options:                                              | Sort by:                         |                                                     |
|--------------------------------------------------------------|-------------------------------------------------------------------|----------------------------------|-----------------------------------------------------|
| Grant Numbers<br>Group Authors<br>Languages<br>Organizations | Show the top 10 ▼ Results.<br>Minimum record count (threshold): 2 | ●Record count<br>○Selected field | После выбора нужных параметров<br>нажмите "Analyze" |
| Analyze                                                      |                                                                   |                                  |                                                     |

## Чтобы просмотреть публикации с нужными параметрами, поставьте галочку около параметров и нажмите «View records».

Use the checkboxes below to view the records. You can choose to view those selected records, or you can exclude them (and view the others)

| View Perords      |                                   |              |           |           | Save Analysis Data to File                                                        |
|-------------------|-----------------------------------|--------------|-----------|-----------|-----------------------------------------------------------------------------------|
| × Exclude Records | Field: Organizations              | Record Count | % of 1259 | Bar Chart | <ul> <li>Data rows displayed in ta</li> <li>All data rows (up to 200,0</li> </ul> |
|                   | MOSCOW STATE TEXT UNIV            | 374          | 29.706 %  |           |                                                                                   |
|                   | MOSCOW TEXT INST                  | 255          | 20.254 %  |           |                                                                                   |
|                   | RUSSIAN ACAD SCI                  | 122          | 9.690 %   |           |                                                                                   |
|                   | MOSCOW STATE TEXT ACAD            | 110          | 8.737 %   |           |                                                                                   |
|                   | MOSCOW STATE UNIV DESIGN TECHNOL  | 91           | 7.228 %   | 1         |                                                                                   |
|                   | AN KOSYGIN TEXT INST              | 80           | 6.354 %   | 1.1       |                                                                                   |
|                   | MOSCOW LIGHT IND TECHNOL INST     | 59           | 4.686 %   | 1.00      |                                                                                   |
|                   | AN KOSYGIN MOSCOW STATE TEXT UNIV | 47           | 3.733 %   | 1.1.1.1   |                                                                                   |
|                   | KOSYGIN MOSCOW STATE TEXT UNIV    | 41           | 3.257 %   | 1         |                                                                                   |
|                   | AN KOSYGIN STATE TEXT ACAD        | 36           | 2.859 %   | 1.1.1     |                                                                                   |
|                   | MOSCOW STATE TEXTILE UNIV         | 34           | 2 701 %   | 1         |                                                                                   |

#### WEB OF SCIENCE<sup>™</sup> Анализ результатов поиска THOMSON REUTERS по типам документов My Tools

#### Search

Search History Marked List

10

#### **Results Analysis**

#### <<Back to previous page

1,259 records. ADDRESS: (Moscow State Univ Design & Technol) OR ADDRESS: (moscow state text univ) OR ADDRESS: (moscow text inst) OR ADDRESS: (moscow text inst) OR ADDRESS: (moscow text i (moscow state acad light ind) OR ADDRESS: (moscow state text inst) OR ADDRESS: (moscow state light ind acad) OR ADDRESS: (moscow light ind state acad) OR ADDRESS: (moscow design technol state univ) OR ADDRESS: (moscow light ind state acad) OR ADDRESS: (moscow light ind technol inst) OR ADDRESS: (moscow technol light ind inst) OR ADDRESS: (moscow technol light ind inst) OR ADDRESS: (moscow light ind technol inst) OR ADDRESS: (moscow technol light ind inst) OR ADDRESS: (moscow technol light ind inst) OR ADDRESS: (mosco kosygin textile inst) OR ADDRESS: (an kosygin moscow state text acad) OR ADDRESS: (an kosygin text inst) OR ADDRESS: (an kosygin moscow state text univ) OR ADDRESS: (kosygin moscow state text univ) OR ORGANIZATION-ENHANCED: (moscow state textile univ) OR ADDRESS: (moscow state textile acad) OR ADDRESS: (moscow text acad) OR ADDRESS: (im kosygina moscow state text acad) OR ADDRESS: (kosygin state text acad)

| Rank the records by this field:                                                    | Set                              | display options:                             |                | Sort by:                         |                                                                                        |
|------------------------------------------------------------------------------------|----------------------------------|----------------------------------------------|----------------|----------------------------------|----------------------------------------------------------------------------------------|
| Book Series Titles<br>Conference Titles<br>Countries/Territories<br>Document Types | Show the top 1<br>Minimum record | IO <b>v</b> Results.<br>I count (threshold): | 2              | ●Record count<br>○Selected field | После выбора нужных параметров нажмите "Analyze"                                       |
| Analyze                                                                            | U-of.                            |                                              |                |                                  |                                                                                        |
|                                                                                    | MI006                            |                                              |                | ть пуол                          | икации с нужными параметрами,                                                          |
|                                                                                    | СТАВЫ                            |                                              | чку Оі         |                                  | раметров и нажмите «чем тесогоз».                                                      |
| Use the checkboxes below to view                                                   | the records. You                 | can choose to vie                            | w those select | ed records, or you c             | an exclude them (and view the others).                                                 |
| View Records     Field: Do     X Exclude Records                                   | ocument Types                    | Record Count                                 | % of 1259      | Bar Chart                        | Save Analysis Data to File  Data rows displayed in table All data rows (up to 200 000) |
|                                                                                    | ARTICLE                          | 1117                                         | 88.721 %       |                                  |                                                                                        |
| PROCEI                                                                             | EDINGS PAPER                     | 117                                          | 9.293 %        |                                  |                                                                                        |
|                                                                                    | NOTE                             | 96                                           | 7.625 %        | 1                                |                                                                                        |
|                                                                                    | REVIEW                           | 23                                           | 1.827 %        | 1                                |                                                                                        |
|                                                                                    | LETTER                           | 8                                            | 0.635 %        | 1                                |                                                                                        |
| EDITO                                                                              | RIAL MATERIAL                    | 3                                            | 0.238 %        | 1                                |                                                                                        |
| MEET                                                                               | ING ABSTRACT                     | 2                                            | 0.159 %        |                                  |                                                                                        |
|                                                                                    | DISCUSSION                       | 1                                            | 0.079 %        | 1                                |                                                                                        |

## WEB OF SCIENCE<sup>™</sup> Отчеты по цитированию

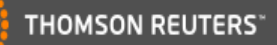

10

#### Search History Marked List My Tools

#### Citation Report: 1259

(from Web of Science Core Collection)

You searched for: ADDRESS: (Moscow State Univ Design & Technol) OR ADDRESS: (moscow state text univ) OR ADDRESS: (moscow text inst) OR ADDRESS: (moscow technol inst light ind) OR ADDRESS: (moscow state acad light ind) OR ADDRESS: (moscow state text inst) OR ADDRESS: (moscow state light ind acad) OR ADDRESS: (moscow light ind state acad) OR ADDRESS: (moscow light ind state acad) OR AD OR ADDRESS: (moscow ligh ind state acad) OR ADDRESS: (moscow light ind technol inst) OR ADDRESS: (moscow technol light ind inst) OR ADDRESS: (an kosygin state text acad) OR ADDRESS: (an kosygin state text acad) OR ADDRESS: (an kosygin state t textile inst) OR ADDRESS: (an kosygin moscow state text acad) OR ADDRESS: (an kosygin text inst) OR ADDRESS: (an kosygin moscow state text univ) OR ADDRESS: (kosygin moscow state text univ) OR ORGANIZATION-ENHANCED: (moscow state textile univ) OR ADDRESS: (moscow state textile acad) OR ADDRESS: (moscow text acad) OR ADDRESS: (im kosygina moscow state text acad) OR ADDRESS: (moscow text acad) OR ADDRESS: (moscow text acad) OR ADDRESS: (mo (kosygin state text acad)

Timespan: All years. Indexes: SCI-EXPANDED, SSCI, A&HCI, CPCI-S, CPCI-SSH

#### ....Less

Sort by:

Search

This report reflects citations to source items indexed within Web of Science Core Collection. Perform a Cited Reference Search to include citations to items not indexed within Web of Science Core Collection.

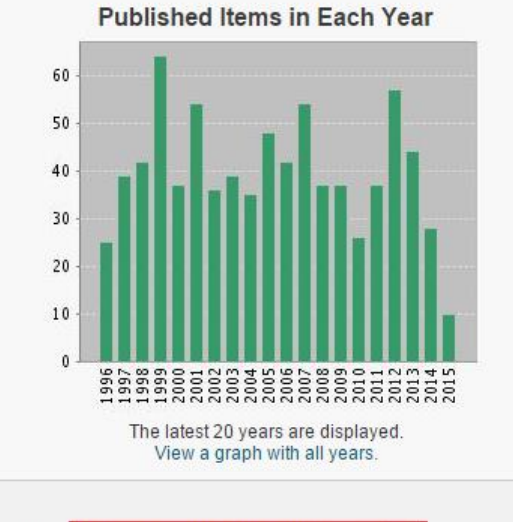

Times Cited -- highest to lowest

Citations in Each Year

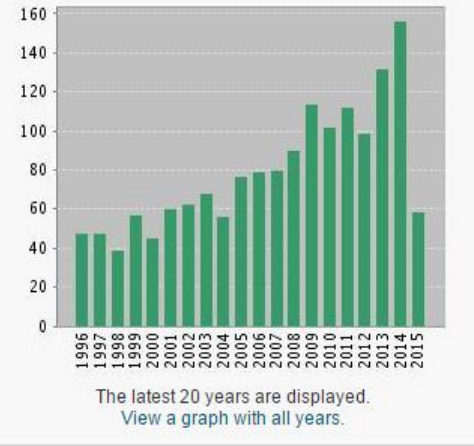

Results found: 1259 Sum of the Times Cited [?]: 2104 Sum of Times Cited without self-citations [?]: 1745 Citing Articles [?]: 1689 Citing Articles without self-citations [?]: 1453 Average Citations per Item [?]: 1.67 h-index [?]: 17

> Page 1 of 126

| 2011 | 2012 | 2013 | 2014 | 2015 | Total | Average<br>Citations<br>per Year |
|------|------|------|------|------|-------|----------------------------------|
| 112  | 99   | 132  | 156  | 59   | 2104  | 58.44                            |

Use the checkboxes to remove individual items from this Citation Report or restrict to items published between 1980 - and 2015 - Go

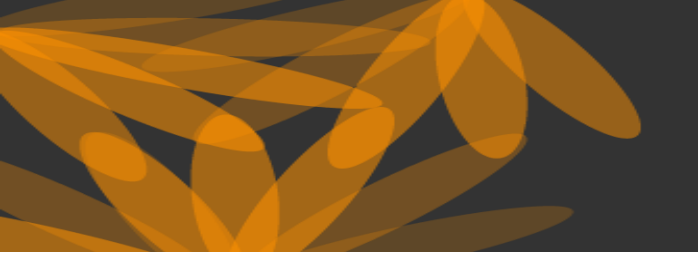

THE WORLD'S MOST TRUSTED CITATION INDEX

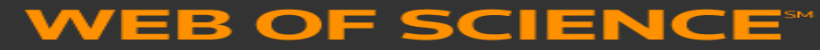

# поиск по автору

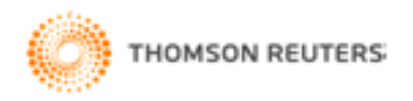

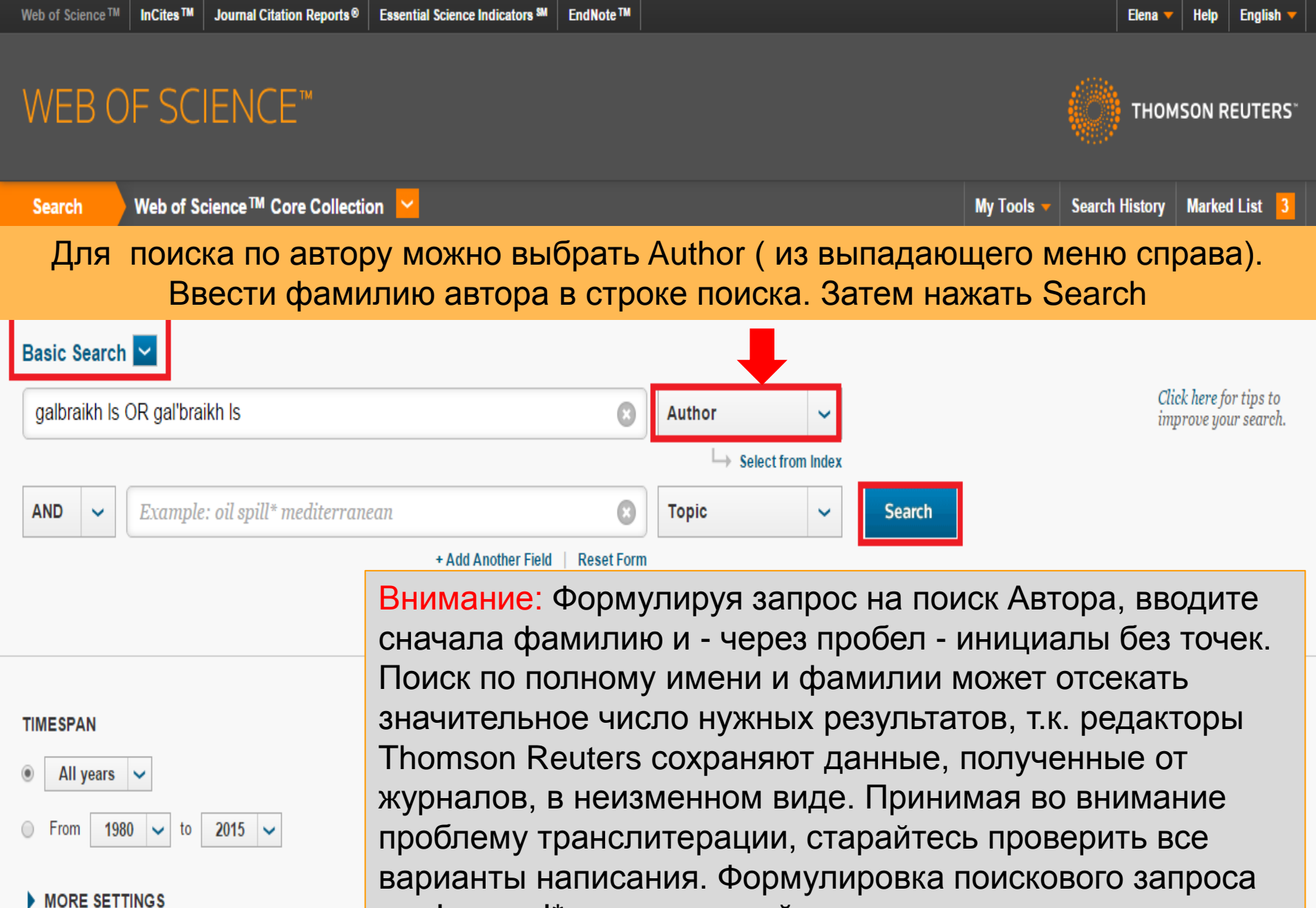

THOMSON REUTERS

варианты написания. Формулировка поискового запро как Ivanov I\* позволяет найти таких авторов, как Ivanov Ivan, Ivanov IIya, Ivanov I, Ivanov IK и т.д

#### English 🔻

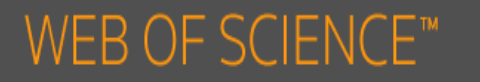

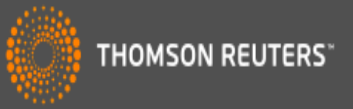

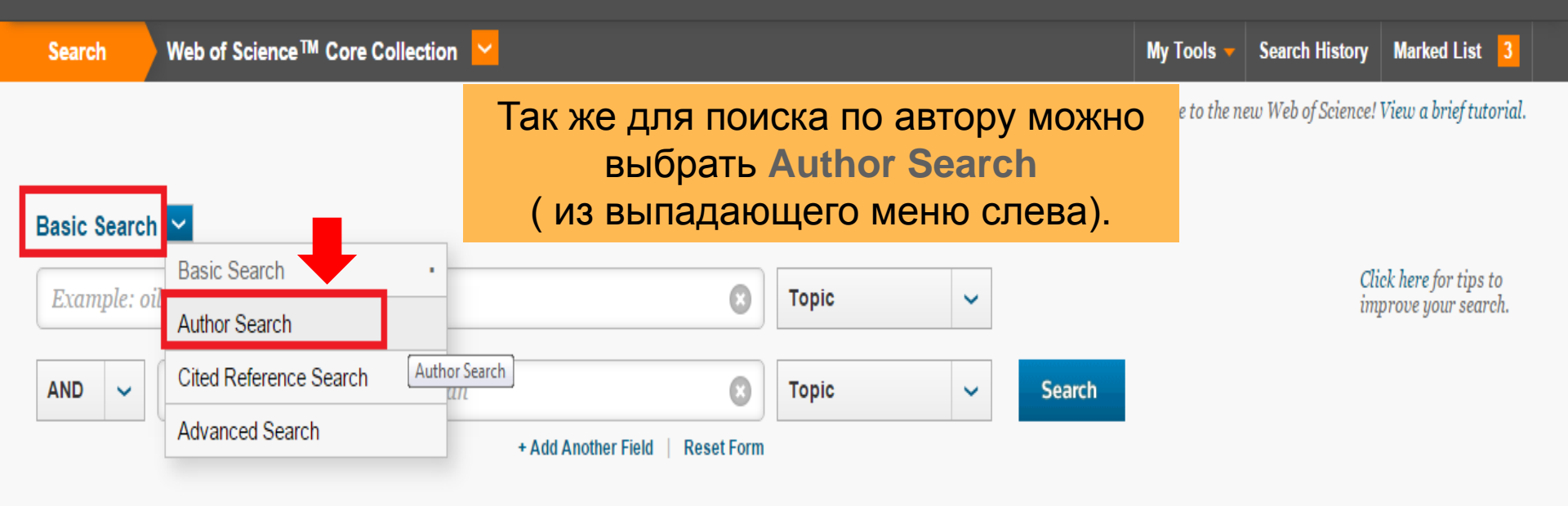

#### TIMESPAN

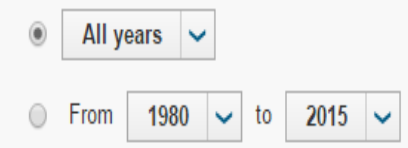

#### MORE SETTINGS

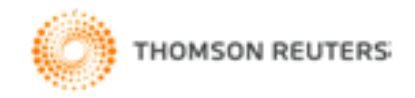

|                                                                                | e indicators 🖏 🛛 EndNote 'm                                                                                                    | Elena 🗸 Help English              |
|--------------------------------------------------------------------------------|----------------------------------------------------------------------------------------------------|-----------------------------------|
| WEB OF SCIENCE™                                                                |                                                                                                    | THOMSON REUTERS                   |
| Search Web of Science ™ Core Collection                                        |                                                                                                    |                                   |
| Author Search                                                                  | Введите фамилию и инициалы ав<br>Если хотите завершить поиск, наж<br>Finish Search. Для уточнения резул<br>нажмите Select Research Doma | тора.<br>кмите<br>пьтатов<br>ain. |
| Enter Author Name Select Research                                              | Domain Select Organization                                                                                                    |                                   |
| Last Name / Family Name (Required) Initial(s) (Up to 4 all<br>Example Manual S | wed) EXact Matches Only                                                                                                    |                                   |
| + Add Author Name Variant   R                                                  | set Form                                                                                                    |                                   |
|                                                                                | Select Research Domain  Finish Search                                                                                                   |                                   |

© 2015 THOMSON REUTERS TERMS OF USE PRIVACY POLICY FEEDBACK

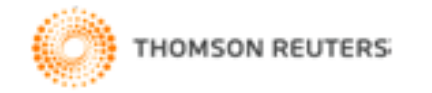

| Web of Science M   InCites M   Journal Citation Rep                                                    | orts   Essential Science Indicators                                      |                                                                                              | Elena 🔻 Help English         |
|----------------------------------------------------------------------------------------------------|--------------------------------------------------------------------------|----------------------------------------------------------------------------------------------|------------------------------|
| WEB OF SCIENCE™                                                                                        |                                                                          | Ô                                                                                            | THOMSON REUTERS <sup>®</sup> |
| Search Web of Science ™ Core Co                                                                        | ollection                                                                |                                                                                              |                              |
| Author Search 🔽<br>Enter Author Name                                                                   | Для уточн<br>исследован                                                  | нения результатов можно указать<br>ний, нажав кнопку «Select Research<br>Select Organization | область<br>า Domain»         |
| Last Name / Family Name (Required)<br>galbraikh<br>Last Name / Family Name (Required)<br>OR gal'braikh | Initial(s) (Up to 4 allowed)<br>Is<br>Initial(s) (Up to 4 allowed)<br>Is | Exact Matches Only                                                                           |                              |
| + Add Auth                                                                                             | or Name Variant   Reset Form                                             | Select Research Domain ► Finish Search                                                       |                              |

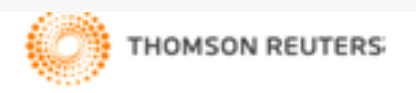

| Web of Science <sup>™</sup> InCites <sup>™</sup> | Journal Citation Reports®     | Essential Science Indicators SM | EndNote™     |            |                     | Elena 🔻 Help English              |
|--------------------------------------------------|-------------------------------|---------------------------------|--------------|------------|---------------------|-----------------------------------|
| WEB OF SC                                        | IENCE™                        |                                 |              |            |                     | THOMSON REUTERS <sup>®</sup>      |
| Search                                           | Hammer                        | 6                               |              |            |                     | v.                                |
|                                                  | Нужную с                      | область исс                     | ледования    | следует    | отметить гало       | ЧКОИИ                             |
|                                                  | нажат                         | гь «Finish S                    | earch», если | и хотите з | вавершить пои       | CK.                               |
|                                                  | Можно вы                      | брать орга                      | низацию, к н | оторой п   | ривязан автор       | , нажав                           |
| Author Search                                    |                               |                                 | «Select Orga | anization» | -<br>-              |                                   |
|                                                  |                               |                                 | 0            |            |                     |                                   |
| Enter Author Nai                                 | me Se                         | elect Research Domain           | Select Organ | ization    |                     |                                   |
|                                                  |                               |                                 |              |            |                     |                                   |
| Current selection(s): galbra                     | aikh Is* OR gal braikh Is* (1 | 149)                            |              |            |                     |                                   |
|                                                  |                               |                                 |              |            |                     |                                   |
| Previous                                         |                               |                                 |              |            | Select Organization | <ul> <li>Finish Search</li> </ul> |
|                                                  |                               |                                 |              |            |                     |                                   |
| Select the research domain                       | s associated with the authors | or (optional)                   |              |            |                     |                                   |
| Research Domain                                  | Reco                          | ord Count                       |              |            |                     |                                   |
| All Research Dom                                 | ains                          | 149                             |              |            |                     |                                   |
| □ ⊡ LIFE SCIEI                                   | NCES BIOMEDICINE              | 5                               |              |            |                     |                                   |
| □ ⊞ "PHYSICAL                                    | SCIENCES                      | 144                             |              |            |                     |                                   |
| □TECHNOLO                                        | JGY                           | 87                              |              |            |                     | _                                 |
| Provious                                         |                               |                                 |              |            | Select Organization | Finish Search                     |
| Flevious                                         |                               |                                 |              |            | Select organization | Philish Search                    |
|                                                  |                               |                                 |              |            |                     |                                   |
| and the                                          |                               |                                 |              |            |                     |                                   |

THOMSON REUTERS

| Web of Science M Incites M Journal Citation Reports V Essential Science Indicators M EndNote M |                     | Elena 🔻   Help   English                         |
|------------------------------------------------------------------------------------------------|---------------------|--------------------------------------------------|
| WEB OF S <u>CIENCE</u> ™                                                                       |                     | THOMSON REUTERS*                                 |
| Все организации, к котор                                                                       | оым привязан а      | втор, следует отметить                           |
| Search Галочкой и                                                                              | и нажать «Finish    | n Search».                                       |
| Author Search                                                                                  |                     |                                                  |
|                                                                                                |                     |                                                  |
| Enter Author Name Select Research Domain                                                       | Select Organization |                                                  |
| Current selection(s): galbraikh Is* OR gal braikh Is* (149)                                    |                     |                                                  |
| < Previous                                                                                     |                     | Finish Search                                    |
| Select the organizations associated with the author (optional)                                 |                     | Include records that do not contain organization |
| Move to:                                                                                       |                     | information                                      |
| A B C D E F G H I J K L M N O P Q R S T U V W X Y Z                                            | 0-9                 |                                                  |
| Organization Name Abbreviation                                                                 | Record Count        |                                                  |
| ACAD SCI BELARUS                                                                               | 1                   |                                                  |
| ACAD SCI USSR                                                                                  | 2                   |                                                  |
| ALL UNION SYNTHET FIBER RES INST                                                               | 1                   |                                                  |
| ALL UNION TECHNOL BLOOD SUBSTITUENTS HORMONE PREPARAT RES INST                                 | 1                   |                                                  |
| 🗷 AN KOSYGIN MOSCOW STATE TEXT ACAD                                                            | 1                   |                                                  |
| 🗹 AN KOSYGIN MOSCOW STATE TEXT UNIV                                                            | 6                   |                                                  |
| 🗹 🗚 KOSYGIN STATE TEXT ACAD                                                                    | 1                   |                                                  |
| 🗹 AN KOSYGIN TEXT INST                                                                         | 13                  |                                                  |
| N KOSYGIN TEXTILE INST                                                                         | 1                   |                                                  |
| BELARUSIAN STATE UNIVERSITY                                                                    | 1                   |                                                  |
| THOMSON REUTERS                                                                                |                     |                                                  |

### WEB OF SCIENCE<sup>™</sup>

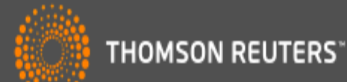

# Для просмотра информации об авторе, нажмите ссылку «Create Citation Report».

#### Для просмотра анализа результатов нажмите ссылку «Analyze Results»

| <b>Results: 149</b><br>(from Web of Science Core Collection)                                                                                                    | Sort by: Publication Date newest to oldest                                                                                                    | A Page 1     of 15                                         |
|----------------------------------------------------------------------------------------------------|----------------------------------------------------------------------------------------------------|------------------------------------------------------------|
| View Distinct Author Record Sets for:<br><b>gal braikh ls</b>   <b>galbraikh ls</b>                                                                                                    | Select Page Save to EndNote online                                                                                                    | ≣ Analyze Results                                          |
| You searched for: AUTHOR: (galbr<br>aikh Is OR gal'braikh Is)More                                                                                                    |                                                                                                    | III Create Citation Report                                 |
| 🜲 Create Alert                                                                                                    | 1. Supramolecular Structure of Chitosan Acid-Hydrolysis Products<br>By: Levitin, S. V.; Gal'braikh, L. S.; Grunin, Yu. B.; et al.<br>FIBRE CHEMISTRY Volume: 46 Issue: 3 Pages: 147-150 Published: SEP 2014                                                                                                    | Times Cited: 0<br>(from Web of Science Core<br>Collection) |
| Refine Results                                                                                                    | Full Text from Publisher View Abstract                                                                                                    | The official of                                            |
| Search within results for                                                                                                    | 2. PRODUCTION OF HIGHLY HYDROPHOBIC NANOFIBER MATERIALS BY NON-CAPILLARY<br>ELECTROSPINNING OF SOLUTIONS OF HYDROPHOBIC POLYMERS AND THEIR MIXTURES<br>By: Matyushin, A. N.; Gal'braikh, L. S.; Ruleva, A. V.<br>FIBRE CHEMISTRY Volume: 46 Issue: 2 Pages: 118-121 Published: JUL 2014<br>Full Text from Publisher View Abstract | (from Web of Science Core<br>Collection)                   |
| Web of Science Categories       ▼         CHEMISTRY       MULTIDISCIPLINARY (92)         MATERIALS SCIENCE TEXTILES (86)       MATERIALS SCIENCE         MULTIDISCIPLINARY (96)       MATERIALS SCIENCE | <ul> <li>Composites Based on Polyfluoroalkylacrylate Nanodispersions for Chemical Fiber Surface Modification</li> <li>By: Gorin, M. S.; Redina, L. V.; Gal'braikh, L. S.; et al.<br/>FIBRE CHEMISTRY Volume: 46 Issue: 1 Pages: 33-38 Published: MAY 2014</li> <li>Full Text from Publisher</li> <li>View Abstract</li> </ul>     | Times Cited: 0<br>(from Web of Science Core<br>Collection) |
| POLYMER SCIENCE (44)     CHEMISTRY APPLIED (5)     more options / values                                                                                                    | <ul> <li>Acid-Catalyzed Destruction of Chitosan in H2SO4 Solutions</li> <li>By: Levitin, S. V.; Gal'braikh, L. S.; Istomin, A. V.; et al.<br/>FIBRE CHEMISTRY Volume: 45 Issue: 6 Pages: 350-355 Published: MAR 2014</li> </ul>                                                                                                   | Times Cited: 0<br>(from Web of Science Core<br>Collection) |

dicators SM EndNote TM

## WEB OF SCIENCE<sup>™</sup> Analyze Results. Анализ результатов поиска по годам

#### Search

#### **Results Analysis**

#### <<Back to previous page

149 records. AUTHOR: (galbraikh Is OR gal'braikh Is)

| Rank the records by this field:                                           | Set display options:                                              | Sort by:                         |
|---------------------------------------------------------------------------|-------------------------------------------------------------------|----------------------------------|
| Languages<br>Organizations<br>Organizations-Enhanced<br>Publication Years | Show the top 10 ▼ Results.<br>Minimum record count (threshold): 2 | ●Record count<br>●Selected field |
| Analyze                                                                   |                                                                   |                                  |

После выбора нужных параметров нажмите "Analyze". Чтобы просмотреть публикации с нужными параметрами, поставьте галочку около параметров и нажмите «View records».

Use the checkboxes below to view the records. You can choose to view those selected records, or you can exclude them (and view the others).

| → View Records                                                |                          |              |          |                                         | Save Analysis Data to File                                                                      |
|---------------------------------------------------------------|--------------------------|--------------|----------|-----------------------------------------|-------------------------------------------------------------------------------------------------|
| × Exclude Records                                             | Field: Publication Years | Record Count | % of 149 | Bar Chart                               | <ul> <li>Data rows displayed in table</li> <li>All data rows (up to 200,000)</li> </ul>         |
|                                                               | 2005                     | 12           | 8.054 %  |                                         |                                                                                                 |
|                                                               | 1988                     | 10           | 6.711 %  |                                         |                                                                                                 |
|                                                               | 1999                     | 10           | 6.711 %  | - <b>1</b>                              |                                                                                                 |
|                                                               | 1990                     | 9            | 6.040 %  |                                         |                                                                                                 |
|                                                               | 2000                     | 9            | 6.040 %  | - <b>1</b>                              |                                                                                                 |
|                                                               | 1991                     | 8            | 5.369 %  | 10 A 10 A 10 A 10 A 10 A 10 A 10 A 10 A |                                                                                                 |
|                                                               | 1997                     | 7            | 4.698 %  | 1.00                                    |                                                                                                 |
|                                                               | 2001                     | 7            | 4.698 %  | 1 - C                                   |                                                                                                 |
|                                                               | 2012                     | 7            | 4.698 %  | 1.0                                     |                                                                                                 |
|                                                               | 2011                     | 6            | 4.027 %  | 1.00                                    |                                                                                                 |
| <ul> <li>→ View Records</li> <li>× Exclude Records</li> </ul> | Field: Publication Years | Record Count | % of 149 | Bar Chart                               | Save Analysis Data to File<br>O Data rows displayed in table<br>O All data rows (up to 200,000) |

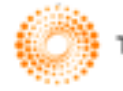

## WEB OF SCIENCE<sup>™</sup> Analyze Results. Анализ результатов поиска по типам документов

#### Search

#### **Results Analysis**

#### <<Back to previous page

149 records. AUTHOR: (galbraikh Is OR gal'braikh Is)

| Rank the records by this field:                                                    | Set display options:                                              | Sort by:                                                 |
|------------------------------------------------------------------------------------|-------------------------------------------------------------------|----------------------------------------------------------|
| Book Series Titles<br>Conference Titles<br>Countries/Territories<br>Document Types | Show the top 10 ▼ Results.<br>Minimum record count (threshold): 2 | <ul> <li>Record count</li> <li>Selected field</li> </ul> |
| Analyze                                                                            |                                                                   |                                                          |

После выбора нужных параметров нажмите "Analyze". Чтобы просмотреть публикации с нужными параметрами, поставьте галочку около параметров и нажмите «View records».

Use the checkboxes below to view the records. You can choose to view those selected records, or you can exclude them (and view the others).

| → View Records     × Exclude Records                          | Field: Document Types | Record Count | % of 149 | Bar Chart                             | Save Analysis Data to File<br>• Data rows displayed in table<br>• All data rows (up to 200,000) |
|---------------------------------------------------------------|-----------------------|--------------|----------|---------------------------------------|-------------------------------------------------------------------------------------------------|
|                                                               | ARTICLE               | 135          | 90.604 % |                                       |                                                                                                 |
|                                                               | PROCEEDINGS PAPER     | 13           | 8.725 %  | • • • • • • • • • • • • • • • • • • • |                                                                                                 |
|                                                               | NOTE                  | 5            | 3.356 %  | 1.                                    |                                                                                                 |
|                                                               | BIOGRAPHICAL ITEM     | 2            | 1.342 %  | 1                                     |                                                                                                 |
|                                                               | EDITORIAL MATERIAL    | 2            | 1.342 %  | 1                                     |                                                                                                 |
|                                                               | REVIEW                | 2            | 1.342 %  | 1                                     |                                                                                                 |
| <ul> <li>→ View Records</li> <li>× Exclude Records</li> </ul> | Field: Document Types | Record Count | % of 149 | Bar Chart                             | Save Analysis Data to File Data rows displayed in table All data rows (up to 200,000)           |

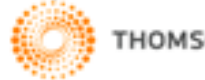

#### Search

### исследования

#### **Results Analysis**

#### <<Back to previous page

#### 149 records. AUTHOR: (galbraikh Is OR gal'braikh Is)

| Rank the records by this field:                                                | Set display options:                                              | Sort by:                         |
|--------------------------------------------------------------------------------|-------------------------------------------------------------------|----------------------------------|
| Organizations<br>Organizations-Enhanced<br>Publication Years<br>Research Areas | Show the top 10 • Results.<br>Minimum record count (threshold): 2 | ●Record count<br>●Selected field |
| Analyze                                                                        |                                                                   |                                  |

После выбора нужных параметров нажмите "Analyze". Чтобы просмотреть публикации с нужными параметрами, поставьте галочку около параметров и нажмите «View records».

Use the checkboxes below to view the records. You can choose to view those selected records, or you can exclude them (and view the others).

| <ul> <li>View Records</li> <li>X Exclude Records</li> </ul>   | Field: Research Areas              | Record Count | % of 149 | Bar Chart | Save Analysis Data to File<br>• Data rows displayed in table<br>• All data rows (up to 200,000) |
|---------------------------------------------------------------|------------------------------------|--------------|----------|-----------|-------------------------------------------------------------------------------------------------|
|                                                               | CHEMISTRY                          | 100          | 67.114 % |           |                                                                                                 |
|                                                               | MATERIALS SCIENCE                  | 86           | 57.718 % |           |                                                                                                 |
|                                                               | POLYMER SCIENCE                    | 44           | 29.530 % |           |                                                                                                 |
|                                                               | BIOTECHNOLOGY APPLIED MICROBIOLOGY | 3            | 2.013 %  | 1         |                                                                                                 |
|                                                               | MICROBIOLOGY                       | 3            | 2.013 %  | 1         |                                                                                                 |
| <ul> <li>→ View Records</li> <li>× Exclude Records</li> </ul> | Field: Research Areas              | Record Count | % of 149 | Bar Chart | Save Analysis Data to File O Data rows displayed in table O All data rows (up to 200,000)       |

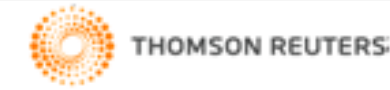

THOMSON REUTERS

## weв of science<sup>™</sup> Citation Report. () Страница результатов поиска

#### Search

#### Citation Report: 149

(from Web of Science Core Collection)

You searched for: AUTHOR: (galbraikh Is OR gal'braikh Is) ....More

This report reflects citations to source items indexed within Web of Science Core

Страница Citation Report показывает количество цитирований каждой статьи автора по годам, индекс Хирша автора, общее количество цитирований

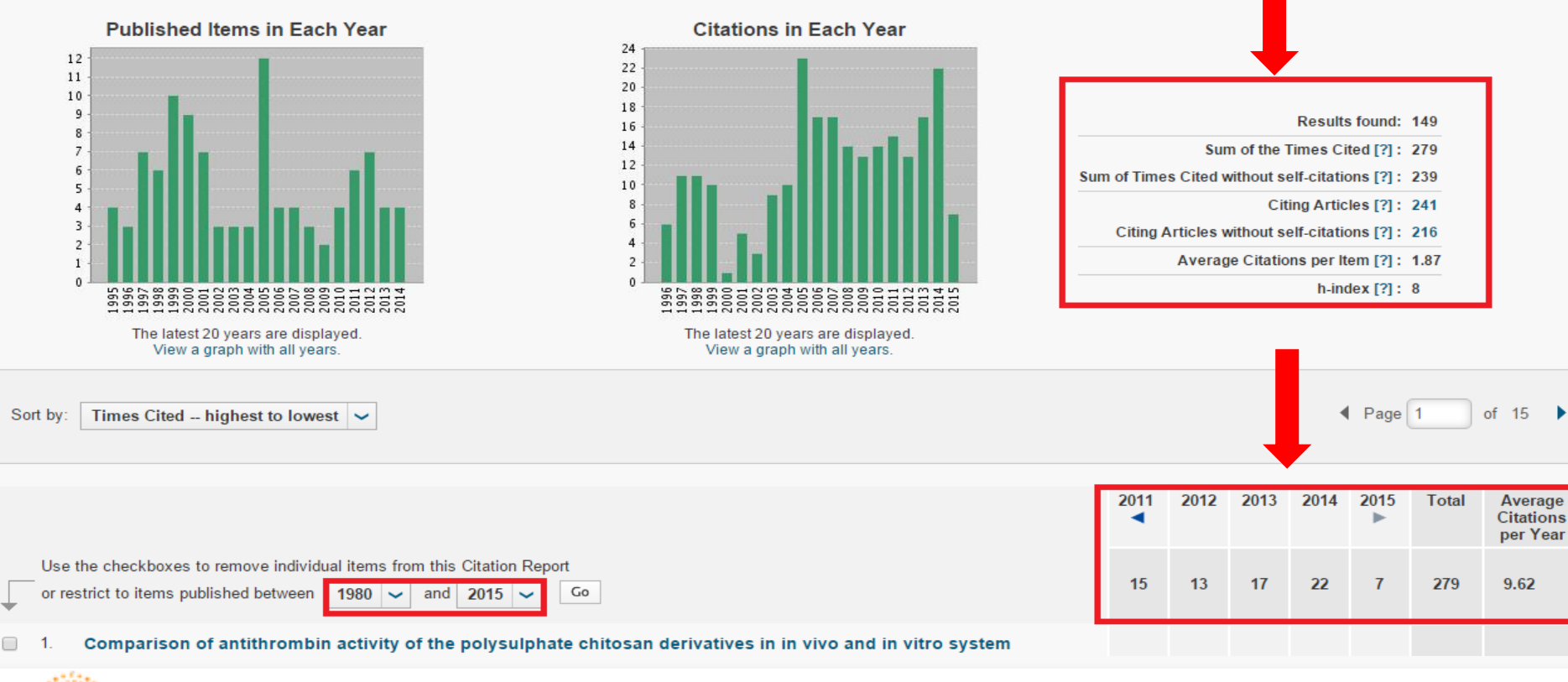

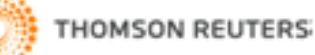

| Web of Science Im Incites Im Journal Citation Reports V Essential Science Indicators Im EndNote Im                                                                                                    |      |      |      |          | Elena     | i 🗕 📕 Hel    | p English                        |
|----------------------------------------------------------------------------------------------------|------|------|------|----------|-----------|--------------|----------------------------------|
| WEB OF SCIENCE <sup>™</sup> Citation Report<br>Количество цитирований ст<br>Search                                                                                                    | ат   | ей   | ÍГ   | ()<br>10 | тно<br>ГС | мson ғ<br>ОД | euters"<br>a M                   |
| Sort by: Times Cited highest to lowest 🗸                                                                                                    |      |      |      |          | Page      | 1            | of 6 🕨                           |
|                                                                                                    | 2011 | 2012 | 2013 | 2014     | 2015      | Total        | Average<br>Citations<br>per Year |
| Use the checkboxes to remove individual items from this Citation Report<br>or restrict to items published between 1980 v and 2015 v Go                                                                                                    | 8    | 3    | 5    | 6        | 0         | 150          | 5.17                             |
| 1. Comparison of antithrombin activity of the polysulphate chitosan derivatives in in vivo and in vitro system<br>By: Drozd, NN; Sher, Al; Makarov, VA; et al.<br>THROMBOSIS RESEARCH Volume: 102 Issue: 5 Pages: 445-455 Published: JUN 1 2001                                                                           | 5    | 1    | 2    | 0        | 0         | 28           | 1.87                             |
| <ul> <li>Kinetics of diffusionally induced gelation and ordered nanostructure formation in surfactant-polyelectrolyte complexes formed at water/water emulsion type interfaces</li> <li>By: Babak, VG; Merkovich, EA; Galbraikh, LS; et al.<br/>MENDELEEV COMMUNICATIONS Issue: 3 Pages: 94-95 Published: 2000</li> </ul> | 2    | 0    | 1    | 4        | 0         | 19           | 1.19                             |
| <ul> <li>Complex formation in the sodium dodecyl sulfate chitosan system</li> <li>By: Vikhoreva, GA; Babak, VG; Galich, EF; et al.</li> <li>VYSOKOMOLEKULYARNYE SOEDINENIYA SERIYA A &amp; SERIYA B Volume: 39 Issue: 6 Pages: 947-952 Published: JUN 1997</li> </ul>                                                     | 0    | 0    | 0    | 0        | 0         | 9            | 0.47                             |
| <ul> <li>FORMATION OF CHITOZANE FROM CHITIN IN CONDITIONS OF SHEAR STRAINS</li> <li>By: AKOPOVA, TA; ROGOVINA, SZ; VIKHOREVA, GA; et al.</li> <li>VYSOKOMOLEKULYARNYE SOEDINENIYA SERIYA B Volume: 33 Issue: 10 Pages: 735-737 Published: OCT 1991</li> </ul>                                                             | 1    | 0    | 0    | 0        | 0         | 9            | 0.36                             |
| <ul> <li>5. STRUCTURE AND ACIDIC-BASIC PROPERTIES OF CHITOZANE CARBOXYMETHYL ESTER</li> <li>By: VIKHOREVA, GA; GALBRAIKH, LS; OVSEPYAN, AM; et al.</li> <li>VYSOKOMOLEKULYARNYE SOEDINENIYA SERIYA A Volume: 31 Issue: 5 Pages: 1003-1007 Published: MAY 1989</li> </ul>                                                  | 0    | 0    | 0    | 0        | 0         | 9            | 0.33                             |
| <ul> <li>6. A STUDY OF GRAFT-POLYMERIZATION OF METHACRYLIC-ACID TO POLYCAPROAMIDE USING A<br/>REVERSIBLE REDOX SYSTEM CONTAINING CU-2+ IONS</li> <li>By: SMIRNOVA, NV; GABRIELYAN, GA; GALBRAIKH, LS</li> </ul>                                                                                                    | 0    | 0    | 0    | 0        | 0         | 7            | 0.30                             |
| article.                                                                                                    |      |      |      |          |           |              |                                  |

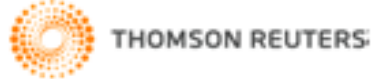

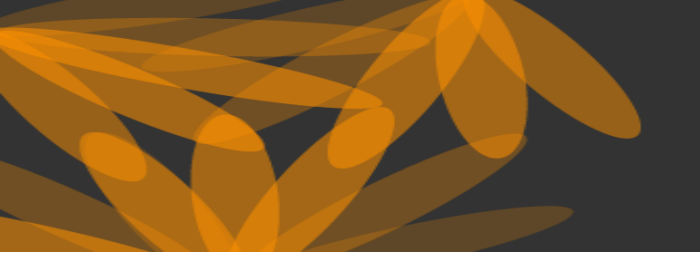

.........

THE WORLD'S MOST TRUSTED CITATION INDEX

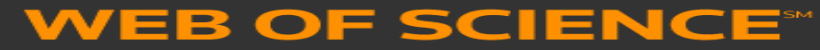

# тематический поиск

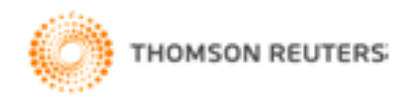

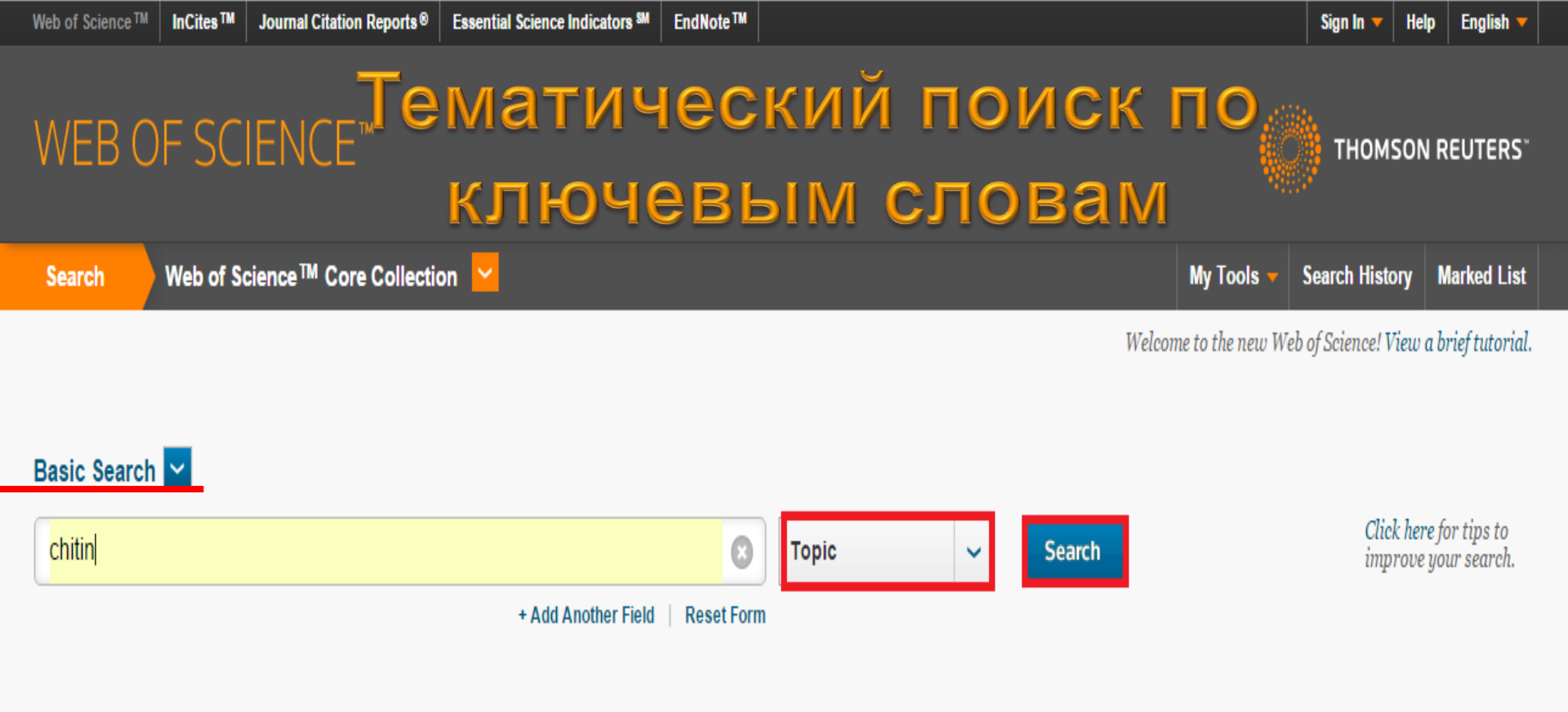

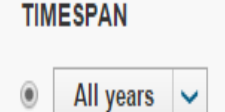

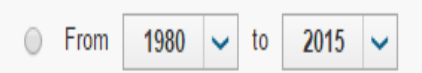

#### MORE SETTINGS

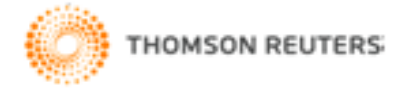

#### WEB OF SCIENCE™ THOMSON REUTERS<sup>®</sup> Просмотр результатов поиска Search History Marked List 3 My Tools Search Page of 1.527 Times Cited -- highest to lowest Results: 15.269 Sort by: (from Web of Science Core Collection) You searched for: TOPIC: (chitin) ...More Save to EndNote online Add to Marked List Select Page Analyze Results 👗 Create Alert Citation Report feature not available. 1. Chitin and chitosan: Properties and applications Times Cited: 1.558 (from Web of Science Core By: Rinaudo, Marguerite Collection) PROGRESS IN POLYMER SCIENCE Volume: 31 Issue: 7 Pages: 603-632 Published: JUL 2006 **Refine Results** 👎 Highly Cited Paper Full Text from Publisher View Abstract Usage Count 🗸 Search within results for... م 2. A review of chitin and chitosan applications Times Cited: 1.312 (from Web of Science Core By: Kumar, MNVR Collection) REACTIVE & FUNCTIONAL POLYMERS Volume: 46 Issue: 1 Pages: 1-27 Published: NOV 2000 Web of Science Categories • Full Text from Publisher View Abstract Usage Count ~ BIOCHEMISTRY MOLECULAR BIOLOGY (2.992) Control of aragonite or calcite polymorphism by mollusk shell macromolecules POLYMER SCIENCE (2,128) 3. Times Cited: 931 (from Web of Science Core BIOTECHNOLOGY APPLIED By: Falini, G; Albeck, S; Weiner, S; et al. Collection) MICROBIOLOGY (2,109) SCIENCE Volume: 271 Issue: 5245 Pages: 67-69 Published: JAN 5 1996 MICROBIOLOGY (1,735) Full Text from Publisher View Abstract Usage Count 🗸 CHEMISTRY APPLIED (1.366) more options / values ... 4 Chitosan as antimicrobial agent: Applications and mode of action Times Cited: 841 (from Web of Science Core By: Rabea, EI: Badawy, MET: Stevens, CV: et al Refine Collection) BIOMACROMOLECULES Volume: 4 Issue: 6 Pages: 1457-1465 Published: NOV-DEC 2003 Full Text from Publisher View Abstract Usage Count ~ Document Types

ARTICLE (13 307)

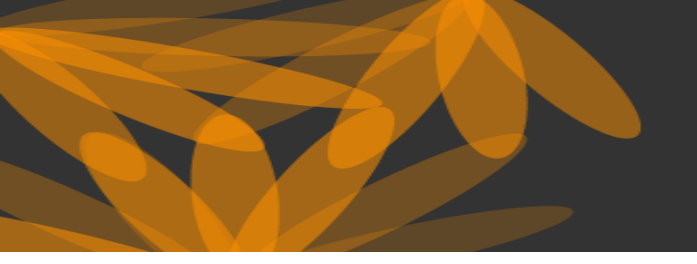

THE WORLD'S MOST TRUSTED CITATION INDEX

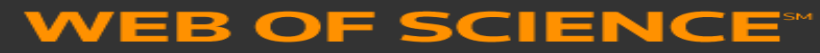

# **RESEARCHER ID**

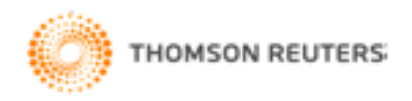

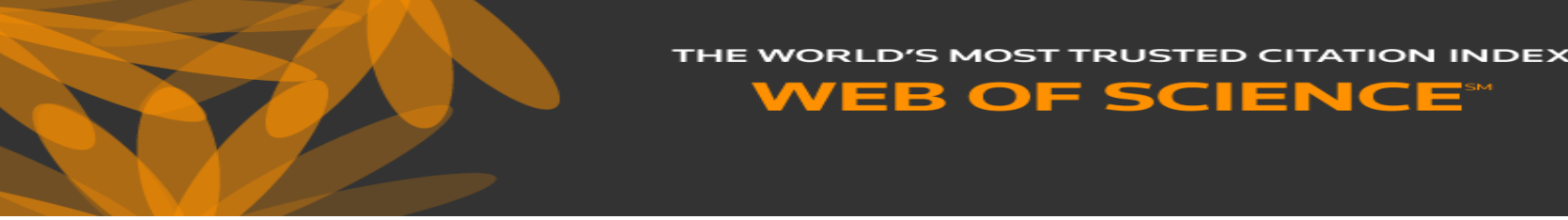

Researcher ID – это ваше свободное, общедоступное интерактивное пространство для создания индивидуального номера Researcher ID и персонального профиля. Ваш профиль Researcher ID может содержать данные о ваших институтских объединениях, исследовательских областях, а также список публикаций. Информация о публикациях из Web of Science будет содержать действительные сведения о цитировании (обновляется еженедельно) и включать прямые ссылки на записи- источники. После добавления публикаций в профиль Researcher ID индивидуальный номер Researcher ID будет автоматически привязан к вашим публикациям в Web of Science, т.е. будет создана прямая ссылка из записи Web of Science на ваш профиль Researcher ID.

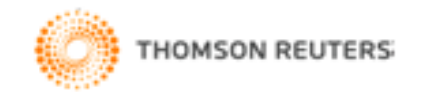

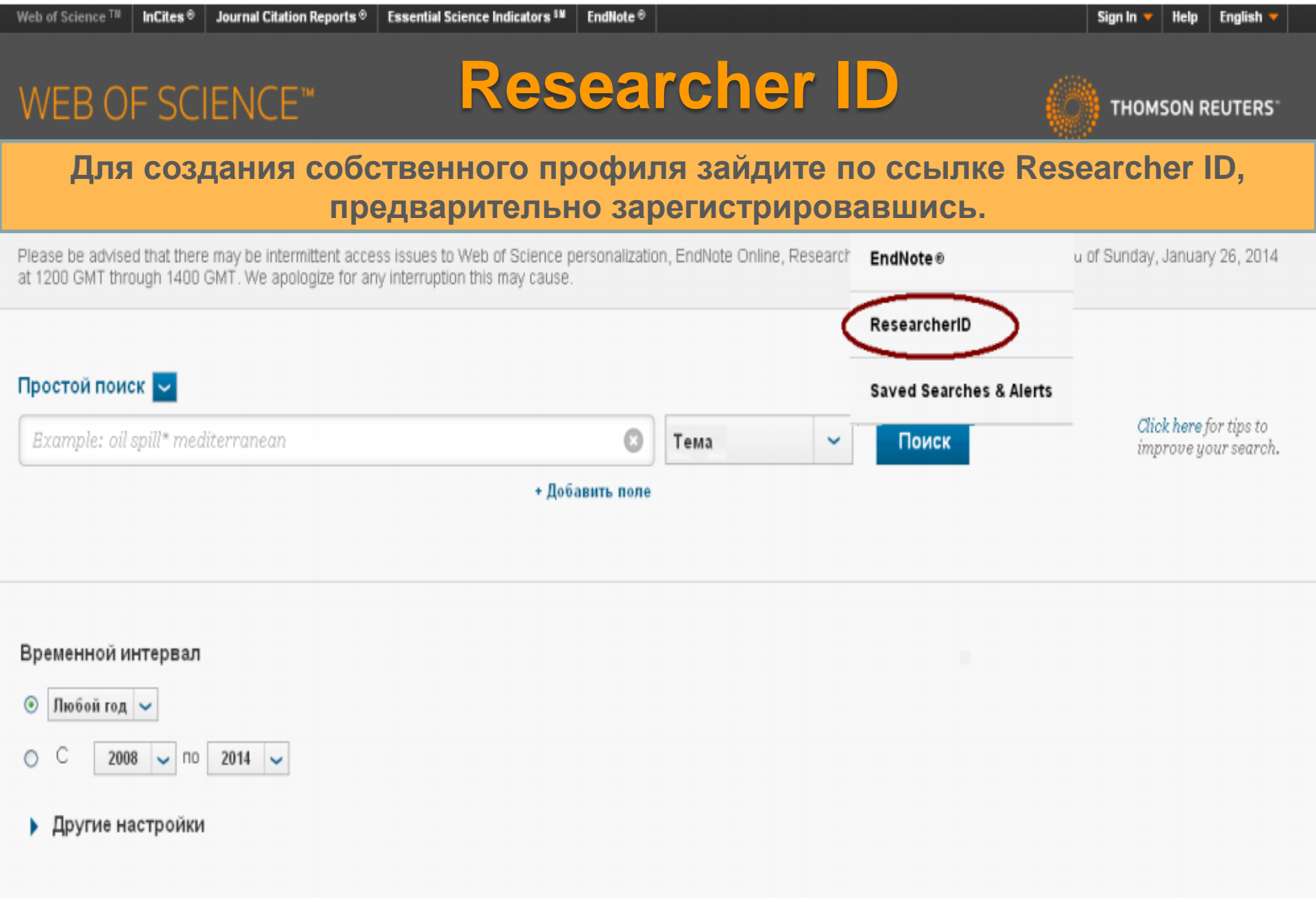

THOMSON REUTERS

| DLC |     | DC  |    |  |
|-----|-----|-----|----|--|
| KED | FA. | RL. |    |  |
|     |     |     | 10 |  |

# Заполните регистрационную форму. Внешний вид профиля исследователя

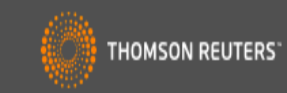

Home My Researcher Profile

Refer a Colleague Logout

Search Interactive Map EndNote >

| Afanaseva, Elena                                 | Get A Badge ResearcheriD Labs 🧲 😽                                                                                                    | vur labs page and badge<br>iow only your public data Manage                                                                                                    | e Profile    | Preview Public Version  |  |  |  |
|--------------------------------------------------|----------------------------------------------------------------------------------------------------|----------------------------------------------------------------------------------------------------|--------------|-------------------------|--|--|--|
| ResearcherID: K-6503-20                          | )15                                                                                                    | My Institutions (more details)                                                                                                    |              | <b></b>                 |  |  |  |
| Other Names:                                     |                                                                                                    | Primary Institution: Moscow State University Design & Technology, MGUDT                                                                                                    |              |                         |  |  |  |
| E-mail: biblio-mgu                               | ıdt1@yandex.ru                                                                                                    | Sub-org./Dept:                                                                                                    |              |                         |  |  |  |
| URL: http://www                                  | researcherid.com/rid/K-6503-2015                                                                                                    | Role: Librarian                                                                                                    |              |                         |  |  |  |
| Subject: Enter a Su                              | ıbject                                                                                                    | Joint Affiliation:                                                                                                    |              |                         |  |  |  |
| Keywords: Enter a Ke                             | yword                                                                                                    | Sub-org./Dept:                                                                                                    |              |                         |  |  |  |
| ORCID: Get or ass                                | ociate an ORCID                                                                                                    | Role:                                                                                                    |              |                         |  |  |  |
|                                                  |                                                                                                    | Past Institutions:                                                                                                    |              |                         |  |  |  |
| Description: Enter a Desc                        | ription                                                                                                    |                                                                                                    |              |                         |  |  |  |
| My URLs:                                         |                                                                                                    |                                                                                                    |              |                         |  |  |  |
|                                                  |                                                                                                    | Лобан                                                                                                    | ить          | публика                 |  |  |  |
|                                                  |                                                                                                    |                                                                                                    |              |                         |  |  |  |
| My Publications                                  | My Publications: View                                                                                                    |                                                                                                    |              | Add Publications        |  |  |  |
| My Publications (0)                              | the this list to dealers all the problem for the                                                                                                    |                                                                                                    |              |                         |  |  |  |
| View Publications >                              | Use this list to display all the publications                                                                                                    | that you have authored.                                                                                                    |              |                         |  |  |  |
| Citation Metrics                                 | Adding Publications to this list                                                                                                    |                                                                                                    |              |                         |  |  |  |
| Manage                                           | You can add publications by searching M                                                                                                    | Veb of Science <sup>™</sup> , searching Web of Science <sup>™</sup> Core Collection, using EndNote <sup>™</sup> , or uploading a file. To add publications, cli                                                                                                    | lick the Add | link located in the     |  |  |  |
| ResearcherID labs                                | * Note: Access to Web of Science and We                                                                                                    | i) or by clicking on the Add Publications above.<br>ab of Science Core Collection are based on the entitlements of the computer where you are accessing ResearcherID.                                                                                                    |              |                         |  |  |  |
| Create A Badge                                   |                                                                                                    | ······, ·····, ·····, ······, ·····, ·····, ·····, ·····, ·····, ·····, ······                                                                                                    |              |                         |  |  |  |
| Collaboration Network<br>Citing Articles Network | Please remember to only add publications that you have authored to this list. This list will be used by Web of Science Core Collection to create a Distinct Author Set, which is a set of papers that will be associated with your name, and your ResearcherID number will be displayed on the Web of Science Core Collection record. This allows Web of Science Core Collection users who find one of your |                                                                                                    |              |                         |  |  |  |
|                                                  | papers on this list to find an of the other pr                                                                                                    | apora on ana nat.                                                                                                    |              |                         |  |  |  |
| Publication Groups                               | Making the list public or private                                                                                                    |                                                                                                    |              |                         |  |  |  |
| Publication List 1 (0)<br>View Publications      | You have the ability to make your "My Pul<br>more information). Click on the <b>Manage</b> F                                                                                                    | blications" public or private. If public, then visitors of ResearcherID can see your scholarly output, and your list will be sent to tr<br>Profile button at the top-right corner of the page and select the Publication Lists tab to change the privacy settings of your data | he Web of S  | Science (click here for |  |  |  |
| Citation Metrics<br>Manage   Add                 | More information                                                                                                    |                                                                                                    |              |                         |  |  |  |

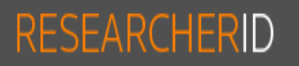

### Добавление публикаций

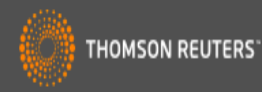

My Researcher Profile **Refer a Colleague** Home

Search Logout

Interactive Map EndNote >

Add to: My Publications

**Return to My Researcher Profile** 

To add publications to your Publication List, select one of the options below by clicking a link.

Note: Depending on your permission to access Web of Science<sup>TM</sup> and Web of Science<sup>TM</sup> Core Collection, you will have one or more of the following options:

#### Option 1: Option 2: Option 3: VEB OF SCIENCE<sup>™</sup> **ENDNOTE**<sup>™</sup> Search Web of Science Go to EndNote Use this option to search Web of Use your EndNote account to add Science. Depending on your articles and manage your subscription, this can include articles. ResearcherID publication lists. искать в Web of Science Already use EndNote? You can transfer your ResearcherID publication Search Web of Science Core citations. lists between the desktop and web Collection effortlessly. Learn about the Use this option to search Web of additional features available in Science Core Collection. Depending EndNote to accelerate your research on your subscription, this includes the including find full text automatically world's leading scholarly literature in and access to over 3,700 publishing the sciences, social sciences, arts, styles. and humanities and proceedings of international conferences, symposia, Search Online Resources using seminars, colloquia, workshops, and EndNote conventions. With EndNote, you can collect references from online resources Search Web of Science Core including PubMed and more. Collection Distinct Author Sets Use this option to search Web of - Help/Tutorials Science Core Collection for sets of - Learn more at EndNote.com articles written by the same person.

#### Upload RIS file.

#### Upload an RIS file (from EndNote, RefMan or other reference software)

You can upload an RIS formatted text file. The RIS file format is a tagged format for expressing bibliographic

My Publications: 0

| RESE                      | ARCH                        | ERID                                 |                                     | Доба                            | авл              | ение                     | публ                 | пика               | аций                |                            |                                |
|---------------------------|-----------------------------|--------------------------------------|-------------------------------------|---------------------------------|------------------|--------------------------|----------------------|--------------------|---------------------|----------------------------|--------------------------------|
| Home                      | My Rese                     | archer Profi                         | le Refer a Colleagu                 | e Logout                        | Search           | Interactive Map          | EndNote >            |                    |                     |                            | ,                              |
| Add to:                   | My Publi                    | cations                              | Return to My Researcher Prof        | ile Return to                   | o Add Menu       |                          |                      |                    |                     |                            | My Publications: 0             |
| Search We<br>Search Onl   | b of Science<br>ine Resourc | for Articles   Sea<br>es using EndNo | rch Web of Science Core Colle<br>te | e <i>ction</i> for Articles   S | earch Web of Sc  | ience Core Collection fo | Distinct Author Sets | Upload an RIS file | (from EndNote, RefM | an, or other reference sol | tware)   Go to <i>EndNot</i> e |
| Web of Sci                | ence - Articl               | e Search                             |                                     |                                 |                  |                          |                      |                    |                     |                            |                                |
| Step 1 of 2<br>Search Tip | ? : Enter you<br>os         | r surname and                        | up to 3 initials (no spaces). *     | Required Field.                 |                  |                          |                      |                    |                     |                            |                                |
| Last/Fami                 | ily Name: 🛽                 | fanaseva                             |                                     | ¢                               | Source Title:    |                          |                      |                    |                     |                            |                                |
|                           | l                           | Example: Johans                      | on                                  |                                 |                  | Example: Clinical Nuc    | lear Medicine        |                    |                     |                            |                                |
| First                     | Initial(s): E               |                                      | *                                   | Р                               | ublication Year: |                          |                      |                    |                     |                            |                                |
|                           | t<br>Terin [                | Example: A*                          |                                     |                                 | Addrose          | Example: 2001 of a ra    | nge 1992-2001        |                    |                     |                            |                                |
|                           | lopic:                      | Example: cancer                      | * OR tumour                         |                                 | Auuress.         | Example: Yale Univ S/    | AME hosp             |                    |                     |                            |                                |
|                           |                             | Search C                             | lear (Results are displayed         | below.)                         |                  |                          |                      |                    |                     |                            |                                |

Введите свои фамилию и инициалы, затем нажмите Search

| RESE/                                                                  | RCHERID                                                                                                    | Ļ                                                                               | <b>ļ</b> оба              | авле                                 | ние                                                                            | публи                                                         | каций                           |                                             |                                      |
|------------------------------------------------------------------------|----------------------------------------------------------------------------------------------------|---------------------------------------------------------------------------------|---------------------------|--------------------------------------|--------------------------------------------------------------------------------|---------------------------------------------------------------|---------------------------------|---------------------------------------------|--------------------------------------|
| Home                                                                   | My Researcher Prof                                                                                                    | ile Refer a Colleague                                                           | Logout                    | Search I                             | nteractive Map                                                                 | EndNote >                                                     |                                 |                                             |                                      |
| Search Web<br>Search Onlir                                             | of Science for Articles   S<br>ne Resources using Endl                                                                         | earch Web of Science Core Co.<br>lote                                           | llection for Article      | es   Search Web of S                 | Science Core Collec                                                            | tion for Distinct Author Sets   Uple                          | load an RIS file (from End)     | Note, RefMan, or other refere               | nce software)   Go to <i>EndNote</i> |
| Web of Scie                                                            | nce - Article Search                                                                                                    |                                                                                 |                           |                                      |                                                                                |                                                               |                                 |                                             |                                      |
| Step 1 of 2<br>Search Tips                                             | : Enter your surname ar<br>s                                                                                                   | d up to 3 initials (no spaces).                                                 | Required Field            | I.                                   |                                                                                |                                                               |                                 |                                             |                                      |
| Last/Family<br>First I                                                 | y Name: Afanaseva<br>Example: Joha<br>initial(s): E<br>Example: A*<br>Topic: Example: cano                                     | nson<br>] *<br>er* OR tumour                                                    | *                         | Source Title Publication Yea Address | e: Example: Clinica<br>Example: 2001 of<br>Example: 2001 of<br>Example: Yale U | al Nuclear Medicine<br>or a range 1992-2001<br>Iniv SAME hosp |                                 |                                             |                                      |
| Articles: 36                                                           | Search<br>6 record(s) returned                                                                                                 | Clear (Results are displaye                                                     | d below.)                 |                                      |                                                                                |                                                               |                                 |                                             |                                      |
| Step 2 of 2                                                            | 2 : Select records on this Page Add selections to                                                                              | page and add them to your lis                                                   | t before navigati         | ing to other pages.                  | Note that page nav                                                             | igation automatically submits t                               | the selections on the pag<br>So | e to your list.<br>ort by: Date Processed 🔻 | Results per page: 10 ▼               |
| <ul> <li>Ti</li> <li>Au</li> <li>So</li> <li>Ti</li> <li>Di</li> </ul> | tte: Kinetics of silicon inte<br>uthor(s): Ageev, VN; Afan<br>ource: PHY SIC S OF THE<br>mes Cited: 5<br>OI: 10.1134/1.1130069 | raction with textured tantalum ril<br>aseva, EY<br>SOLID STATE Volume: 39 Issue | obons<br>e: 8 Pages: 1318 | -1323 Published: A                   | UG 1997                                                                        | renhanul actor grauna                                         |                                 |                                             |                                      |

Times Cited: 2 3. Title: First data on stratiform mineralization of precious metals in the early Proterozoic black shales of the Onega depression (South Karelia) Author(s): Knauf, VV; Rudashevskii, NS; Savitiskii, AV; et al. Source: DOKLADY AKADEMII NAUK Volume: 353 Issue: 3 Pages: 365-368 Published: MAR 1997 Times Cited; 2

Source: VYSOKOMOLEKULYARNYE SOEDINENIYA SERIYA A & SERIYA B Volume: 39 Issue: 5 Pages: 862-867 Published: MAY 1997

Author(s): Nazarova, OV; Afanaseva, EV; Panarin, EF; et al.

Чтобы добавить запись в список своих публикаций, поставьте галочку рядом с названием публикации и нажмите «Add».

### RESEARCHERID

### **Citation Metrics**

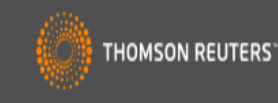

| Home                                                                                                    | My Researcher Profile                                                                                              | Refer a Colleague             | Logout         | Search         | Interactive Map           | EndNote >                                                   |                                               |
|----------------------------------------------------------------------------------------------------|----------------------------------------------------------------------------------------------------|-------------------------------|----------------|----------------|---------------------------|-------------------------------------------------------------|-----------------------------------------------|
| Other N                                                                                                    | Names:                                                                                                    |                               |                |                | Primary Ir                | nstitution: Moscow State Universit                          | y Design &Technology, MGUDT                   |
| S<br>Key                                                                                                    | E-mail: biblio-mgudt1@yande:<br>URL: http://www.researcherid<br>Subject: Enter a Subject<br>words: Enter a Keyword | c.ru<br>1.com/rid/K-6503-2015 |                |                | Sub-(<br>Joint #<br>Sub-( | org./Dept:<br>Role: Librarian<br>Affiliation:<br>org./Dept: | Функция Citation metrics<br>позволяет оценить |
| ,                                                                                                    | ORCID. Get of associate an OR                                                                                      |                               |                |                | Past Ins                  | stitutions:                                                 | публикационную                                |
| Descrip<br>My U                                                                                                    | otion: Enter a Description<br>RLs:                                                                                 |                               |                |                |                           |                                                             | активность автора.                            |
|                                                                                                    |                                                                                                    |                               |                |                |                           |                                                             | Для ее выполнения                             |
| My Publica                                                                                                    | ations My P                                                                                                    | ublications: Citation I       | Metrics        |                |                           |                                                             | требуется добавить в                          |
| My Publica<br>View Publi                                                                                                    | ations (0) The Ci                                                                                                  | tation Metrics feature requir | res one or mor | e publications | on your "My Publicatio    | ns." To add publications, click the                         | список публикаций более                       |
| Manage   Add You have the ability to make your "My Publications" Citation Metrics public to visitors of ResearcherID for promotion of the page to change the public and private settings of your data. |                                                                                                    |                               |                |                |                           | f ResearcherID for promotion of yo                          | одной записи.                                 |
| Research<br>Create A I<br>Collaborat                                                                                                    | erID labs Public<br>Badge<br>tion Network                                                                          | ations added from the Web     | of Science Co  | re Collection* | will allow you to genera  | te Citation Metrics for your publica                        | ion list just like the following example:     |

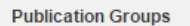

Citing Articles Network

Publication List 1 (0) View Publications Citation Metrics Manage | Add

Publication List 2 (0) View Publications Citation Metrics Manage | Add

Help

Citation Distribution by Year

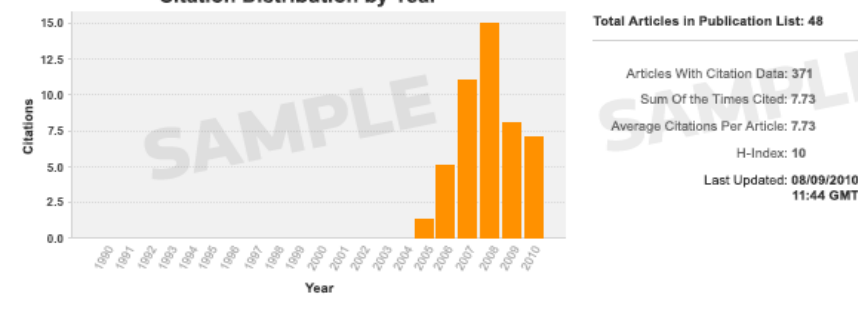

#### \* Note: Access to the Web of Science Core Collection is based on the entitlements of the computer where you are accessing ResearcherID

Гистограмма показывает: Total articles in publication list –Всего записей в списке публикаций; Articles with citation data – Статьи с цитатами; Sum of the times cited – Количество цитирований статей; Average citations per article – Среднее количество цитат в статье; h-index – Индекс Хирша; Last updated – последнее обновление.

H-Index: 10

11:44 GMT

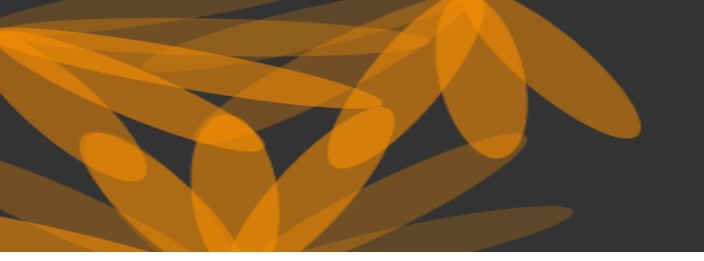

THE WORLD'S MOST TRUSTED CITATION INDEX

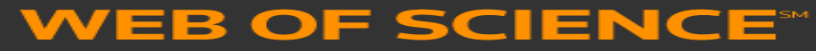

# Дополнительные сервисы: Journal Citattion Reports (JCR)

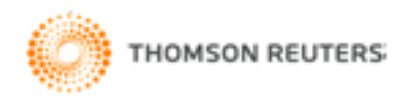

### **Journal Citation Report**

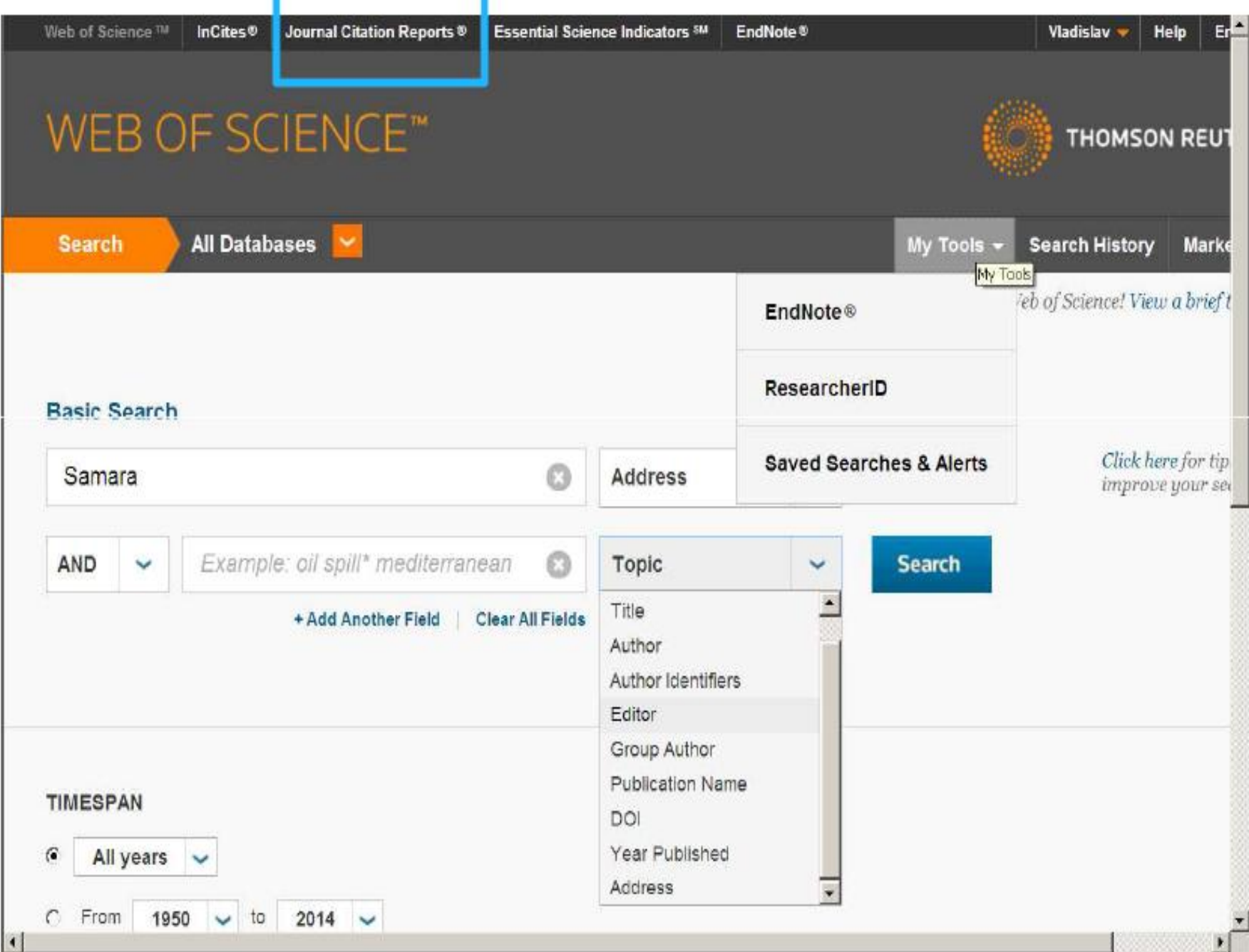

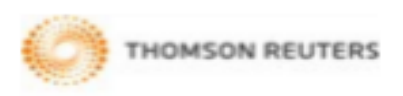

- Отобрать несколько потенциальных журналов
- Определить уровни журналов
- Выбрать категорию ٠

### ВЫБОР ЖУРНАЛА С ПОМОЩЬЮ JOURNAL CITATION REPORTS

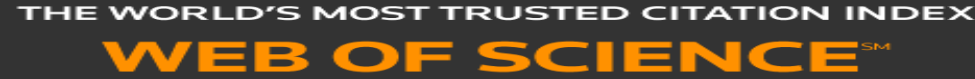

## **Journal Citation Reports**

### Journal Citation Reports®

Information for New Users

| Select a JCR edition and year:                                                           | Select an option:                                                                                                    |  |  |  |  |  |
|------------------------------------------------------------------------------------------|----------------------------------------------------------------------------------------------------|--|--|--|--|--|
| <ul> <li>JCR Science Edition 2014 </li> <li>JCR Social Sciences Edition 2014 </li> </ul> | <ul> <li>View a group of journals by Subject Category </li> <li>Search for a specific journal</li> <li>View all journals</li> </ul> |  |  |  |  |  |
| SUB                                                                                      | MIT                                                                                                    |  |  |  |  |  |

This product is best viewed in 800x600 or higher resolution

The Notices file was last updated Tue Aug 25 09:02:21 2015

Acceptable Use Policy Copyright © 2015 <u>Thomson Reuters</u>.

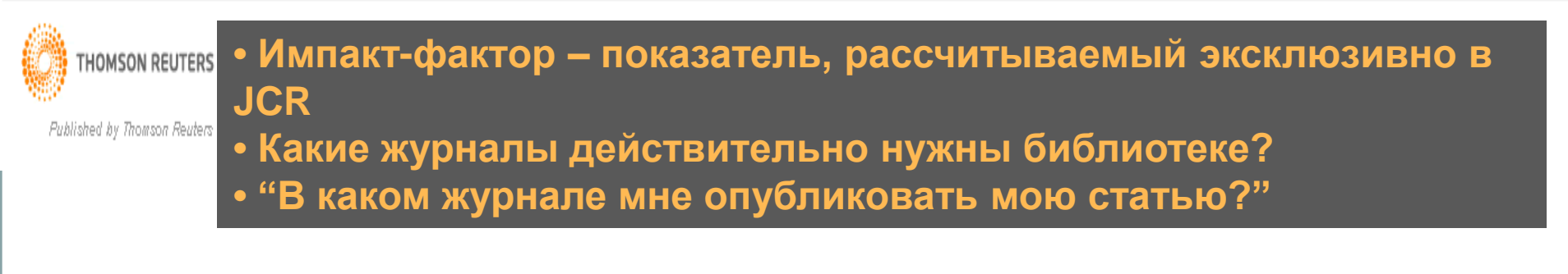

#### ISI Web of Knowledge<sup>™</sup>

Journal Citation Reports®

🗘 Journal Summary List

welcome ? Help

**Journal Citation Reports** 

2014 JCR Social Science Edition

Journal Title Changes

1 of 158

| Journals f | from:                  | All Journ                                                                 | als                                                   | _                                      |           |                |                                          |                                                 |                              |          |                    |                                   |                             |
|------------|------------------------|---------------------------------------------------------------------------|-------------------------------------------------------|----------------------------------------|-----------|----------------|------------------------------------------|-------------------------------------------------|------------------------------|----------|--------------------|-----------------------------------|-----------------------------|
| Sorted by  | :                      | Journal T                                                                 | itle 🔻                                                | SORT AGAIN                             |           |                |                                          |                                                 |                              |          |                    |                                   |                             |
| Journals   | <b>1 - 20</b><br>UPDAT | Journal T<br>Total Cite<br>Impact F<br>Immediad<br>Current A<br>Cited Hal | itle<br>es<br>actor<br>cy Index<br>rticles<br>f-l ife |                                        | R         | anking is base | 3   <u>4</u>   <u>5</u>  <br>d on your ; | <u>6</u>   <u>7</u>   <u>8</u>  <br>journal and | 일   <u>10</u> ] <b>) ) )</b> | s.       |                    |                                   | Page                        |
|            |                        | 5-Year Im                                                                 | pact Factor                                           |                                        |           |                |                                          | JCR                                             | Data (j)                     |          |                    | Eigenfac                          | ctor <sup>®</sup> Metrics j |
|            | Mar                    | Eigenfact<br>ArticleInfl                                                  | or® Score<br>luence® Score                            | ed Journal Title<br>urnal information) | ISSN      | Total Cites    | Impact<br>Factor                         | 5-Year<br>Impact<br>Factor                      | Immediacy<br>Index           | Articles | Cited<br>Half-life | Eigenfactor <sup>®</sup><br>Score | Article Influence®<br>Score |
|            |                        | 1                                                                         | ABACUS                                                |                                        | 0001-3072 | 278            | 0.400                                    | 0.699                                           | 0.095                        | 21       | 7.9                | 0.00052                           | 0.291                       |
|            |                        | 2                                                                         | ACAD MANAG                                            | ANN                                    | 1941-6520 | 1148           | 7.769                                    | 10.866                                          | 0.583                        | 12       | 5.0                | 0.00727                           | 6.821                       |
|            |                        | 3                                                                         | ACAD MANAG                                            | LEARN EDU                              | 1537-260X | 1055           | 1.586                                    | 3.082                                           | 0.276                        | 29       | 6.7                | 0.00280                           | 1.204                       |
|            |                        | 4                                                                         | ACAD MANAG                                            | <u>E J</u>                             | 0001-4273 | 22351          | 6.448                                    | 9.812                                           | 0.653                        | 72       | >10.0              | 0.02813                           | 5.738                       |
|            |                        | 5                                                                         | ACAD MANAG                                            | E PERSPECT                             | 1558-9080 | 993            | 3.354                                    | 5.427                                           | 0.296                        | 27       | 5.3                | 0.00463                           | 2.488                       |
|            |                        | 6                                                                         | ACAD MANAG                                            | <u>E REV</u>                           | 0363-7425 | 19739          | 7.475                                    | 10.736                                          | 1.130                        | 23       | >10.0              | 0.01572                           | 6.675                       |
|            |                        | 7                                                                         | ACAD PSYCHI                                           | ATR                                    | 1042-9670 | 949            | 1.206                                    | 1.207                                           | 0.631                        | 122      | 6.0                | 0.00133                           | 0.254                       |
|            |                        | 8                                                                         | ACAD-REV LA                                           | TINOAM AD                              | 1012-8255 | 65             | 0.205                                    | 0.402                                           | 0.050                        | 20       |                    | 0.00012                           | 0.082                       |
|            |                        | 9                                                                         | ACCIDENT AN                                           | AL PREV                                | 0001-4575 | 9570           | 2.070                                    | 2.699                                           | 0.396                        | 323      | 6.8                | 0.01694                           | 0.716                       |
|            |                        | 10                                                                        |                                                       | DIT ACCOUN                             | 0951-3574 | 1361           | 1.188                                    |                                                 | 0.521                        | 48       | 9.8                | 0.00171                           |                             |
|            |                        | 11                                                                        | ACCOUNT BUS                                           | S RES                                  | 0001-4788 | 229            | 0.957                                    | 1.283                                           | 0.320                        | 25       | 4.7                | 0.00070                           | 0.386                       |
|            |                        | 12                                                                        | ACCOUNT FIN                                           | ANC                                    | 0810-5391 | 526            | 0.746                                    | 0.983                                           | 0.064                        | 47       | 6.6                | 0.00088                           | 0.237                       |
|            |                        | 13                                                                        | ACCOUNT HOP                                           | RIZ                                    | 0888-7993 | 853            | 0.881                                    | 1.377                                           | 0.119                        | 42       | >10.0              | 0.00146                           | 0.630                       |
|            |                        | 14                                                                        |                                                       | <u>s soc</u>                           | 0361-3682 | 3272           | 1.672                                    | 3.588                                           | 0.405                        | 37       | >10.0              | 0.00418                           | 1.355                       |
|            |                        | 15                                                                        | ACCOUNT REV                                           | (                                      | 0001-4826 | 4924           | 2.267                                    | 3.028                                           | 0.355                        | 76       | >10.0              | 0.00967                           | 1.692                       |
|            |                        | 10                                                                        |                                                       |                                        | 4505 4000 |                | 0.440                                    | 0.004                                           | 0.000                        | 4.0      |                    |                                   | 0.004                       |

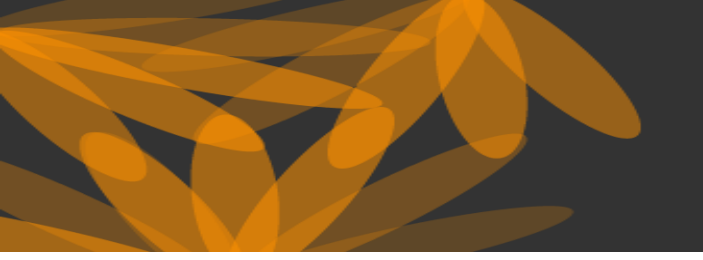

THE WORLD'S MOST TRUSTED CITATION INDEX

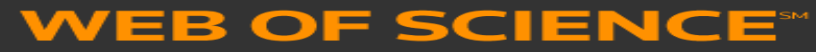

# Дополнительные сервисы: ENDNOTE ONLINE

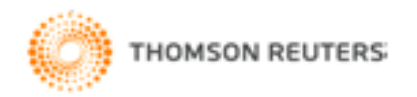

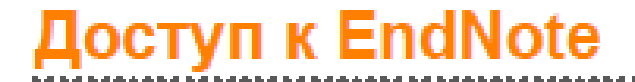

# Бесплатная версия ENDNOTE ONLINE webofscience.com my.endnote.com

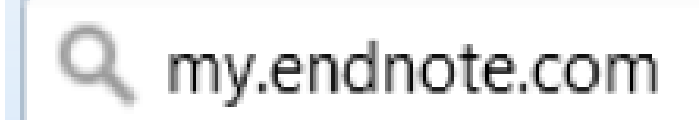

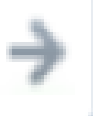

Платная версия ENDNOTE X7 endnote.com

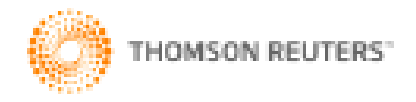

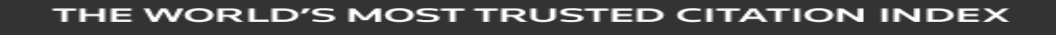

F SCIENCE\*

# ENDNOTE ONLINE

EndNote Online – это онлайн-версия программы для управления ссылками и создания библиографических списков.

Она помогает экономить время на поиск информации, правку, проверку и форматирование создаваемых Вами научных документов.

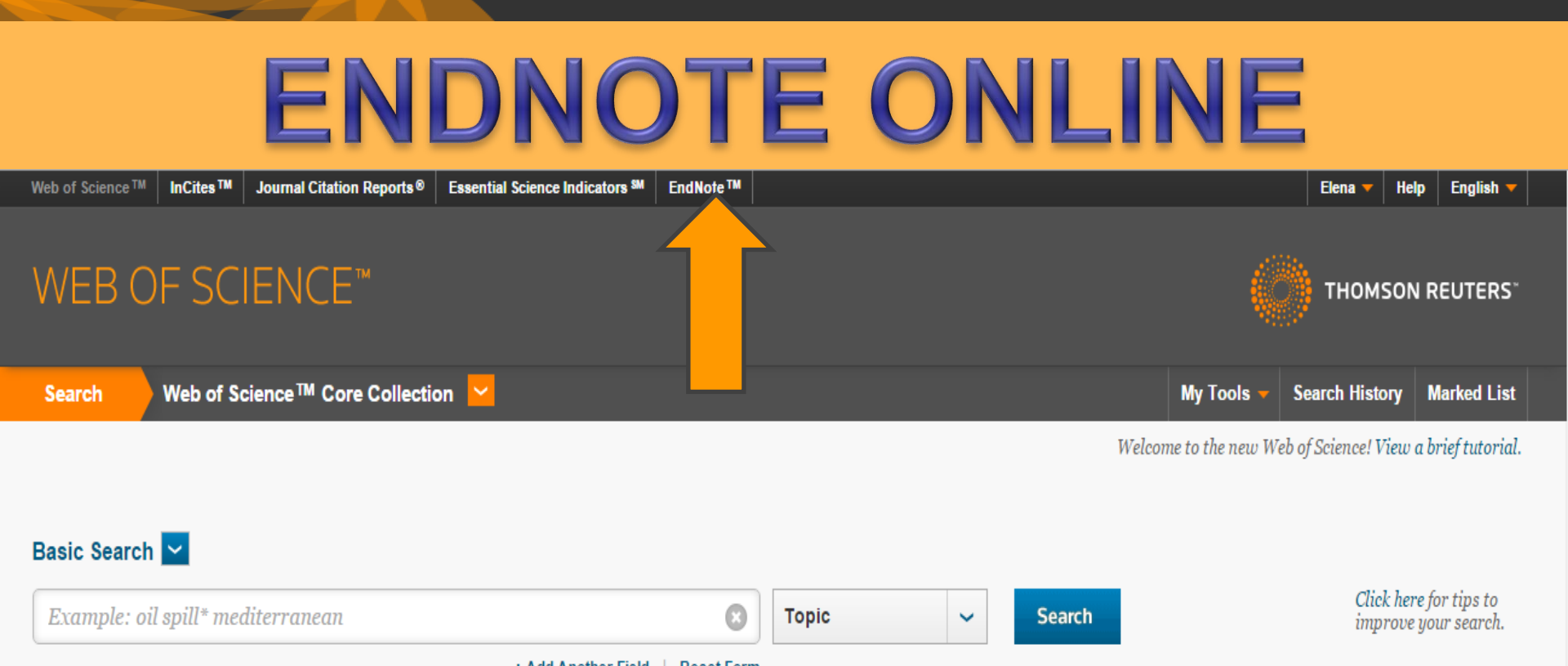

|                       | + Add Another Field   Reset Form                           |
|-----------------------|------------------------------------------------------------|
|                       | Используя свой логин и пароль от Web of Science, войдите в |
|                       | свой аккаунт на этом сервисе, нажмите на вкладку EndNote и |
| TIMESPAN              | откройте библиотеку EndNote.                               |
|                       | Если Вы еще не зарегистрированы в системе Web of Science,  |
|                       | пройдите процедуру регистрации.                            |
| From 1980 v to 2015 v | Если у Вас нет доступа к Web of Science, перейдите на      |
| MORE SETTINGS         | страницу my.endnote.com и зарегистрируйте бесплатный       |
|                       | аккаунт.                                                   |
|                       |                                                            |
## ENDNOTE ONLINE: установка модулей

| ENDN          | OTE          | basic               |          |                     |            |                         |
|---------------|--------------|---------------------|----------|---------------------|------------|-------------------------|
| My References | Collect      | Organize            | Format   | Match NEW           | Options    | Connect <sup>Bera</sup> |
| Password E-   | mail Address | Profile Information | Language | Download Installers | Account In | ofrmation               |
|               |              |                     |          |                     |            |                         |

#### Change Password

| Current Password:    |      |
|----------------------|------|
| New Password:        |      |
| Retype New Password: |      |
|                      | Save |

Чтобы получить доступ к расширенным возможностям EndNote, нужно установить два модуля: один – для копирования ссылок на первоисточники из окна веб-браузера, второй – для привязки Вашей онлайн-библиотеки ссылок к Microsoft Word. Чтобы загрузить модули, перейдите на вкладку **Options** и выберите пункт **Download Installers**. Откроется список всех доступных модулей.

## **ENDNOTE ONLINE:** установка модулей

| ENDNOTE <sup>™</sup> basic                                                                                                    |                                                        |                                      |                   |  |
|----------------------------------------------------------------------------------------------------|--------------------------------------------------------|--------------------------------------|-------------------|--|
| My References Collect Organize Format Match New                                                                                                   | Options Connect <sup>Bera</sup>                        |                                      |                   |  |
| Password E-mail Address Profile Information Language Download Installe                                                                            | ers Account Information                                |                                      |                   |  |
| Download Installers                                                                                                    |                                                        | Импортировать ссы                    | лки в библиотеку  |  |
|                                                                                                    |                                                        | EndNote можно при                    | помощи функции    |  |
| Capture: Capture Reference                                                                                                    |                                                        | Capture Reference                    | (вызывается       |  |
| To install the Capture tool, just drag the <b>Capture Reference</b> buttor<br>Toolbar"). In some browsers, you may need to right-click and select | нажатием одноименной кнопки), панели                   |                                      |                   |  |
| To use it, browse to a page you like and click the Capture Referen<br>open. Follow the instructions in the window.                                | <b>ce</b> button in the Bookmarks ba                   | инструментов EndNote Capture для веб |                   |  |
|                                                                                                    |                                                        | браузеров Internet E                 | Explorer (только  |  |
|                                                                                                    |                                                        | Windows) или Firefo                  | x (Windows или    |  |
| Cite While You Write Im                                                                                                    | Firefox Extension                                      | Macintosh).                          | <b>`</b>          |  |
| Use the EndNote plug-in to insert references, and format<br>citations and bibliographies automatically while you write your                       | Use the EndNote toolbar<br>directly into your library. | Чтобы пользоваться                   | а автоматическими |  |
| papers in Word. This plug-in also allows you to save online<br>references to your library in Internet Explorer for Windows.                       | See Installation Instruction                           | функциями вставки                    | ссылки на         |  |
|                                                                                                    |                                                        | первоисточники, фо                   | оматирования      |  |
|                                                                                                    |                                                        | ссылок и созлания (                  | бибпиографических |  |
| See Installation Instructions and System Requirements.                                                                                            | a surplus d Windows (                                  | списков при полгото                  |                   |  |
| Download Windows MSI for mass program installation                                                                                                | • Download windows/                                    | редакторе Word voi                   |                   |  |
| Download Macintosh                                                                                                    |                                                        | Cite While You Write                 |                   |  |
|                                                                                                    | •                                                      |                                      | e                 |  |

# ENDNOTE ONLINE: добавление записей

| WEB OF SCIENC                                                                                                    |                                                                                                    | THOMSON REUTERS*                                               |  |  |
|----------------------------------------------------------------------------------------------------|----------------------------------------------------------------------------------------------------|----------------------------------------------------------------|--|--|
| Search                                                                                                    | Му То                                                                                                    | ols 🔻 Search History Marked List                               |  |  |
| <b>Results: 15,269</b><br>(from Web of Science Core Collection)                                                                | Sort by: Times Cited highest to lowest 🖌                                                                                                    | ✓ Page 1 of 1,527 ▶                                            |  |  |
| You searched for: TOPIC: (chitin)More                                                                                          | Select Page Save to EndNote online V Add to Marked List                                                                                                    | <b>≣</b> Analyze Results                                       |  |  |
| 🜲 Create Alert                                                                                                    |                                                                                                    | Citation Report feature not available. [?]                     |  |  |
|                                                                                                    | <ul> <li>Chitin and chitosan: Properties and applications</li> <li>By: Rinaudo, Marguerite</li> <li>PROGRESS IN POLYMER SCIENCE Volume: 31 Issue: 7 Pages: 603-632 Published: JUL 2006</li> </ul>                                    | Times Cited: 1,558<br>(from Web of Science Core<br>Collection) |  |  |
| Refine Results                                                                                                    | Full Text from Publisher View Abstract                                                                                                    | Usage Count 🗸                                                  |  |  |
| Search within results for                                                                                                    | ✓ 2. A review of chitin and chitosan applicati<br>By: Kumar, MNVR<br>REACTIVE & FUNCTIONAL POLYMERS Volu OTMETЬТЕ НУЖНЫЕ ЗАПИС<br>НАЖМИТЕ Save to EndNet                                                                             | ои галочкой и ote online                                       |  |  |
| Web of Science Categories                                                                                                    | Full Text from Publisher         View Abstract                                                                                                    | Usage Count 🗸                                                  |  |  |
| <ul> <li>BIOCHEMISTRY MOLECULAR<br/>BIOLOGY (2,992)</li> <li>POLYMER SCIENCE (2,128)</li> <li>BIOTECHNOLOGY APPLIED</li> </ul> | <ul> <li>Control of aragonite or calcite polymorphism by mollusk shell macromolecules</li> <li>By: Falini, G; Albeck, S; Weiner, S; et al.</li> <li>SCIENCE Volume: 271 Issue: 5245 Pages: 67-69 Published: JAN 5 1996</li> </ul>    | Times Cited: 931<br>(from Web of Science Core<br>Collection)   |  |  |
| MICROBIOLOGY (2,109)<br>MICROBIOLOGY (1,735)                                                                                   | Full Text from Publisher         View Abstract                                                                                                    | Usage Count 🗸                                                  |  |  |
| CHEMISTRY APPLIED (1,366) more options / values                                                                                | <ul> <li>Chitosan as antimicrobial agent: Applications and mode of action</li> <li>By: Rabea, El; Badawy, MET; Stevens, CV; et al.</li> <li>BIOMACROMOLECULES Volume: 4 Issue: 6 Pages: 1457-1465 Published: NOV-DEC 2003</li> </ul> | Times Cited: 841<br>(from Web of Science Core<br>Collection)   |  |  |
| Refine                                                                                                    | Full Text from Publisher View Abstract                                                                                                    | Usage Count 🗸                                                  |  |  |

# ENDNOTE ONLINE: добавление записей

|                                                                                                    |                                                                                                    | THOMSON REUTERS                                                                                                    |
|----------------------------------------------------------------------------------------------------|----------------------------------------------------------------------------------------------------|----------------------------------------------------------------------------------------------------|
| Search                                                                                                    | Му                                                                                                    | Tools - Search History Marked List                                                                                                    |
| Results: 15,269<br>(from Web of Science Core Collection)<br>You searched for: TOPIC: (chitin)<br>More                                                                                 | ее выберете, в каком виде будут сохранены<br>нажмите <b>Send</b>                                                                                                    | Данные и                                                                                                    |
| Legende Create Alert                                                                                                    |                                                                                                    | Citation Report feature not available. [?]                                                                                                    |
| Refine Results Search within results for                                                                                                    | Send to my.endnote.com       006         4 records selected       006         Record Content:       Author, Title, Source, Abstract       •         Author, Title, Source, Abstract       •         Author, Title, Source, Abstract       •         Full Record       •         Full Record and Cited References       2000 | Times Cited: 1,558<br>(from Web of Science Core<br>Collection)<br>Usage Count ~<br>Times Cited: 1,312<br>(from Web of Science Core<br>Collection) |
| Web of Science Categories                                                                                                    | Full Text from Publisher         View Abstract                                                                                                    | Usage Count 🗸                                                                                                    |
| <ul> <li>BIOCHEMISTRY MOLECULAR<br/>BIOLOGY (2,992)</li> <li>POLYMER SCIENCE (2,128)</li> <li>BIOTECHNOLOGY APPLIED<br/>MICROBIOLOGY (2,109)</li> <li>MICROBIOLOGY (1,735)</li> </ul> | Control of aragonite or calcite polymorphism by mollusk shell macromolecules     By: Falini, G; Albeck, S; Weiner, S; et al.     SCIENCE Volume: 271 Issue: 5245 Pages: 67-69 Published: JAN 5 1996     Full Text from Publisher View Abstract                                                                              | Times Cited: 931<br>(from Web of Science Core<br>Collection)<br>Usage Count ~                                                                     |
| CHEMISTRY APPLIED (1,366)  more options / values  Refine                                                                                                    | <ul> <li>Chitosan as antimicrobial agent: Applications and mode of action</li> <li>By: Rabea, EI; Badawy, MET; Stevens, CV; et al.</li> <li>BIOMACROMOLECULES Volume: 4 Issue: 6 Pages: 1457-1465 Published: NOV-DEC 2003</li> <li>Full Text from Publisher</li> <li>View Abstract</li> </ul>                               | Times Cited: 841<br>(from Web of Science Core<br>Collection)<br>Usage Count ~                                                                     |

# ENDNOTE ONLINE: добавление записей

| WEB OF SCIENCE                                                              | E™                                                                                                    | THOMSON REUTERS                                                |  |
|-----------------------------------------------------------------------------|----------------------------------------------------------------------------------------------------|----------------------------------------------------------------|--|
| Search                                                                      | My Tools 🔻                                                                                                    | Search History Marked List                                     |  |
| <b>Results: 15,269</b><br>(from Web of Science Core Collection)             | Sort by: Times Cited highest to lowest 🗸                                                                                                    | ✓ Page 1 of 1,527 ▶                                            |  |
| You searched for: TOPIC: (chitin)<br>More                                   | Select Page Save to EndNote online                                                                                                    | <b>≣</b> Analyze Results                                       |  |
| left Create Alert                                                           |                                                                                                    | Citation Report feature not available. [?]                     |  |
| Pofino Posulte                                                              | 1.       Chitin and chitosan: Properties and applications         EN       By: Rinaudo, Marguerite         PROGRESS IN POLYMER SCIENCE Volume: 31 Issue: 7 Pages: 603-632 Published: JUL 2006 | Times Cited: 1,558<br>(from Web of Science Core<br>Collection) |  |
| Renne Results                                                               | Full Text from Publisher         View Abstract                                                                                                    | Usage Count 🗸                                                  |  |
| Search within results for                                                   | <ul> <li>2. A review of chitin and chitosan app</li> <li>By: Kumar, MNVR<br/>REACTIVE &amp; FUNCTIONAL POLYMERS</li> <li>Pядом с отмеченными Вами</li> </ul>                                  | ore                                                            |  |
| Web of Science Categories                                                   | Full Text from Publisher     View /     Записями появится значок                                                                                                    | .N,                                                            |  |
| BIOCHEMISTRY MOLECULAR                                                      | Соntrol of aragonite or calcite poly                                                                                                    | ные                                                            |  |
| POLYMER SCIENCE (2,128)                                                     | EN By: Falini, G; Albeck, S; Weiner, S; et al. Записи добавлены в Вашу б<br>SCIENCE Volume: 271 Issue: 5245 Ра                                                                                | иблиотеку                                                      |  |
| BIOTECHNOLOGY APPLIED<br>MICROBIOLOGY (2,109)                               | Full Text from Publisher View / End Note. На нее можно вый                                                                                                    | ити,                                                           |  |
| <ul> <li>MICROBIOLOGY (1,735)</li> <li>CHEMISTRY APPLIED (1,366)</li> </ul> | Chitosan as antimicrobial agent: Ar                                                                                                    | e.                                                             |  |
| more options / values                                                       | EN By: Rabea, EI; Badawy, MET; Stevens, CV; et al.<br>BIOMACROMOLECULES Volume: 4 Issue: 6 Pages: 1457-1465 Published: NOV-DEC 2003                                                           | (from Web of Science Core<br>Collection)                       |  |
| Refine                                                                      | Full Text from Publisher         View Abstract                                                                                                    | Usage Count 🗸                                                  |  |

## **ENDNOTE ONLINE**

| Web of Science™ Resear                                                                                  | rcherID |                   |                          |                                                                                                    |                                                                                                    | Welcome Elena 🔻 Help                                                   |
|----------------------------------------------------------------------------------------------------|---------|-------------------|--------------------------|----------------------------------------------------------------------------------------------------|----------------------------------------------------------------------------------------------------|------------------------------------------------------------------------|
| ENDNOT                                                                                                  | Eba     | asic              |                          |                                                                                                    |                                                                                                    | THOMSON REUTERS                                                        |
| My References Colle                                                                                     | ect     | Organize Format   | Match NEW                | Options Connect <sup>Bera</sup>                                                                                                 |                                                                                                    |                                                                        |
|                                                                                                    |         |                   |                          |                                                                                                    |                                                                                                    | Show Getting Started Guide                                             |
| Quick Search<br>Search for<br>in All My References                                                      |         | All My References |                          | M                                                                                                    | ■ Page 1 of 1 Go ► ►                                                                                                    | NEW! MORE OPTIONS FOR<br>SHARING RESEARCH.<br>LEARN MORE ><br>Close    |
| My References                                                                                           |         | All Page          | Add to group   Copy Year | y To Quick List Delete<br>Title                                                                                                 |                                                                                                    | Sort by: First Author A to Z                                           |
| [Unfiled] (10)<br>Quick List (0)<br>Trash (0)<br>▼ My Groups<br>▼ ResearcherID →<br>My Publications (0) |         | Babak, V. G.      | 2008                     | Dilational rheology an<br>chitosan sulfate at the<br>Mendeleev Com<br>Added to Library:<br>View in Web of<br>Ciew in Web of     | e methylene chloride-water interface<br>е рейдя в <b>EndNote</b> ,на<br><b>Iv References</b> Вы уви                              | сtrostatic complexes between Eudragit RS and<br>ВКЛАДКЕ<br>1ИТЕ СПИСОК |
| Publication List 1 (0)<br>Publication List 2 (0)                                                        |         | 🗌 Falini, G.      | 1996                     | Control of arago<br>Science<br>Added to Library:<br>View in Web of<br>Cull Full T                                               | ыбранных Вами запис<br>о умолчанию EndNote                                                                                       | ей.<br>автоматически                                                   |
|                                                                                                    |         | Gorin, M. S.      | 2014                     | Composites Bas<br>Fibre Chemistry<br>Added to Library: 11 Se<br>View in Web of Science<br>Composite Chemistry<br>Mill Full Text | DXDAHAET CCEIJIKH B I DY<br>p 2015 Last Updated: 11 Sep 2015<br>ce™→ Source Record, Related Records, Times Cited: 0              | nny Unned.                                                             |
|                                                                                                    |         | Kumar, Mnvr       | 2000                     | A review of chitin and<br>Reactive & Functional<br>Added to Library: 05 No<br>View in Web of Science<br>C U Full Text           | l chitosan applications<br>Polymers<br>IV 2015 Last Updated: 05 Nov 2015<br>ce™→ Source Record, Related Records, Times Cited: 13 | 312                                                                    |
|                                                                                                    |         | Levitin, S.       | 2014                     | Supramolecular Struct<br>Fibre Chemistry                                                                                        | ture of Chitosan Acid-Hydrolysis Products                                                                                        |                                                                        |

Hide panel

## ENDNOTE ONLINE: создание групп

Web of Science™ ResearcherID

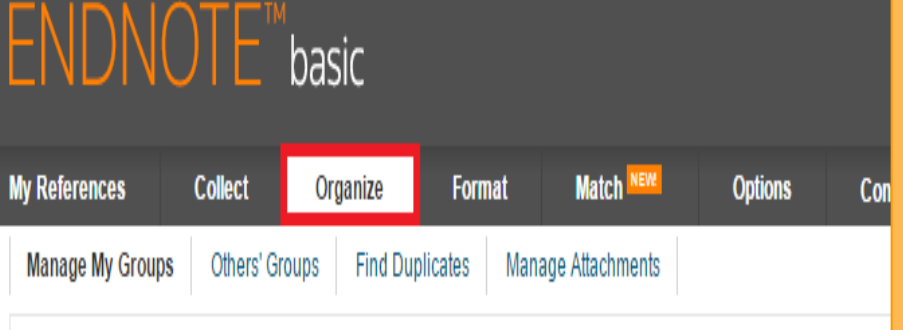

### Manage My Groups

| My Groups <del>t</del>      | Number of<br>References | Share | 9              |        |        |
|-----------------------------|-------------------------|-------|----------------|--------|--------|
| no groups have been created |                         |       |                |        |        |
| My ResearcherID Groups      |                         |       |                |        |        |
| My Publications             | 0                       |       | Manage Sharing |        |        |
| Publication List 1          | 0                       |       | Manage Sharing | Rename | Delete |
| Publication List 2          | 0                       |       | Manage Sharing | Rename | Delete |
| New group                   |                         |       |                |        |        |

Вы можете создавать до 5000 групп и сортировать ссылки в соответствии со своими предпочтениями.

### 1 способ

- Нажмите Manage My Groups на вкладке Organize.
- Нажмите на кнопку **New Group**.
- Введите название новой группы.
- Во вкладке **My References** появляется название новой группы.

- Отметьте галочками нужные документы. Выберете группу, в которую Вы хотите поместить ссылки.

Можно поместить одну и ту же ссылку сразу в несколько групп. Чтобы посмотреть, в какие группы помещена ссылка, нажмите на значок группы.

## ENDNOTE ONLINE: создание групп

| My References   | Collect       | Organize     | Format       | Match NEW       | Options | Connect <sup>Bera</sup> |  |
|-----------------|---------------|--------------|--------------|-----------------|---------|-------------------------|--|
| Manage My Group | os Others' Gr | oups Find Du | plicates Man | age Attachments |         |                         |  |

#### Manage My Groups

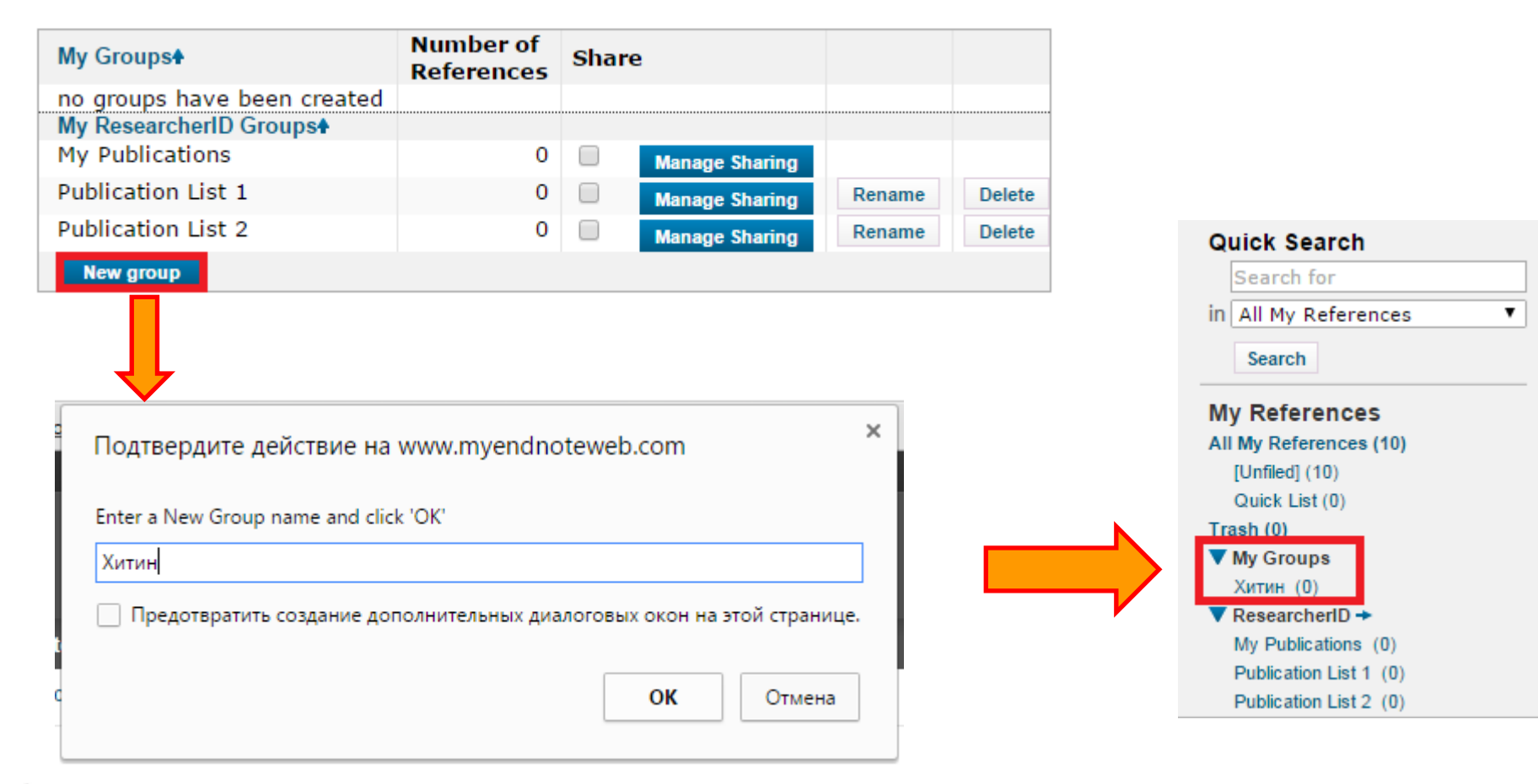

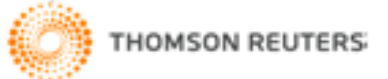

## ENDNOTE ONLINE: создание групп

My References

Collect

Organize

Format Match NEW

Options Connect<sup>Bera</sup>

Show Getting Started Guide

| Quick Search<br>Search for<br>in All My References                                                                                                    | All My References                                    |                                                                                                    | ► Page 1 of 1 Go                                                                                                    | NEW! MORE OPTIONS FOR<br>SHARING RESEARCH.<br>LEARN MORE ><br>Close                                                                                                    |
|----------------------------------------------------------------------------------------------------|------------------------------------------------------|----------------------------------------------------------------------------------------------------|----------------------------------------------------------------------------------------------------|----------------------------------------------------------------------------------------------------|
| My References<br>All My References (10)<br>[Unfiled] (10)<br>Quick List (0)<br>Trash (0)<br>▼ My Groups<br>Xirrur (0)<br>▼ ResearcherID →<br>My Publications (0)<br>Publication List 1 (0)<br>Publication List 2 (0) | All Page A<br>Author<br>Babak, V. G.<br>Falini, G.   | dd to group  Copyi dd to group dd to group esearcher/D My Publications Publication List 1 Publication List 2 1996 2014 | To Quick List Delete Title Dilational rheology and relaxation properties of the chitosan sulfate at the methylene chloride-water int Mendeleev Communications Added to Library: 14 Sep 2015 Last Updated: 14 Sep 2 View in Web of Science™+ Source Record, Related Will Full Text Control of aragonite or calcite polymorphism by mol Science Added to Library: 05 NoV 2015 Last Updated: 05 Nov View in Web of Science™+ Source Record, Related Will Full Text Composites Based on Polyfluoroalkylacrylate Nanod                                                                                                    | 2 способ<br>- Отметьте галочками нужные<br>документы.<br>- Во вкладке My References<br>выберете кнопку Add to group<br>- Выберете уже созданную группу,<br>в которую Вы хотите поместить |
|                                                                                                    | <ul> <li>Kumar, Mnvr</li> <li>Levitin, S.</li> </ul> | 2000<br>2014                                                                                                    | Fibre Chemistry<br>Added to Library: 11 Sep 2015 Last Updated: 11 Sep 2<br>View in Web of Science™+ Source Record, Related<br>Content of the second second | Ссылки или создайте новую, нажав<br>на New group.                                                                                                    |

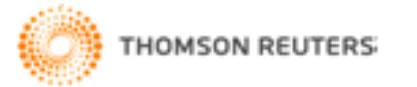

| ENDNOTE <sup>™</sup> basic                                                                                                    | THOMSON REUTERS*                                                                                                    |
|----------------------------------------------------------------------------------------------------|----------------------------------------------------------------------------------------------------|
| My References Collect Organize Format                                                                                                    | Match NEW Options Connect <sup>Bera</sup>                                                                                                    |
| Online Search New Reference Import References                                                                                                    |                                                                                                    |
| Online Search<br>Step 1<br>Select database or library catalog connection.<br>Select<br>Select<br>Aarhus Kommunes Biblio<br>Aarhus U<br>Aberdeen U<br>Aberystwyth U<br>ABES<br>Abilene Christian U<br>Abilene Lib Consortium<br>Abilene Lib Consortium<br>Abilene Public Library<br>Acad Belgica<br>Acad Coll Tel-Aviv Jaffa<br>Academy of Natural Sciences<br>Acadia U<br>Acc Crusca Firenze<br>Acc Danimarca<br>ACCESS Pennsylvania<br>Achva Acad Coll Educ<br>Adams St Coll<br>Adelphi U<br>Aden Bowman Coll Inst | С помощью интерфейса EndNote можно искать<br>ссылки в библиотечных каталогах мира и базах<br>данных и добавлять найденные библиографические<br>записи в свой список.<br>- Перейдите на вкладку Collect и нажмите Online<br>Search.<br>- На шаге 1 выберете базу или библиотечный каталог<br>из выпадающего меню. Нажмите Connect.<br>- Выполните поисковый запрос, выбрав параметры<br>поиска. Нажмите Search (шаг2).<br>- Пометьте необходимые ссылки галочкой и добавьте<br>их в библиотеку с помощью выпадающего меню Add<br>to group. |
| View in 简体中文 繁体中文 English Deutsch 日本語 한국어                                                                                                    | Portugues Espanol                                                                                                    |

THOMSON REUTERS

### $ENDNOTE^{{}^{\rm TM}}{}_{\text{basic}}$

English Deutsch

View in

简体中文

警体中文

日本語

한국어 Português

Español

| ly References                                                                                                    | Collect                                                                                                    | Organize Format                     | Match NEW    | Options Connect <sup>Bec</sup> | 1             |        |           |         |                         |
|----------------------------------------------------------------------------------------------------|----------------------------------------------------------------------------------------------------|-------------------------------------|--------------|--------------------------------|---------------|--------|-----------|---------|-------------------------|
| Online Search                                                                                                    | New Reference                                                                                                    | Import References                   |              |                                |               |        |           |         |                         |
|                                                                                                    |                                                                                                    |                                     | My Reference | ces Collect                    | Organize      | Format | Match NEW | Options | Connect <sup>Bera</sup> |
| Online Sea                                                                                                    | rch                                                                                                    |                                     | Online Sec   | arah Now Deference             | Import Defers |        |           |         |                         |
| Step 1                                                                                                    |                                                                                                    |                                     | Unine Sea    | arch New Relefence             | import Reiere | ences  |           |         |                         |
| Select dat                                                                                                    | abase or library cat                                                                                                    | alog connection.                    |              |                                |               |        |           |         |                         |
| Select                                                                                                    |                                                                                                    | <ul> <li>Select Favorite</li> </ul> | Online       | e Search                       |               |        |           |         |                         |
| Select<br>Aarhus Kor<br>Aarhus U<br>Aberdeen I<br>Aberystwy<br>ABES<br>Abilene Ch<br>Abilene Lit<br>Abilene Pu<br>Acad Belgi<br>Acad Coll T<br>Academy | Select       Aarhus Kommunes Biblio         Aarhus U       Step 1         Aberdeen U       Select database or library catalog connection.         ABES       Select database or library catalog connection.         Abilene Christian U       Select favorites         Abilene Lib Consortium       GPNTB of Russia         Abilene Public Library       Select Favorites         Acad Belgica       Connect         Academy of Natural Sciences       Connect |                                     |              |                                |               |        |           |         |                         |
| Acadia U<br>Acc Crusca<br>Acc Danim<br>ACCESS Pr<br>Achva Aca<br>Adams St<br>Adelphi U<br>Aden Bowr                                                    | a Firenze<br>Iarca<br>ennsylvania<br>d Coll Educ<br>Coll<br>man Coll Inst                                                                                                    | •                                   |              |                                |               |        |           |         |                         |

| My References Collect Org       | anize    | Format                           | Match NEW               | Options                         | Connect <sup>Bera</sup>    |
|---------------------------------|----------|----------------------------------|-------------------------|---------------------------------|----------------------------|
| Online Search New Reference Imp | ort Refe | rences                           |                         |                                 |                            |
| Online Search                   | H        | <b>la шаге2</b> вь<br>араметры п | полните по<br>юиска. На | оисковый з<br>кмите <b>Sear</b> | апрос, выбј<br><b>ch</b> . |
| Step 2 of 3: Connecting to      | GPNT     | В : каталоги                     |                         |                                 |                            |
| nanomaterials                   | in:      | Any Field                        | ▼ And ▼                 |                                 |                            |
|                                 | in:      | Any Field<br>Author<br>Year      | And <b>v</b>            |                                 |                            |
|                                 | in:      | Title<br>Keywords                | And <b>v</b>            |                                 |                            |
|                                 | in:      | Place of Publication<br>ISBN     |                         |                                 |                            |
| retrieve all records            |          | ISSN                             |                         |                                 |                            |
| select a range of record        | rds to i | retrieve                         |                         |                                 |                            |
|                                 |          |                                  |                         |                                 |                            |
| Search                          |          |                                  |                         |                                 |                            |

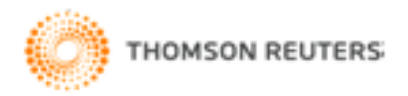

|            | My References Collect                                                                                                    | Organize Format Match New                                                                                                    | Options Connect <sup>Beca</sup>                                                                                                    |                                                                                                    |  |
|------------|----------------------------------------------------------------------------------------------------|----------------------------------------------------------------------------------------------------|----------------------------------------------------------------------------------------------------|----------------------------------------------------------------------------------------------------|--|
|            | Online Search New Reference                                                                                                    | Import References                                                                                                    |                                                                                                    |                                                                                                    |  |
| Hide panel | Quick Search<br>Search for<br>in All My References<br>Search<br>My References<br>All My References (10)<br>[Unfiled] (6)<br>Quick List (0)<br>Trash (0)<br>▼ My Groups<br>Хитин (4)<br>▼ ResearcherlD + | Online Search Results<br>GPNTB 1 - 25 of 32 results<br>(nanomaterials) in Any Field<br>Show 25 per page •<br>All Page Add to group<br>Author Add to group<br>Or Wirthe<br>Unfiled]<br>New group<br>ResearcherID<br>- My Publications | Image 1         Copied Title         -       NATO science series. Sub-ser.II, M         -       NATO science series. Sub-ser.II, M         -       NATO science series. Sub-ser.II, M         -       Nanotechnologies for the life scien | Отметьте необходимые ссылки<br>галочкой и добавьте их в Вашу<br>библиотеку с помощью<br>выпадающего меню<br>Add to group к одной из Ваши<br>групп или в общую подборку<br>Unfiled. |  |
|            | My Publications (0)<br>Publication List 1 (0)<br>Publication List 2 (0)                                                                                                    | - Publication List 1<br>- Publication List 2                                                                                                    | Advances in polymer science     199     The Second International Conference                                                                                                    | o "Deformation & Fracture of Materials and Nanomaterials"                                                                                                    |  |
|            |                                                                                                    | 2007                                                                                                    | - Hydrogen materials science and chy                                                                                                    |                                                                                                    |  |
|            |                                                                                                    | 2003                                                                                                    | - Hydrogen materials science and che                                                                                                    |                                                                                                    |  |
|            |                                                                                                    | 2005                                                                                                    | Novel nanocrystalline alloys and ma<br>Series in materials science and eng                                                                                                    | agnetic nanomaterials<br>ineering                                                                                                    |  |
|            |                                                                                                    | 🕑 Balbuena, P. 2006                                                                                                    | - Nanomaterials                                                                                                    | ,<br>                                                                                                    |  |
|            |                                                                                                    | Hosono, 2006                                                                                                    | - Nanomaterials: research towards ap                                                                                                    | pplications                                                                                                    |  |
|            |                                                                                                    | 2007                                                                                                    | - Environmental nanotechnology. App                                                                                                    | lications and impacts of nanomaterials                                                                                                    |  |
|            |                                                                                                    | ✓ Zhang, L. 2007                                                                                                    | - Controlled growth of nanomaterials                                                                                                    |                                                                                                    |  |
|            |                                                                                                    | 2006                                                                                                    | - Nanomaterials handbook                                                                                                    |                                                                                                    |  |
|            |                                                                                                    |                                                                                                    | <ul> <li>Carbon nanomaterials</li> <li>Advanced materials series</li> </ul>                                                                                                    |                                                                                                    |  |
|            |                                                                                                    | 2007                                                                                                    | <ul> <li>Nanomaterials and nanochemistry</li> </ul>                                                                                                    |                                                                                                    |  |
|            |                                                                                                    | 2007                                                                                                    | - Solid state phenomena Vol. 124-126                                                                                                    | 5/1                                                                                                    |  |
|            |                                                                                                    | 2007                                                                                                    | - Solid state phenomena Vol. 124-126                                                                                                    | 5/2                                                                                                    |  |
|            |                                                                                                    | Ashby, M. F. 2009                                                                                                    | <ul> <li>Nanomaterials, nanotechnologies ar</li> </ul>                                                                                                    | nd design. An introduction for engineers and architects                                                                                                    |  |
|            |                                                                                                    | 2007                                                                                                    | - Nanomaterials chemistry                                                                                                    |                                                                                                    |  |
|            |                                                                                                    | 2008                                                                                                    | <ul> <li>Self-assembled nanomaterials</li> </ul>                                                                                                    |                                                                                                    |  |

# ENDNOTE ONLINE: добавление вручную отсутствующих записей

### **ENDNOTE**<sup>™</sup>basic

THOMSON REUTERS

| My References Collect                            | Organize Format Match Next Options Connect <sup>84</sup> | ка                                    |
|--------------------------------------------------|----------------------------------------------------------|---------------------------------------|
| Online Search New Reference                      | Import References                                        | Чтобы добавить вручную ссылки,        |
| Quick Search                                     | New Reference                                            | которых нет в каталогах:              |
| Search for<br>in All My References               | Bibliographic<br>Fields:                                 | - Нажмите <b>Reference</b> на вкладке |
| Search                                           | Reference Type: Generic V                                | Collect.                              |
| My References<br>All My References (15)          | Author:                                                  | -Выберите тип ссылки.                 |
| [Unfiled] (11)<br>Quick List (0)                 | Title:                                                   | - Введите библиографические           |
| Trash (0)<br>▼ My Groups                         | Year:                                                    | данные в соответствующие поля.        |
| Хитин (4)                                        | Secondary Author:                                        | Поля которые чаше всего               |
| My Publications (0)                              | Secondary Title:                                         |                                       |
| Publication List 1 (0)<br>Publication List 2 (0) | Place Published:                                         | упоминаются в руковооствах по         |
|                                                  | Publisher:                                               | оформлению библиографических          |
|                                                  | Volume:                                                  | списков. указаны первыми.             |
|                                                  | Number of Volumes:                                       |                                       |
|                                                  | Number:                                                  | - для сохранения записи нажать        |
|                                                  | Pages:                                                   | Save.                                 |
|                                                  | Section:                                                 |                                       |
|                                                  | Tertiary Author:                                         |                                       |
|                                                  | Tertiary Title:                                          |                                       |
|                                                  | Fdition:                                                 |                                       |

Note: The above fields are needed for most bibliographic styles.

# ENDNOTE ONLINE: импорт ссылок из текстового файла

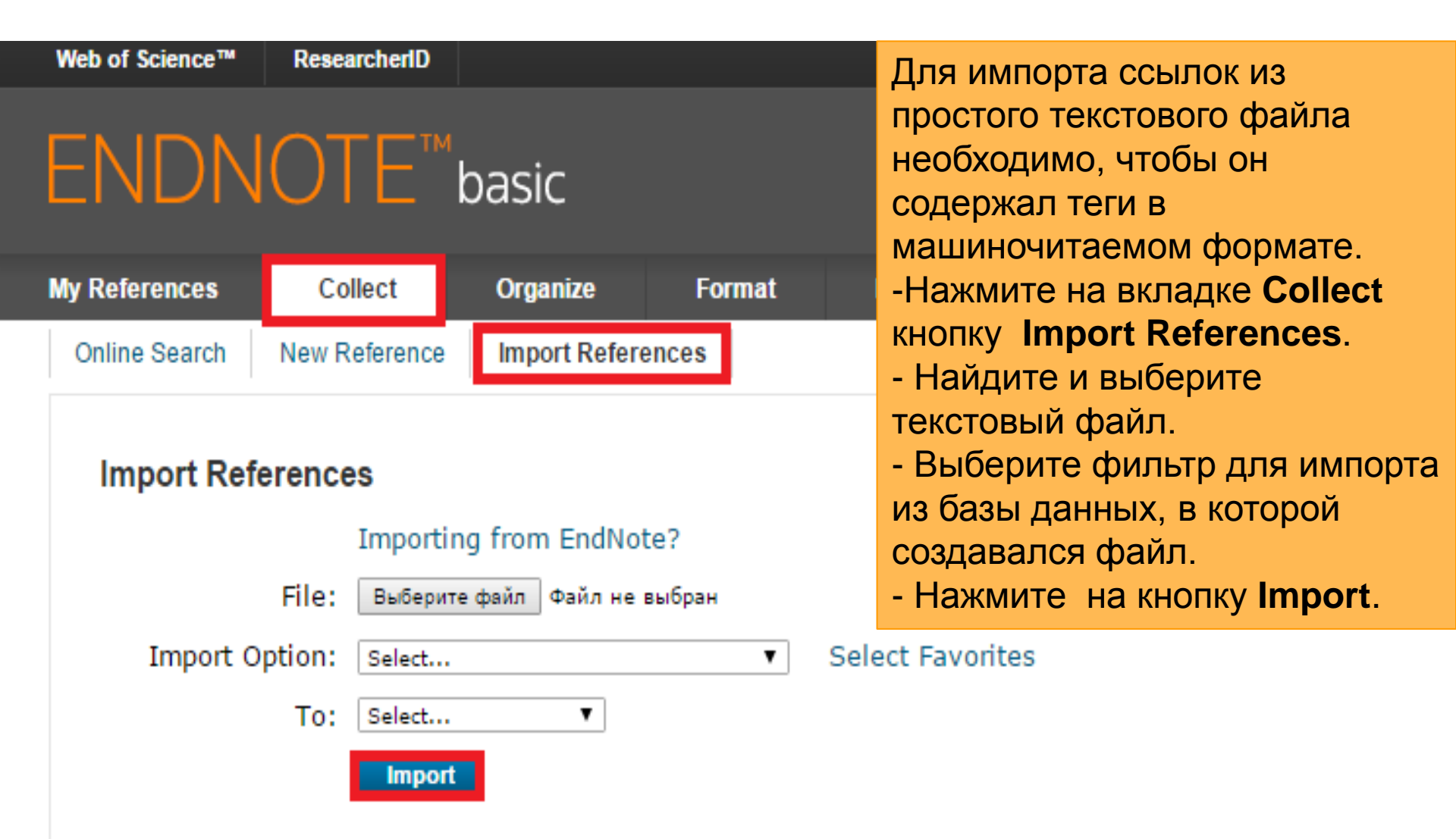

# ENDNOTE ONLINE: удаление дублирующих ссылок

| My References Collect                                                                                    | Organize                   | Format Mate                | ch <sup>NEWE</sup> Op                                                                                                    | ptions Connect <sup>Bea</sup>                                                                                                    |                                                                                |
|----------------------------------------------------------------------------------------------------|----------------------------|----------------------------|----------------------------------------------------------------------------------------------------|----------------------------------------------------------------------------------------------------|--------------------------------------------------------------------------------|
| Manage My Groups Others' G                                                                               | roups Find                 | l Duplicates Manage Attacl | hments                                                                                                    |                                                                                                    |                                                                                |
| Quick Search<br>Search for<br>in All My References<br>Search<br>My References                            | Find Do                    | uplicates                  | Add to group<br>Year                                                                                                    | Copy To Quick List     Title                                                                                                    | Sort by: First Author A to Z                                                   |
| All My References (17)<br>[Unfiled] (13)<br>Quick List (0)<br>Trash (0)<br>▼ My Groups                   | 17) 🔲 Matyushin, A. N. 201 | 2014                       | PRODUCTION OF HIGHLY HYDROPHOBIC NANOFI<br>OF HYDROPHOBIC POLYMERS AND THEIR MIXTU<br>Fibre Chemistry<br>Added to Library:11 Sep 2015 Last Updated:11 Se | IBER MATERIALS BY NON-CAPILLARY ELECTROSPINNING OF SOLUTIONS<br>RES<br>29 2015                                                                            |                                                                                |
| Хитин (4)<br>▼ ResearcherID →<br>My Publications (0)<br>Publication List 1 (0)<br>Publication List 2 (0) | Ø                          | Matyushin, A. N.           | 2014                                                                                                    | PRODUCTION OF HIGHLY HYDROPHOBIC NANOFI<br>OF HYDROPHOBIC POLYMERS AND THEIR MIXTU<br>Fibre Chemistry<br>Added to Library:06 Nov 2015 Last Updated:06 Nov | IBER MATERIALS BY NON-CAPILLARY ELECTROSPINNING OF SOLUTIONS<br>RES<br>DV 2015 |

В библиотеке могут находиться дублирующие записи. Чтобы найти и удалить лишние ссылки, нажмите **Find Duplicates** на вкладке **Organize**. При поиске дублирующих записей EndNote сравнивает информацию в полях «Автор», «Год», «Название», «Тип ссылки». При нахождении дублирующей записи, отметить ее галочкой и нажать кнопку **Delete**.

## ENDNOTE ONLINE: организация общего доступа к ссылкам

| M                                                                                                    | y References                                    | Collect      | Organize                 | Format    | Match NEW         | Optio                                                                  | ons Connect <sup>Bera</sup>                                                                                                    |  |  |
|----------------------------------------------------------------------------------------------------|-------------------------------------------------|--------------|--------------------------|-----------|-------------------|------------------------------------------------------------------------|----------------------------------------------------------------------------------------------------|--|--|
| I                                                                                                    | Manage My Groups                                | Others' Grou | ips Find Duplic          | ates Ma   | anage Attachments |                                                                        | - Во вкладке Organize нажмите на кнопку                                                                                                    |  |  |
|                                                                                                    | Manage My Gr                                    | oups         |                          |           |                   | Manage My Groups. Далее рядом с группой, которую вы хотите открыть для |                                                                                                    |  |  |
| My Groupst Number of<br>References Share                                                                                  |                                                 |              |                          |           |                   |                                                                        | общего доступа нажмите на кнопку                                                                                                    |  |  |
|                                                                                                    | Хитин<br>My Research                            | erID Groups  | 4                        |           | Manage Sharing    | Rename                                                                 | - Введите адреса электронной почты                                                                                                    |  |  |
|                                                                                                    | My Publicati                                    | ions         | 0                        |           | Manage Sharing    |                                                                        | пользователей, которым нужно                                                                                                    |  |  |
| A                                                                                                    | dd E-mail Addr<br>Enter e-mail ad<br>addresses. | esses to ')  | Китин'<br>e the Enter or | Return ke | ey to separate    |                                                                        | предоставить доступ.<br>- Для просмотра ссылок пользователь,<br>которому открыт доступ к группе, должен<br>иметь учетную запись на EndNote.<br>- Выберите режим доступа к группе:<br><b>«только чтение» (read only) и</b><br><b>«чтение/запись» (read and write).</b><br>Режим «чтение/запись» позволяет<br>пользователям добавлять и удалять |  |  |
| Select a text file with e-mail addresses separated by commas.<br>Выберите файл Файл не выбран<br>Read only O Read & Write |                                                 |              |                          |           |                   |                                                                        | ссылки в группе.<br>Режим «только чтение» – лишь<br>просматривать ссылки.                                                                                                    |  |  |
|                                                                                                    | Apply<br>Close window.                          |              |                          |           |                   |                                                                        | - Нажмите <b>Арріу.</b>                                                                                                    |  |  |

## ENDNOTE ONLINE: организация общего доступа к ссылкам

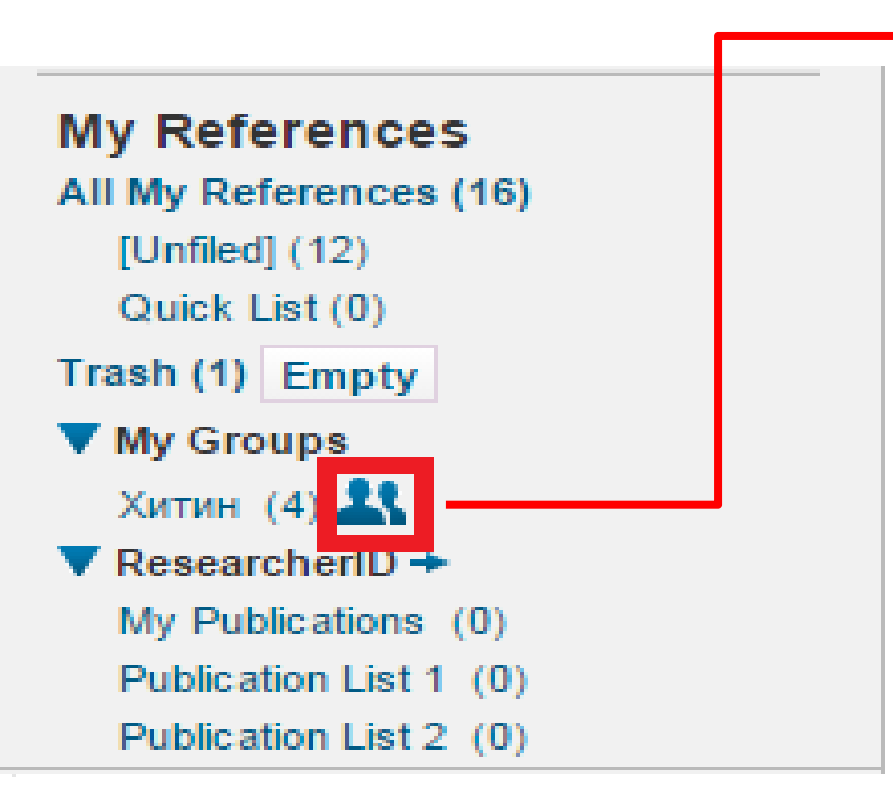

- Группы, открытые для общего пользования, помечены соответствующим значком. - Если другой пользователь открыл Вам доступ к группе, она отобразится под заголовком Groups Shared by Others. - Значок с изображением книги и карандаша указывает, что Вы можете редактировать ссылки в группе. Отсутствие значка означает, что Вам открыт доступ «только чтение».

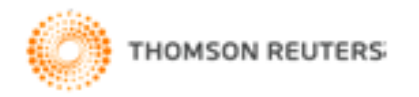

## ENDNOTE ONLINE: управление группами

Вы можете управлять группами.

- Во вкладке Organize нажмите на кнопку Manage My Groups.
- Отметьте галочкой выбранную группу.
- Нажав кнопку Rename, Вы можете переименовать группу.
- Нажав кнопку Delete, Вы можете удалить группу.

| References Collect (           | Drganize                | Format | Match NEW        | Option | is (   | Connect <sup>8era</sup> |
|--------------------------------|-------------------------|--------|------------------|--------|--------|-------------------------|
| Anage My Groups Others' Groups | Find Duplicat           | tes Ma | nage Attachments |        |        |                         |
| Manage My Groups               |                         |        |                  |        |        |                         |
| My Groups <del>≬</del>         | Number of<br>References | Share  |                  |        |        |                         |
| <b>1</b> Хитин                 | 4                       |        | Manage Sharing   | Rename | Delete |                         |
| My ResearcherID Groups         |                         |        |                  |        |        |                         |
| My Publications                | 0                       |        | Manage Sharing   |        |        |                         |
| Publication List 1             | 0                       |        | Manage Sharing   | Rename | Delete |                         |
| Publication List 2             | 0                       |        | Manage Sharing   | Rename | Delete |                         |
| New group                      |                         |        |                  |        |        |                         |

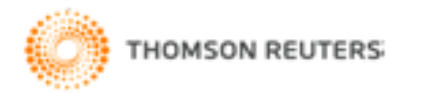

## ENDNOTE ONLINE: создание библиографии

| My References | Collect          | Organize            | Format       | Match NEW                  | Options     | Connect <sup>Bera</sup> |
|---------------|------------------|---------------------|--------------|----------------------------|-------------|-------------------------|
| Bibliography  | Cite While You V | Vrite™ Plug-In      | Format Paper | Export References          |             |                         |
| Bibliograp    | ohy              |                     |              |                            |             |                         |
|               | References: -    | Хитин*              | ٣            |                            |             |                         |
| Bibliogr      | aphic style: G   | OST-Appearance-O    | rder         | <ul> <li>Select</li> </ul> | : Favorites |                         |
|               | File format: R   | TF (rich text file) | ¥            |                            |             |                         |
|               |                  | Save E-M            | ail Pre      | view & Print               |             |                         |

Для создания библиографии

- Во вкладке Format нажмите на кнопку Bibliography.

-Выберите список записей, которые Вы включите в библиографию (References), стиль библиографии (Bibliographic style), *например GOST*; формат файла (File format), *например RTF*.

- Далее Вы можете сохранить Save, отправить на e-mail, просмотреть и распечатать Preview&Print.

THE WORLD'S MOST TRUSTED CITATION INDEX

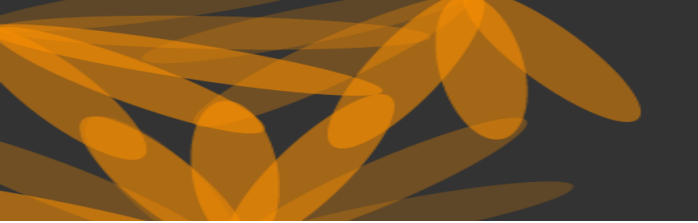

WEB OF SCIENCE

### Полезные ссылки

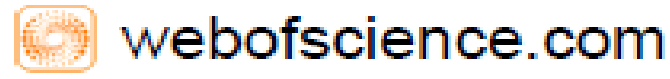

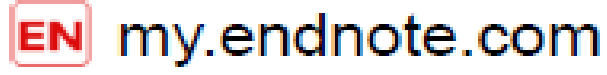

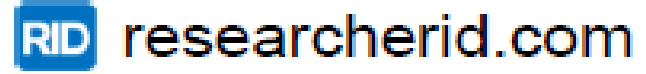

- 🚾 wokinfo.com/russian
- youtube.com/WOKtrainingsRussian

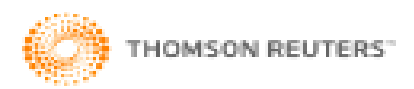

THE WORLD'S MOST TRUSTED CITATION INDEX

#### 

За информацией по использованию базы данных Web of Science, обращайтесь: >к ресурсам в разделе «Наукометрические базы данных» на сайте библиотеки МГУДТ http://biblio.mgudt.ru/; >к ресурсам на русскоязычном сайте компании Thomson Reuters - http://wokinfo.com/russian/

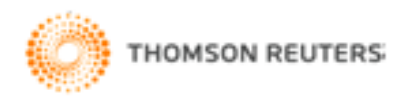